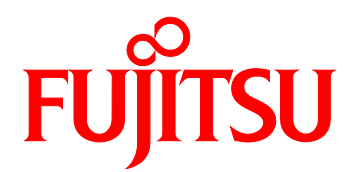

# FUJITSU Server PRIMEQUEST 2000 Series REMCS Installation Manual

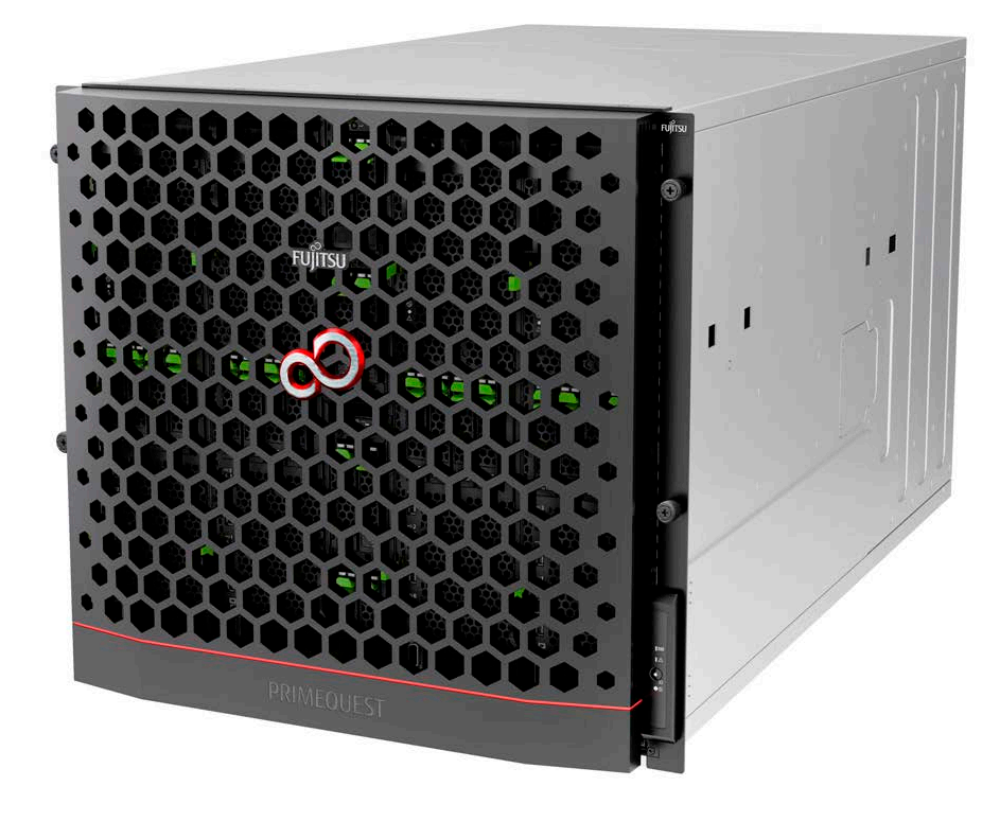

C122-E180-01EN

## Preface

This manual describes the functions and features of the PRIMEQUEST 2000 series. The manual is intended for system administrators.

For details on the regulatory compliance statements and safety precautions, see the *PRIMEQUEST 2000 Series Safety* and *Regulatory Information* (C122-E171XA).

### Errata and addenda for the manual

The *PRIMEQUEST 2000 Series Errata and Addenda* (C122-E182EN) provides errata and addenda for the manual. Read the *PRIMEQUEST 2000 Series Errata and Addenda* (C122-E182EN) thoroughly in reference to the manual.

## Organization of this manual

This manual is organized as follows.

CHAPTER 1 REMCS Service Overview

Chapter 1 provides an overview of the REMCS service.

CHAPTER 2 Before Using the REMCS Service

Chapter 2 describes the connection to the REMCS center, which is required during use of the REMCS service.

CHAPTER 3 REMCS Service Start Procedure

Chapter 3 describes the procedure for starting the REMCS service.

**CHAPTER 4 REMCS Service Operations** 

Chapter 4 describes the operating procedures for the REMCS service.

CHAPTER 5 CHAPTER 5 REMCS Service Detail Settings

Chapter 5 describes the detail settings of the REMCS service.

CHAPTER 6 REMCS Messages

Chapter 6 describes the major error messages displayed in the window.

CHAPTER 7 MMB Log Collection

Chapter 7 describes MMB log collection.

CHAPTER 8 Notes on Using REMCS GUI

Chapter 8 describes the notes on using the REMCS GUI.

## **Revision History**

| Edition | Date       | Revised location (type) (*1) | Description |
|---------|------------|------------------------------|-------------|
| 01      | 2014-02-18 | -                            | -           |

\*1: Chapter, section, and item numbers in the "Revised location" column refer to those in the latest edition of the document. However, a number marked with an asterisk (\*) denotes a chapter, section, or item in a previous edition of the document.

## Product operating environment

This product is a computer intended for use in a computer room environment. For details on the product operating environment, see the following manual:

PRIMEQUEST 2000 Series Hardware Installation Manual (C122-H007EN)

## **Safety Precautions**

### Alert messages

This manual uses the following alert messages to prevent users and bystanders from being injured and to prevent property damage.

## AWARNING

This indicates a hazardous (potentially dangerous) situation that is likely to result in death or serious personal injury if the user does not perform the procedure correctly.

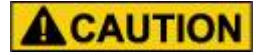

This indicates a hazardous situation that could result in minor or moderate personal injury if the user does not perform the procedure correctly. This also indicates that damage to the product or other property may occur if the user does not perform the procedure correctly.

## Important

This indicates information that could help the user use the product more efficiently.

## Alert messages in the text

An alert statement follows an alert symbol. An alert statement is indented on both ends to distinguish it from regular text. Similarly, one space line is inserted before and after the alert statement.

## AWARNING

Only Fujitsu certified service engineers should perform the following tasks on this product and the options provided by Fujitsu. Customers must not perform these tasks under any circumstances. Otherwise, electric shock, injury, or fire may result.

- Newly installing or moving equipment
- Removing the front, rear, and side covers
- Installing and removing built-in options
- Connecting and disconnecting external interface cables
- Maintenance (repair and periodic diagnosis and maintenance)

The List of important alert items table lists important alert items.

### List of important alert items

This manual does not contain important alert items.

### Warning labels

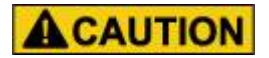

Never remove the warning labels.

Warning label location (the main cabinet top)

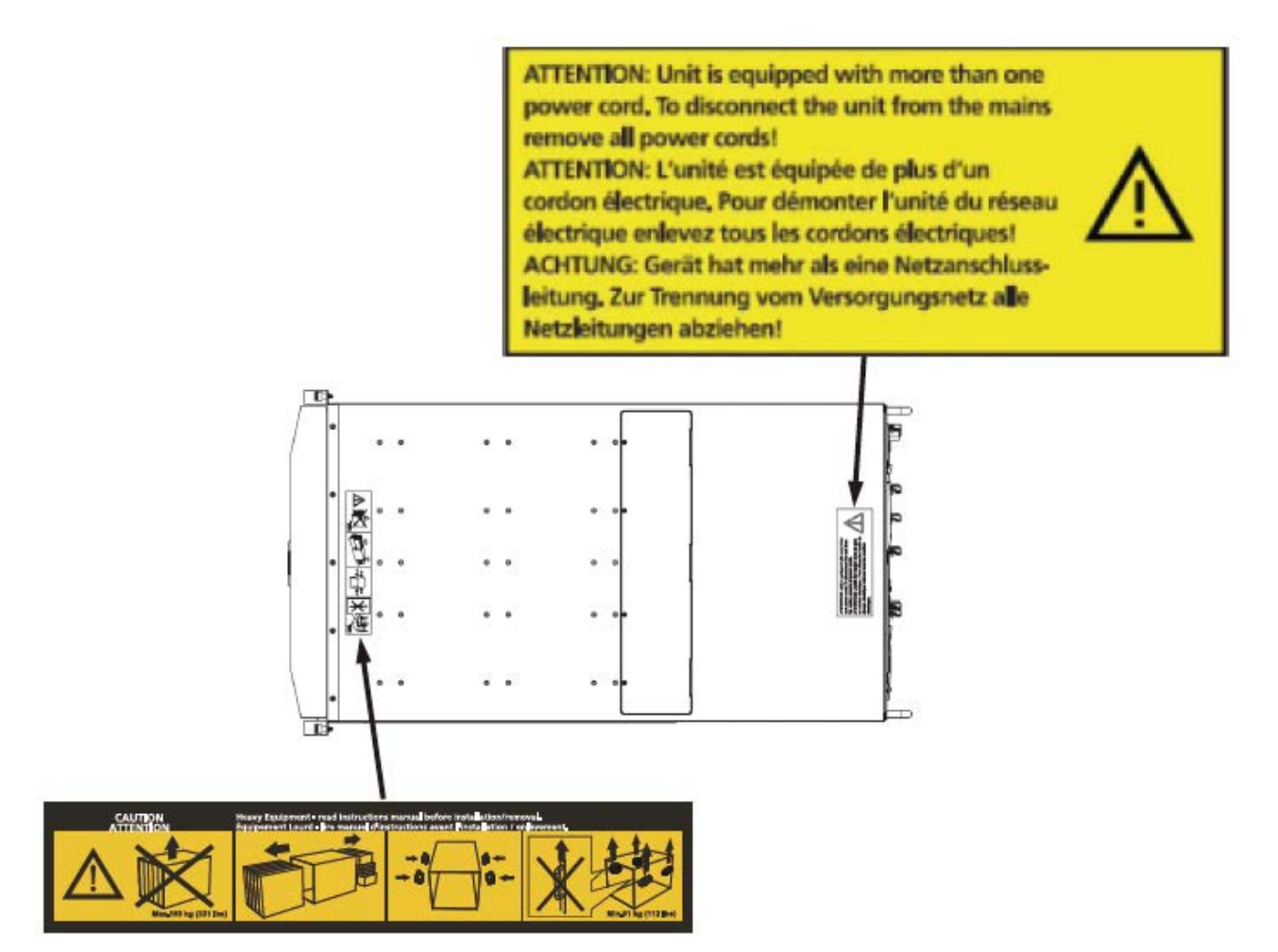

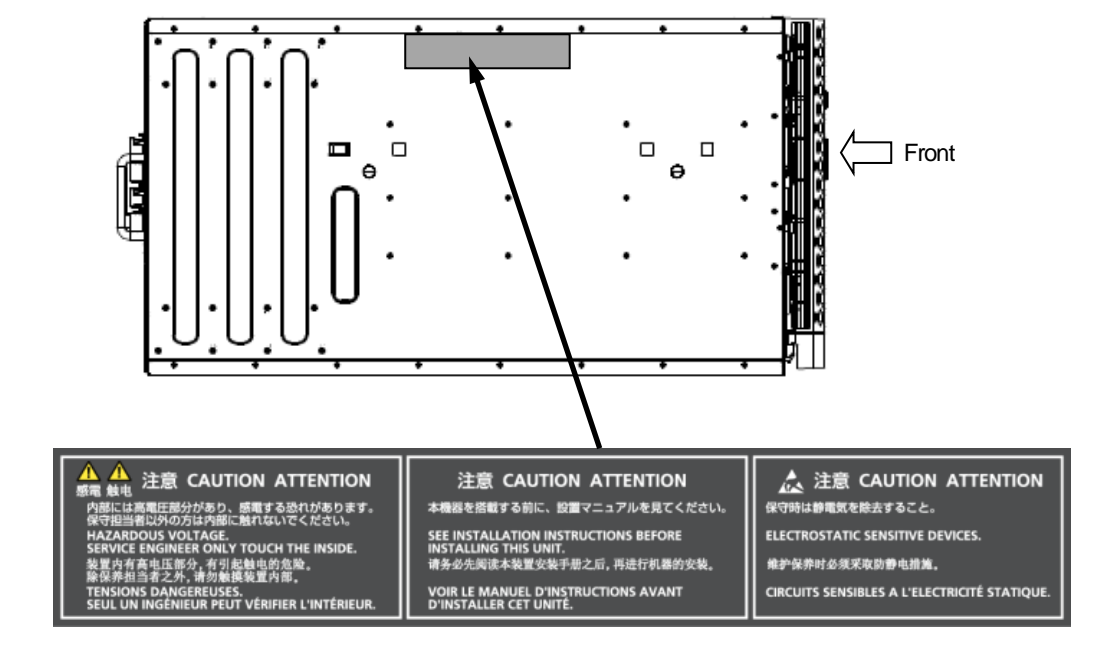

Warning label location (the main cabinet left)

## Warning label location (PCI\_Box)

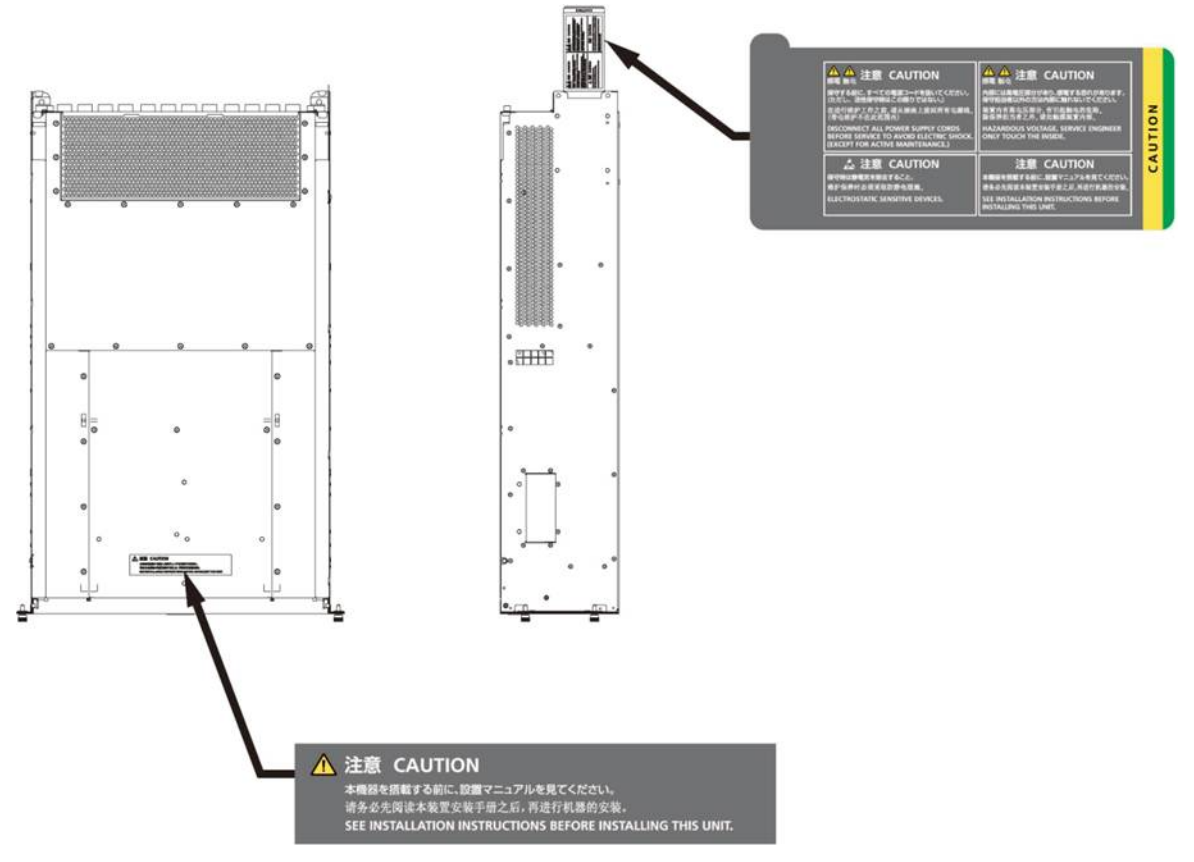

## Notes on Handling the Product

### About this product

This product is designed and manufactured for standard applications. Such applications include, but are not limited to, general office work, personal and home use, and general industrial use. The product is not intended for applications that require extremely high levels of safety to be guaranteed (referred to below as "safety-critical" applications). Use of the product for a safety-critical application may present a significant risk of personal injury and/or death. Such applications include, but are not limited to, nuclear reactor control, aircraft flight control, air traffic control, mass transit control, medical life support, and missile launch control. Customers shall not use the product for a safety-critical system are requested to consult the Fujitsu sales representatives in charge.

### Storage of accessories

Keep the accessories in a safe place because they are required for server operation.

### Adding optional products

For stable operation of the PRIMEQUEST 2000 series server, use only a Fujitsu-certified optional product as an added option.

Note that the PRIMEQUEST 2000 series server is not guaranteed to operate with any optional product not certified by Fujitsu.

#### Maintenance

## AWARNING

Only Fujitsu certified service engineers should perform the following tasks on this product and the options provided by Fujitsu. Customers must not perform these tasks under any circumstances. Otherwise, electric shock, injury, or fire may result.

- Newly installing or moving equipment
- Removing the front, rear, and side covers
- Installing and removing built-in options
- Connecting and disconnecting external interface cables
- Maintenance (repair and periodic diagnosis and maintenance)

## **ACAUTION**

Only Fujitsu certified service engineers should perform the following tasks on this product and the options provided by Fujitsu. Customers must not perform these tasks under any circumstances. Otherwise, product failure may result. PRIMEQUEST 2000 Series General Description

Unpacking an optional Fujitsu product, such as an optional adapter, delivered to the customer

## Modifying or recycling the product

## **A**CAUTION

Modifying this product or recycling a secondhand product by overhauling it without prior approval may result in personal injury to users and/or bystanders or damage to the product and/or other property.

## Note on erasing data from hard disks when disposing of the product or transferring it

Disposing of this product or transferring it as is may enable third parties to access the data on the hard disk and use it for unforeseen purposes. To prevent the leakage of confidential information and important data, all of the data on the hard disk must be erased before disposal or transfer of the product.

However, it can be difficult to completely erase all of the data from the hard disk. Simply initializing (reformatting) the hard disk or deleting files on the operating system is insufficient to erase the data, even though the data appears at a glance to have been erased. This type of operation only makes it impossible to access the data from the operating system. Malicious third parties can restore this data.

If you save your confidential information or other important data on the hard disk, you should completely erase the data, instead of simply carrying out the aforementioned operation, to prevent the data from being restored. To prevent important data on the hard disk from being leaked when the product is disposed of or transferred, you will need to take care to erase all the data recorded on the hard disk on your own responsibility.

Furthermore, if a software license agreement restricts the transfer of the software (operating system and application software) on the hard disk in the server or other product to a third party, transferring the product without deleting the software from the hard disk may violate the agreement. Adequate verification from this point of view is also necessary.

#### Support and service

### Product and service inquiries

For all product use and technical inquiries, contact the distributor where you purchased your product, or a Fujitsu sales representative or systems engineer (SE). If you do not know the appropriate contact address for inquiries about the PRIMEQUEST 2000 series, use the Fujitsu contact line.

### Fujitsu contact line

We accept Web inquiries. For details, visit our website: https://www-s.fujitsu.com/global/contact/computing/PRMQST\_feedback.html

### Warranty

If a component failure occurs during the warranty period, we will repair it free of charge in accordance with the terms of the warranty agreement. For details, see the warranty.

### Before requesting a repair

If a problem occurs with the product, confirm the problem by referring to 11.2 Troubleshooting in the *PRIMEQUEST 2000* Series Administration Manual (C122-E175EN). If the error recurs, contact your sales representative or a field engineer. Confirm the model name and serial number shown on the label affixed to the right front of the device and report it. Also check any other required items beforehand according to 11.2 Troubleshooting in the *PRIMEQUEST 2000 Series Administration Manual* (C122-E175EN).

The system settings saved by the customer will be used during maintenance.

## Manual

### How to use this manual

This manual contains important information about the safe use of this product. Read the manual thoroughly to understand the information in it before using this product. Be sure to keep this manual in a safe and convenient location for quick reference.

Fujitsu makes every effort to prevent users and bystanders from being injured and to prevent property damage. Be sure to use the product according to the instructions in this manual.

#### Manuals for the PRIMEQUEST 2000 series

The following manuals have been prepared to provide you with the information necessary to use the PRIMEQUEST 2000 series.

You can access HTML versions of these manuals at the following sites:

| Japanese-language site: http://jp.tujitsu.com/platform/server/primequest/manual/2000 |
|--------------------------------------------------------------------------------------|
|--------------------------------------------------------------------------------------|

Global site: http://www.fujitsu.com/global/services/computing/server/primequest/

| Title                        | Description                                                  | Manual code |
|------------------------------|--------------------------------------------------------------|-------------|
| PRIMEQUEST 2000 Series       | Describes what manuals you should read and how to            | C122-E170XA |
| Getting Started Guide        | access important information after unpacking the             |             |
|                              | PRIMEQUEST 2000 series server. (This manual comes            |             |
|                              | with the product.)                                           |             |
| PRIMEQUEST 2000 Series       | Contains important information required for using the        | C122-E171XA |
| Safety and Regulatory        | PRIMEQUEST 2000 series safely.                               |             |
| Information                  |                                                              |             |
| PRIMEQUEST 2000 Series       | Provides errata and addenda for the PRIMEQUEST 2000          | C122-E182EN |
| Errata and Addenda           | series manuals. This manual will be updated as needed.       |             |
| PRIMEQUEST 2000 Series       | Describes the functions and features of the                  | C122-B025EN |
| General Description          | PRIMEQUEST 2000 series.                                      |             |
| SPARC Enterprise/            | Provides the necessary information and concepts you          | C120-H007EN |
| PRIMEQUEST Common            | should understand for installation and facility planning for |             |
| Installation Planning Manual | SPARC Enterprise and PRIMEQUEST installations.               |             |
| PRIMEQUEST 2000 Series       | Includes the specifications of and the installation location | C122-H007EN |
| Hardware Installation Manual | requirements for the PRIMEQUEST 2000 series.                 |             |
| PRIMEQUEST 2000 Series       | Describes how to set up the PRIMEQUEST 2000 series           | C122-E174EN |
| Installation Manual          | server, including the steps for installation preparation,    |             |
|                              | initialization, and software installation.                   |             |
| PRIMEQUEST 2000 Series       | Describes how to use the Web-UI and UEFI to assure           | C122-E176EN |
| User Interface Operating     | proper operation of the PRIMEQUEST 2000 series               |             |
| Instructions                 | server.                                                      |             |
| PRIMEQUEST 2000 Series       | Describes how to use tools and software for system           | C122-E175EN |
| Administration Manual        | administration and how to maintain the system                |             |
|                              | (component replacement and error notification).              |             |
| PRIMEQUEST 2000 Series       | Provides information on operation methods and settings,      | C122-E177EN |
| Tool Reference               | including details on the MMB, PSA, and UEFI functions.       |             |
| PRIMEQUEST 2000 Series       | Lists the messages that may be displayed when a              | C122-E178EN |
| Message Reference            | problem occurs during operation and describes how to         |             |
|                              | respond to them.                                             |             |
| PRIMEQUEST 2000 Series       | Describes REMCS service installation and operation           | C122-E180EN |
| REMCS Installation Manual    |                                                              |             |
| PRIMEQUEST 2000 Series       | Defines the PRIMEQUEST 2000 series related terms and         | C122-E179EN |
| Glossary                     | abbreviations.                                               |             |

## **Related manuals**

The following manuals relate to the PRIMEQUEST 2000 series.

You can access these manuals at the following site:

http://www.fujitsu.com/global/services/computing/server/primequest/Contact your sales representative for inquiries about the ServerView manuals.

| Title                       | Description                                                | Manual code |
|-----------------------------|------------------------------------------------------------|-------------|
| ServerView Suite ServerView | Describes how to install and start ServerView Operations   | None        |
| Operations Manager Quick    | Manager in a Windows environment.                          |             |
| Installation (Windows)      |                                                            |             |
| ServerView Suite ServerView | Describes how to install and start ServerView Operations   | None        |
| Operations Manager Quick    | Manager in a Linux environment.                            |             |
| Installation (Linux)        |                                                            |             |
| ServerView Suite ServerView | Describes the installation procedure using ServerView      | None        |
| Installation Manager        | Installation Manager.                                      |             |
| ServerView Suite ServerView | Provides an overview of server monitoring using            | None        |
| Operations Manager Server   | ServerView Operations Manager, and describes the user      |             |
| Management                  | interface of ServerView Operations Manager.                |             |
| ServerView Suite ServerView | Describes RAID management using ServerView RAID            | None        |
| RAID Management User        | Manager.                                                   |             |
| Manual                      |                                                            |             |
| ServerView Suite Basic      | Describes basic concepts about ServerView Suite.           | None        |
| Concepts                    |                                                            |             |
| ServerView Operations       | Describes installation and update installation of          | None        |
| Manager Installation        | ServerView Linux Agent.                                    |             |
| ServerView Agents for Linux |                                                            |             |
| ServerView Operations       | Describes installation and update installation of          | None        |
| Manager Installation        | ServerView Windows Agent.                                  |             |
| ServerView Agents for       |                                                            |             |
| Windows                     |                                                            |             |
| ServerView RAID Manager     | Describes the installation and settings required to use    | None        |
| VMware vSphere ESXi 5       | ServerView RAID Manager on the VMware vSphere              |             |
| Installation Guide          | ESXi 5 server.                                             |             |
| MegaRAID SAS Software       | Provides technical information on using array controllers. | None        |
|                             | Refer to the manual from the second DVD for ServerView     |             |
|                             | Suite which you can purchase optionally or from the        |             |
|                             | following URL:                                             |             |
|                             | The Fujitsu Technology Solutions manuals server            |             |
|                             | http://manuals.ts.fujitsu.com/                             |             |
| MegaRAID SAS Device         | Provides technical information on using array controllers. | None        |
| Driver Installation         | Refer to the manual from the second DVD for ServerView     |             |
|                             | Suite which you can purchase optionally or from the        |             |
|                             | following URL:                                             |             |
|                             | The Fujitsu Technology Solutions manuals server            |             |
|                             | http://manuals.ts.fujitsu.com/                             |             |

| Title                   | Description                                                | Manual code |
|-------------------------|------------------------------------------------------------|-------------|
| Modular RAID Controller | Provides technical information on using array controllers. | None        |
| Installation Guide      | Refer to the manual from the second DVD for ServerView     |             |
|                         | Suite which you can purchase optionally or from the        |             |
|                         | following URL:                                             |             |
|                         | The Fujitsu Technology Solutions manuals server            |             |
|                         | http://manuals.ts.fujitsu.com/                             |             |

## Abbreviations

This manual uses the following product name abbreviations.

| Formal product name                                          | Abbreviation                          |
|--------------------------------------------------------------|---------------------------------------|
| Microsoft ® Windows Server ® 2012 R2 Datacenter              | Windows, Windows Server 2012          |
| Microsoft ® Windows Server ® 2012 R2 Standard                |                                       |
| Microsoft ® Windows Server ® 2012 Datacenter                 |                                       |
| Microsoft ® Windows Server ® 2012 Standard                   |                                       |
| Microsoft ® Windows Server ® 2008 R2 Standard                | Windows, Windows Server 2008          |
| Microsoft ® Windows Server ® 2008 R2 Enterprise              |                                       |
| Microsoft ® Windows Server ® 2008 R2 Datacenter              |                                       |
| Red Hat ® Enterprise Linux ® 6 (for Intel64)                 | Linux, RHEL6, RHEL                    |
| Oracle Linux 6 (x86_64)                                      | Oracle Linux, Oracle Linux 6          |
| VMware vSphere (R) 5                                         | VMware, vSphere 5.x, VMware 5, VMware |
|                                                              | 5.x                                   |
| VMware (R) ESXi (TM) 5                                       | ESXi, ESXi 5, ESXi 5.x                |
| Novell (R) SUSE(R) LINUX Enterprise Server 11 Service Pack 3 | SLES11 SP3                            |

## Trademarks

Microsoft, Windows, and Windows Server are trademarks or registered trademarks of Microsoft Corporation in the United States and/or other countries.

Linux is a registered trademark of Linus Torvalds.

Red Hat, the Shadowman logo and JBoss are registered trademarks of Red Hat, Inc. in the U.S. and other countries.

Oracle and Java are registered trademark of Oracle Corporation and its related company.

- Celeron, Celeron Inside, Centrino, Centrino Inside, Core Inside, Intel, the Intel Iogo, Intel Atom, Intel Atom Inside, Intel Core, Intel Inside, the Intel Inside Iogo, Intel vPro, Itanium, Itanium Inside, Pentium, Pentium Inside, the Rapid Start Technology Iogo, vPro Inside, Ultrabook, Xeon, and Xeon Inside are trademarks or registered trademarks of Intel Corporation in the U.S. and other countries.
- Ethernet is a registered trademark of Fuji Xerox Co., Ltd. in Japan and is a registered trademark of Xerox Corp. in the United States and other countries.

VMware is a trademark or registered trademark of VMware, Inc. in the United States and other countries.

Novell and SUSE Linux Enterprise Server are trademarks of Novell, Inc.

Xen is a trademark or registered trademark of Citrix Systems, Inc. or its subsidiaries in the United States and other countries. Other company names and product names are the trademarks or registered trademarks of their respective owners.

Trademark indications are omitted for some system and product names in this manual.

### Notation

| Font or symbols | Meaning                                    | Example                            |
|-----------------|--------------------------------------------|------------------------------------|
| italics         | Title of a manual that you should refer to | See the PRIMEQUEST 2000 Series     |
|                 |                                            | Installation Manual (C122-E174EN). |
| []              | Window names as well as the names of       | Click the [OK] button.             |
|                 | buttons, tabs, and drop-down menus in      |                                    |
|                 | windows are enclosed in brackets.          |                                    |

This manual uses the following fonts and symbols to express specific types of information.

## Notation for the CLI (command line interface)

The following notation is used for commands.

## **Command syntax**

Command syntax is represented as follows.

- Variables requiring the entry of a value are enclosed in angle brackets < >.
- Optional elements are enclosed in brackets [].
- Options for optional keywords are grouped in | (stroke) separated lists enclosed in brackets [].
- Options for required keywords are grouped in | (stroke) separated lists enclosed in braces { }.

Command syntax is written in a box.

#### Remarks

The command output shown in the PDF manuals may include line feeds at places where there is no line feed symbol (\ at the end of the line).

### Notes on notations

- If you have a comment or request regarding this manual, or if you find any part of this manual unclear, please take a moment to share it with us by filling in the form at the following webpage, stating your points specifically, and sending the form to us:

https://www-s.fujitsu.com/global/contact/computing/PRMQST\_feedback.html

- The contents of this manual may be revised without prior notice.
- In this manual, the Management Board and MMB firmware are abbreviated as "MMB."
- In this manual, IOU\_10GbE and IOU\_1GbE are collectively referred to as IO Units.
- Screenshots contained in this manual may differ from the actual product screen displays.
- The IP addresses, configuration information, and other such information contained in this manual are display examples and differ from that for actual operation.
- The PDF file of this manual is intended for display using Adobe® Reader® in single page viewing mode at 100% zoom.

This manual shall not be reproduced or copied without the permission of Fujitsu Limited. Copyright 2014 FUJITSU LIMITED

## Contents

| Preface |                                                                 | i  |
|---------|-----------------------------------------------------------------|----|
| CHAPTER | 1 REMCS Service Overview                                        | 1  |
| 1.1     | Purpose of REMCS Service                                        | 1  |
| 1.2     | REMCS Linkage Overview                                          | 1  |
| 1.2.1   | Components implementing the REMCS function                      | 1  |
| 1.2.2   | Installing the REMCS function                                   | 2  |
| 1.2.3   | Connection configurations supported by the REMCS function       | 2  |
| CHAPTER | 2 Before Using the REMCS Service                                | 3  |
| 2.1     | Overview of Connection to the REMCS Center                      | 3  |
| 2.2     | Connection Configuration for Connecting to the REMCS Center     | 3  |
| 2.2.1   | Internet connection (e-mail)                                    | 3  |
| 2.2.2   | P-P connection (ISDN: e-mail)                                   | 4  |
| CHAPTER | 3 REMCS Service Start Procedure                                 | 6  |
| 3.1     | Start Procedure Overview                                        | 6  |
| 3.2     | REMCS Center Registration                                       | 8  |
| 3.2.1   | Starting REMCS                                                  | 8  |
| 3.2.2   | Setting the connection configuration                            | 9  |
| 3.2.3   | Setting up the environment                                      | 10 |
| 3.2.4   | Setting the periodic connection schedule                        | 13 |
| 3.2.5   | Setting the customer information                                | 14 |
| 3.2.6   | Confirming the registration result                              | 17 |
| 3.2.7   | Checking the connection                                         | 18 |
| 3.3     | Importing the Registration Information                          | 19 |
| 3.4     | Replacing the S/MIME certificate during the initialization work | 22 |
| CHAPTER | 4 REMCS Service Operations                                      | 24 |
| 4.1     | REMCS Operations Overview                                       | 24 |
| 4.2     | REMCS Service Menu                                              | 25 |
| 4.2.1   | Customer Information update                                     | 25 |
| 4.2.2   | Re-register                                                     | 25 |
| 4.2.3   | Connection Environment                                          | 25 |
| 4.2.4   | Periodical Connection                                           | 26 |
| 4.2.5   | Export Settings                                                 | 27 |
| 4.2.6   | Connection type change                                          | 29 |
| 4.2.7   | Displaying the certificate                                      | 29 |
| 4.2.8   | Replacing the certificate                                       | 31 |
| 4.2.9   | Restoring a certificate                                         | 32 |
| 4.2.10  | Connection check                                                | 33 |
| 4.2.11  | Temporary Disconnection                                         | 35 |
| 4.2.12  | Reconnection                                                    | 36 |
| 4.2.13  | HW Config. Info                                                 | 37 |
| 4.2.14  | SW Config. Info.                                                | 37 |
| CHAPTER | 5 CHAPTER 5 REMCS Service Detail Settings                       | 39 |

| 5.1  | Overview of REMCS Service Detail Settings        |   |
|------|--------------------------------------------------|---|
| 5.2  | Detail Environment Settings                      |   |
| 5.3  | Selecting REMCS Center                           |   |
| 5.4  | Select Language                                  |   |
| 5.5  | Machine Name Display Change                      |   |
| 5.6  | Deleting the Personal Information                |   |
| 5.7  | Display of certificate                           |   |
| CHAP | PTER 6 REMCS Messages                            |   |
| 6.1  | Messages in REMCS Windows                        |   |
| 6.2  | Communication Error Messages (SMTP Communication | ) |
| 6.3  | Other Error Messages                             |   |
| CHAP | PTER 7 MMB Log Collection                        |   |
| 7.1  | MMB Log Collection                               |   |
| CHAP | PTER 8 Notes on Using REMCS GUI                  |   |
| 8.1  | Notes on Using REMCS GUI                         |   |

## **Figures**

| FIGURE 1.1 REMCS linkage                                                                                | 1  |
|----------------------------------------------------------------------------------------------------|----|
| FIGURE 2.1 Internet connection (using the network connected to the user port)                           | 4  |
| FIGURE 2.2 Internet connection (using REMCS port)                                                       | 4  |
| FIGURE 2.3 P-P connection (ISDN: e-mail) (using the network connected to a USER port)                   | 5  |
| FIGURE 2.4 P-P connection (ISDN: e-mail) (using the REMCS port)                                         | 5  |
| FIGURE 3.1 REMCS Center registration flow                                                               | 7  |
| FIGURE 3.2 [Customer Information Registration Instructions] window                                      | 9  |
| FIGURE 3.3 [Selecting REMCS Center] window                                                              | 10 |
| FIGURE 3.4 [Initial Settings] window                                                                    | 11 |
| FIGURE 3.5 [Internet(Mail Only) connection environment settings] window                                 | 12 |
| FIGURE 3.6 [Point-to-Point Connection environment settings] window                                      | 13 |
| FIGURE 3.7 [Periodical Connection settings] window                                                      | 14 |
| FIGURE 3.8 [Customer Information] window                                                                | 15 |
| FIGURE 3.9 [Customer Information Review] window                                                         | 16 |
| FIGURE 3.10 [Information Transmit Agreement] window                                                     | 17 |
| FIGURE 3.11 [Registration result] window                                                                | 18 |
| FIGURE 3.12 [Connection check] window                                                                   | 18 |
| FIGURE 3.13 [Result of connection check] window                                                         | 19 |
| FIGURE 3.14 [Importation of the REMCS settings] window                                                  | 20 |
| FIGURE 3.15 [After automatic registration, do you delete the personal information] window               | 20 |
| FIGURE 3.16 [Connection check information] window                                                       | 21 |
| FIGURE 3.17 [Information Transmit Agreement] (for automatic setting) window                             | 21 |
| FIGURE 3.18 [Automatic registration state] window                                                       | 22 |
| FIGURE 3.19 [Replacement of certificates] window (during initialization work)                           | 22 |
| FIGURE 3.20 [Confirmation of certificate] window (during initialization work)                           | 23 |
| FIGURE 4.1 [REMCS initial] window                                                                       | 24 |
| FIGURE 4.2 [Internet (Mail Only) connection environment settings] window                                | 26 |
| FIGURE 4.3 [Point-to-Point Connection environment settings] window                                      | 26 |
| FIGURE 4.4 [Periodical Connection settings] window                                                      | 27 |
| FIGURE 4.5 [Exportation of the REMCS settings] window                                                   | 28 |
| FIGURE 4.6 Window for changing the active connection configuration                                      | 29 |
| FIGURE 4.7 [Display of certificate] window (with certificate not replaced)                              | 30 |
| FIGURE 4.8 [Display of certificate] window (during use of certificate that has been replaced)           | 30 |
| FIGURE 4.9 [Display of certificate] window (Certificate that has been displayed – previous certificate) | 31 |
| FIGURE 4.10 [Replacement of certificates] window                                                        | 31 |
| FIGURE 4.11 [Confirmation of certificate] window                                                        | 32 |
| FIGURE 4.12 [Replacement to the previous certificate] window                                            | 32 |
| FIGURE 4.13 [Connection check] window (without personal information deleted)                            | 33 |
| FIGURE 4.14 [Connection check] window (with personal information deleted)                               | 34 |
| FIGURE 4.15 [Result of connection check] window                                                         | 35 |
| FIGURE 4.16 [Temporary Disconnection] window                                                            | 36 |
| FIGURE 4.17 [Reconnection] window                                                                       | 37 |

| FIGURE 4.18 [Sending Hardware Configuration Information] window                     | 37 |
|-------------------------------------------------------------------------------------|----|
| FIGURE 4.19 [Sending Software Configuration Information] window                     | 38 |
| FIGURE 5.1 FE operation initial window                                              | 39 |
| FIGURE 5.2 [Environment settings] window in case of internet connection (only mail) | 40 |
| FIGURE 5.3 [Environment settings] window in case of P-P connection                  | 42 |
| FIGURE 5.4 [Selecting REMCS Center] window                                          | 43 |
| FIGURE 5.5 [Select language (Japanese or English)] window                           | 44 |
| FIGURE 5.6 [Select to Display Machine ID or Machine Unique Name] window             | 45 |
| FIGURE 5.7 [Deleting the personal information] window                               | 45 |
| FIGURE 5.8 [Display of certificate] window (SSL)                                    | 46 |

## Tables

| TABLE 3.1 Input items for the [Internet(Mail Only) connection environment settings] window      | 12 |
|-------------------------------------------------------------------------------------------------|----|
| TABLE 3.2 Input items for the [Point-to-Point Connection environment settings] window           | 13 |
| TABLE 3.3 Input items for the [Periodical Connection settings] window                           | 14 |
| TABLE 3.4 Input items for the [Customer Information] window                                     | 15 |
| TABLE 4.1 Items in the REMCS initial window                                                     | 24 |
| TABLE 5.1 Items of the FE operation initial window                                              | 39 |
| TABLE 5.2 Items in the [Environment settings] window in case of internet connection (only mail) | 40 |
| TABLE 5.3 Items in the [Environment settings] window in case of P-P connection                  | 42 |
| TABLE 6.1 Messages common to all windows                                                        | 47 |
| TABLE 6.2 Messages at GUI startup                                                               | 47 |
| TABLE 6.3 Messages in the menu frame                                                            | 47 |
| TABLE 6.4 Messages in the state display frame                                                   | 48 |
| TABLE 6.5 Messages in the setting progress display window                                       | 48 |
| TABLE 6.6 Messages in the [Customer Information] window                                         | 48 |
| TABLE 6.7 Messages in the initial window                                                        | 48 |
| TABLE 6.8 Messages in the [Initial Settings] window                                             | 49 |
| TABLE 6.9 Messages in the [Importation of the REMCS settings] window                            | 49 |
| TABLE 6.10 Messages in the [Customer Information Review] window                                 | 50 |
| TABLE 6.11 Messages in the [Automatic registration state] window                                | 50 |
| TABLE 6.12 Messages in the [Internet (Mail Only) connection environment settings] window        | 50 |
| TABLE 6.13 Messages in the [Point-to-Point Connection environment settings] window              | 51 |
| TABLE 6.14 Messages in the [Periodical Connection settings] window                              | 52 |
| TABLE 6.15 Messages in the [Customer Information] window                                        | 52 |
| TABLE 6.16 Message in the [Customer Information Review] window                                  | 53 |
| TABLE 6.17 Message in the [Information Transmit Agreement] window                               | 53 |
| TABLE 6.18 Messages in the [Registration result] window                                         | 54 |
| TABLE 6.19 Messages in the [Exportation of the REMCS settings] window                           | 54 |
| TABLE 6.20 Messages in the [Connection check] window or [Connection check information] window   | 55 |
| TABLE 6.21 Messages in the [Result of connection check] window                                  | 55 |
| TABLE 6.22 Messages in the [Temporary Disconnection] window or [Reconnection] window            | 55 |
| TABLE 6.23 Message in the [Sending Hardware Configuration Information] window                   | 56 |
| TABLE 6.24 Message in the [Sending Software Configuration Information] window                   | 56 |
| TABLE 6.25 Messages in the CE initial frame                                                     | 56 |
| TABLE 6.26 Messages in the [Environment settings] window                                        | 57 |
| TABLE 6.27 Messages in the [Selecting REMCS Center] window                                      | 57 |
| TABLE 6.28 Messages in the [Select language(Japanese or English)] window                        | 58 |
| TABLE 6.29 Messages in the [Select to Display Machine ID or Machine Unique Name] window         | 58 |
| TABLE 6.30 Messages in the processing progress display window                                   | 58 |
| TABLE 6.31 Messages in the [Deleting the personal information] window                           | 58 |
| TABLE 6.32 Messages in the [Replacement of certificates] window                                 | 59 |
| TABLE 6.33 Messages in the [Confirmation of certificate] window                                 | 59 |
| TABLE 6.34 Messages in the [Replacement to the previous certificate] window                     | 60 |

xvi

| TABLE 6.35 Messages in the [Display of certificate] window           | . 60 |
|----------------------------------------------------------------------|------|
| TABLE 6.36 List of communication error messages (SMTP communication) | . 60 |
| TABLE 8.1 REMCS message window                                       | . 64 |

## CHAPTER 1 REMCS Service Overview

This chapter provides an overview of the REMCS service.

## 1.1 Purpose of REMCS Service

The REMCS service connects your PRIMEQUEST 2000 Series to the REMCS Center, a total support center for Fujitsu customers, through the Internet or P-P (point to point) connection to enable the system to send server configuration information and automatically report failures when they occur. The REMCS service is thus intended to facilitate prompt responses and solutions to problems.

To receive the REMCS service, you will need a relevant service agreement with Fujitsu. Users without an agreement may register with the REMCS Center (registration) but cannot receive the service. For details on the service, contact the distributor where you purchased your product or your sales representative.

## 1.2 **REMCS** Linkage Overview

REMCS Agent reports resource information or problems in a partition to the REMCS Center in linkage with theMMB. REMCS Agent reports error information, log information, and other information of the PRIMEQUEST 2000 Series system to the REMCS Center via the Internet or P-P (point to point) connection.

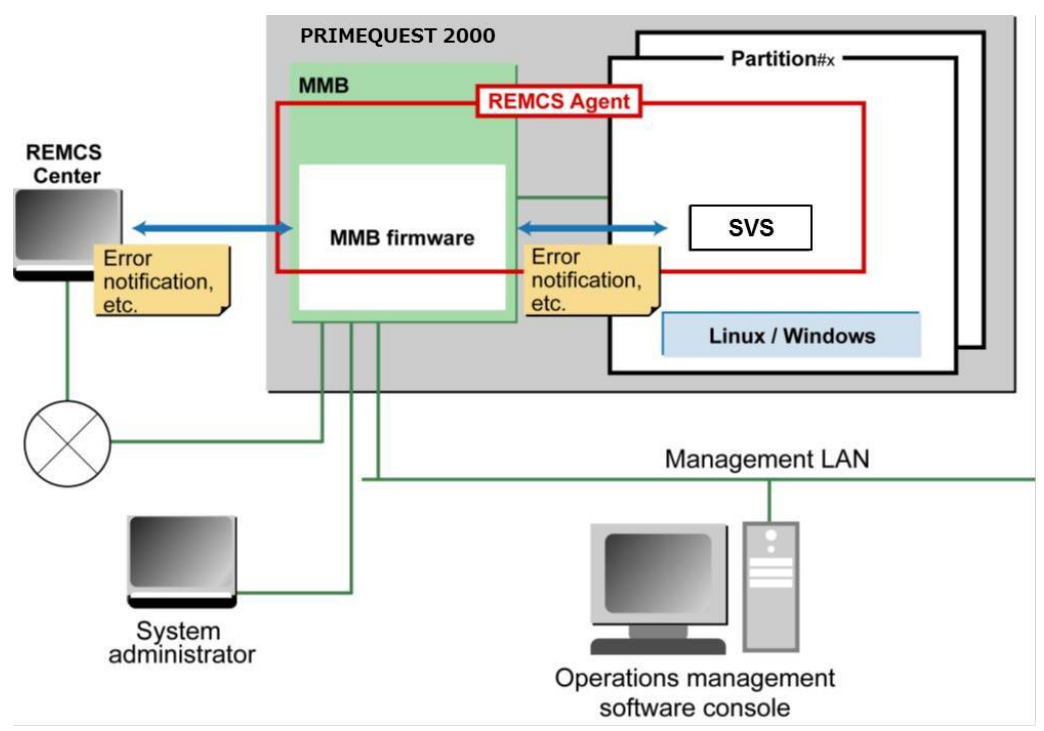

FIGURE 1.1 REMCS linkage

REMCS Agent of the PRIMEQUEST 2000 Series consists of the MMB firmware and SVS installed in each partition. As the REMCS linkage in the figure shows, the MMB firmware monitors the entire system for problems, and reports them to the REMCS Center when it detects them. SVS notifies the REMCS Center of hardware problem information and hardware configuration information detected by the operating system in the partition via the MMB firmware.

## **1.2.1** Components implementing the REMCS function

The REMCS functions of the PRIMEQUEST 2000 Series are implemented by the following components: - MMB Collects hardware configuration information of the entire server, monitors the server for problems, and reports thereon to the REMCS Center.

SVS

Collects configuration information of the PCI cards and SCSI devices recognized in the partition and monitors them for problems.

### **Configuration information monitoring**

Detects changes in the hardware or software configuration, and reports the latest configuration information to the REMCS Center.

### **Problem notification**

When a hardware problem occurs in a server, automatically notifies the REMCS Center of the problem and sends problem information including logs to the REMCS Center.

Whenever an event involving a hardware problem occurs in the same unit after the REMCS Center has been notified of the hardware problem, notification thereon to the REMCS Center is suppressed. Events detected by SVS are cleared when the operating system is rebooted or when SVS is stopped or restarted. When a problem with a notification level that is higher than that of an event for which notification is being suppressed occurs in the same part, problem notification takes place even within the notification suppression period. At this time, the notification suppression time is cleared to 0, and the notification suppression continues. For SVS, there is no processing related to notification suppression time. Accordingly, until a problem with a high notification level occurs or until the events are cleared, notification of abnormalities is suppressed.

### **Periodic connection**

Automatically connects to the REMCS Center at specified times to confirm the existence of the communication path and REMCS Agent

## 1.2.2 Installing the REMCS function

The REMCS function of the PRIMEQUEST 2000 Series consists of the MMB and SVS installed on the partition side.

## Installation in the MMB

The MMB REMCS function is installed as standard. The function does not need to be installed.

### Installation in SVS

For details on the procedure for installing the function in SVS, see 5.2 Setting of SVS (SVagent) in the *PRIMEQUEST 2000 Series Installation Manual* (C122-E174EN).

## **1.2.3** Connection configurations supported by the REMCS function

The PRIMEQUEST 2000 Series supports only the connection configurations shown below. Each of these connection configurations uses only SMTP for communication with the REMCS Center.

- Internet connection (e-mail)
- With this connection configuration, communication with the REMCS Center is executed via the Internet.
- P-P connection (ISDN: e-mail)

With this connection configuration, communication with the REMCS Center is executed with a P-P system using a line such an ISDN line.

## CHAPTER 2 Before Using the REMCS Service

This chapter describes the connection to the REMCS center, which is required during use of the REMCS service.

## 2.1 Overview of Connection to the REMCS Center

The connection configuration for connecting to the REMCS Center depends on the network configuration and server configuration of the user. The connection configuration to be used must be determined beforehand.

The PRIMEQUEST 2000 Series supports the following connection configurations. All of these connection configurations use only SMTP to communicate with the REMCS Center.

- Internet connection (e-mail)
- P-P connection (ISDN: e-mail)

Field engineers make the setting for connecting to the REMCS Center.

## 2.2 Connection Configuration for Connecting to the REMCS Center

This section explains the connection configurations for connecting to the REMCS Center. The following connection configurations are available.

- 2.2.1 Internet connection (e-mail)
- 2.2.2 P-P connection (ISDN: e-mail)

## 2.2.1 Internet connection (e-mail)

This connection configuration is used for communication with the REMCS Center via the Internet.

## Using a network connected to the user port

FIGURE 2.1 Internet connection (using the network connected to the user port) shows a configuration that uses a network connected to the user port.

Remarks

If the SMTP server at the customer site is specified with the FQDN, the DNS to be referred to by the MMB must be set. If the SMTP server is specified with the IP address, this setting is not required.

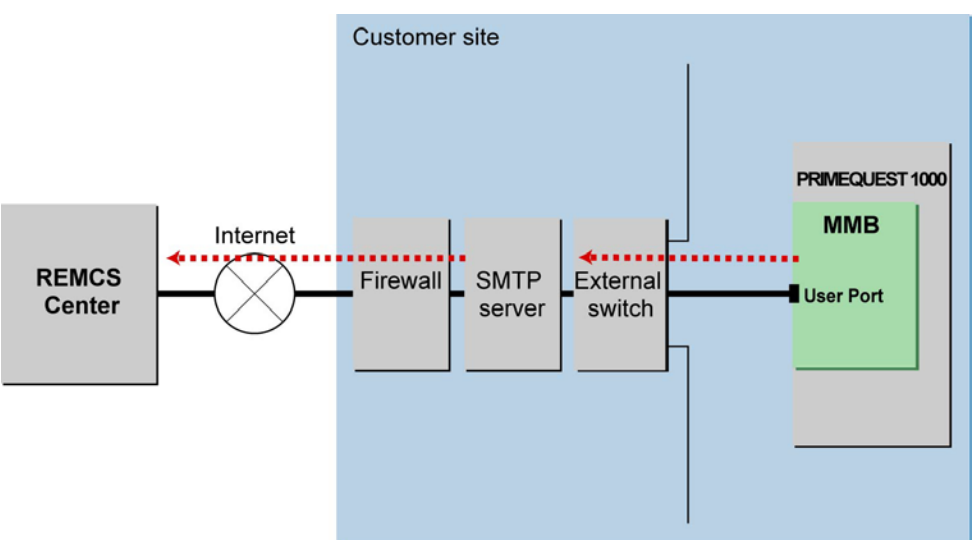

FIGURE 2.1 Internet connection (using the network connected to the user port)

## Using a network not connected to the user port

FIGURE 2.2 Internet connection (using REMCS port) shows a configuration that uses the REMCS port to connect to a network other than that connected to the user port. The SMTP server of an ISP (Internet Service Provider) cannot be specified.

#### Remarks

- The IP address of [Maintenance Port] must be set from the Web-UI of the MMB.
- Be sure to specify the SMTP server with the IP address.

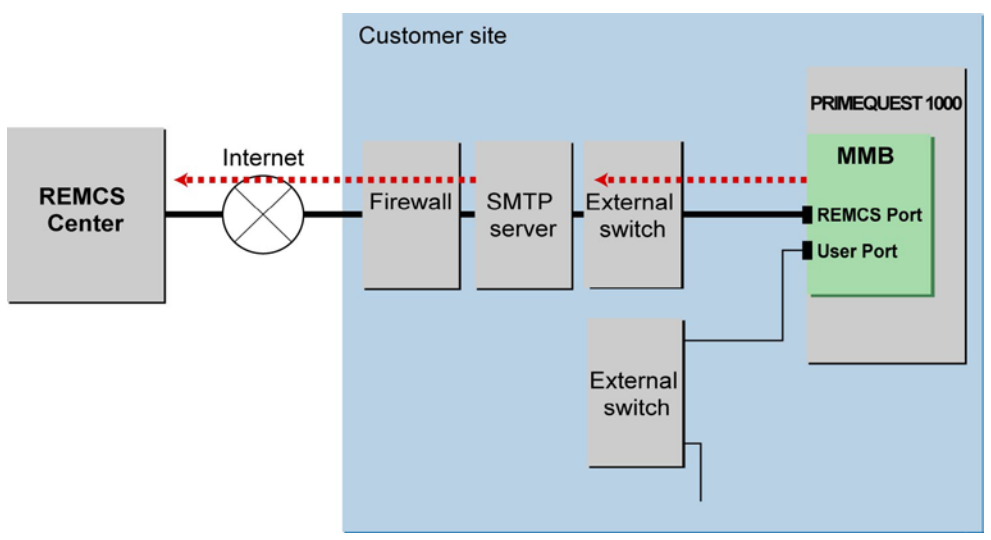

FIGURE 2.2 Internet connection (using REMCS port)

## 2.2.2 P-P connection (ISDN: e-mail)

Use a P-P system using a line such as an ISDN line for communication with the REMCS Center.

## Through the network connected to a USER port

FIGURE 2.3 P-P connection (ISDN: e-mail) (using the network connected to a USER port) shows a configuration that uses the network connected to a USER port.

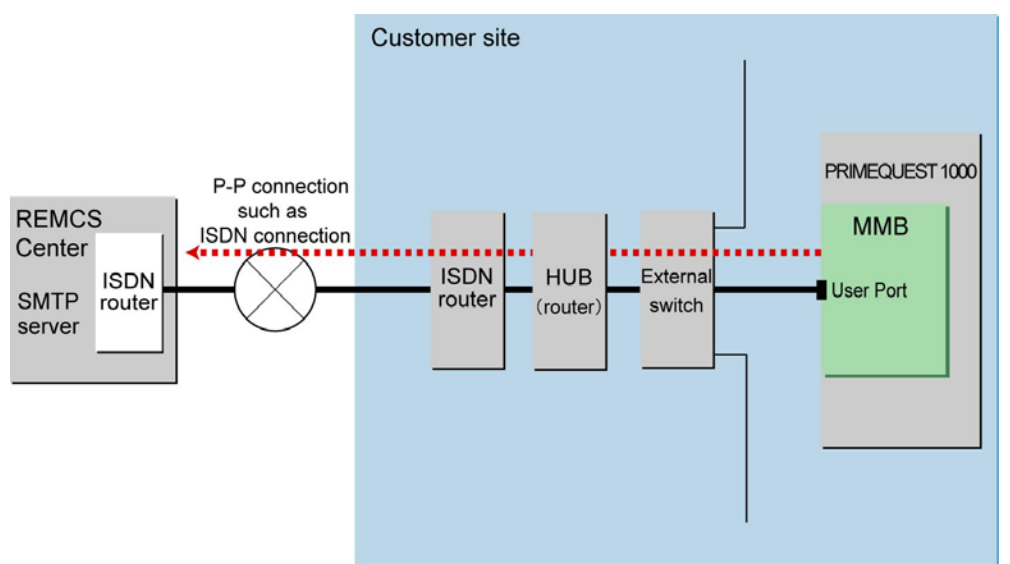

#### FIGURE 2.3 P-P connection (ISDN: e-mail) (using the network connected to a USER port)

## Through a network that is not connected to a USER port

FIGURE 2.4 P-P connection (ISDN: e-mail) (using the REMCS port) shows a configuration that uses the REMCS port to connect to a network other than the network connected to a USER port. There are two types of configuration: one has the REMCS port connected directly to the ISDN router, and the other has the HUB (router) connected to configure a dedicated LAN with other units and to connect the ISDN router to the HUB

#### Remarks

- The IP address for [MaintenancePort] must be set from the MMB Web-UI. However, DNS cannot be specified.
  - Be sure to use the IP address to specify the SMTP server.

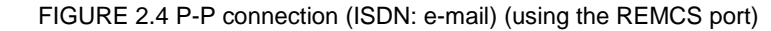

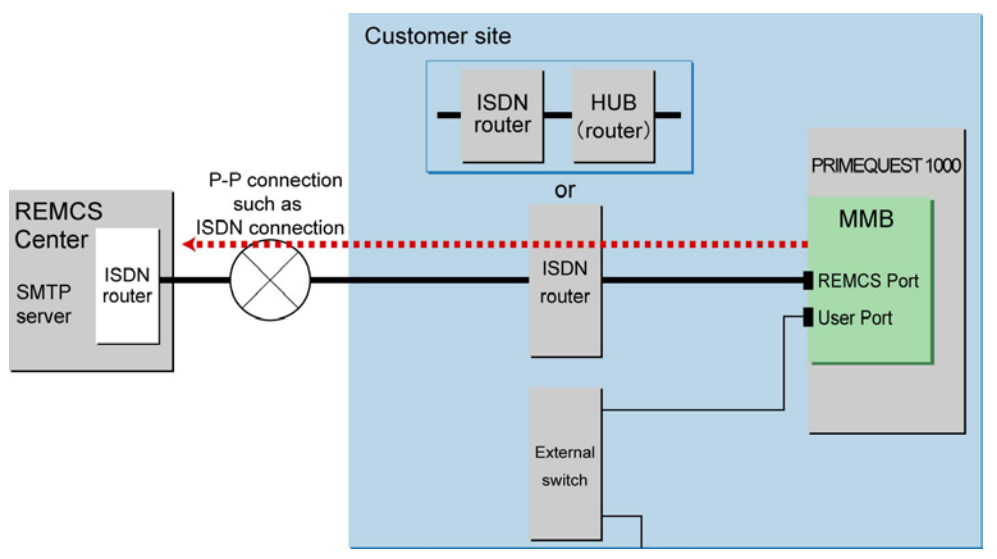

## CHAPTER 3 REMCS Service Start Procedure

This chapter describes the procedure for starting the REMCS service.

## 3.1 Start Procedure Overview

To start the REMCS service, the user must register with the REMCS Center (registration). Registration means to register customer information with the REMCS Center. This procedure can be omitted if a field engineer has already completed the registration procedure on behalf of the customer, using the information obtained directly from the customer during product installation. FIGURE 3.1 REMCS Center registration flow shows the screen transitions during the initialization work.

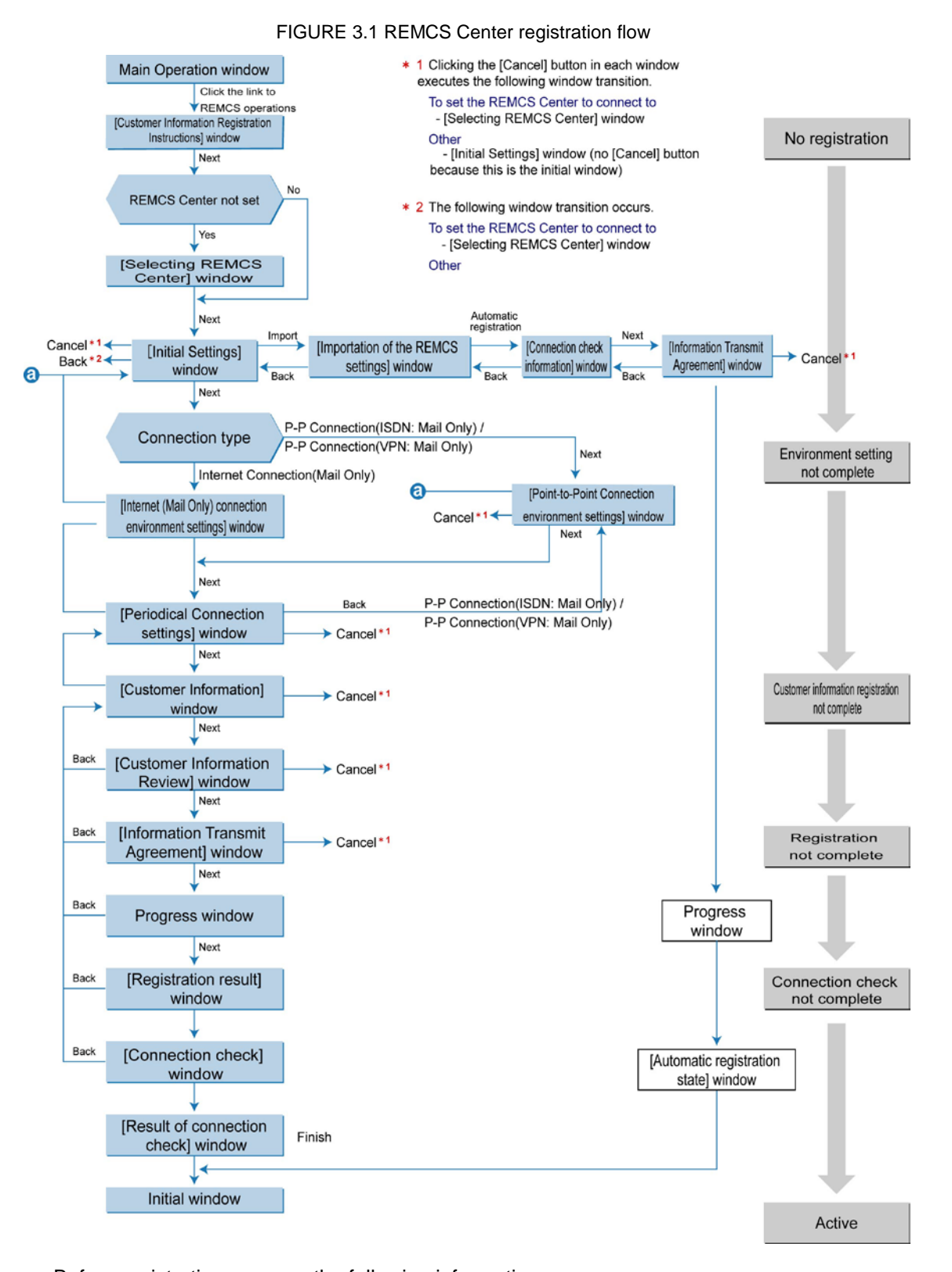

Before registration, prepare the following information.

Warranty (contains your machine model name, check code, and serial number)
 The warranty is used to confirm that the machine ID displayed at the bottom of the REMCS window is correct.

Example display format: machine ID 00-PQ1000-model name-check code-serial number.

- IP address or FQDN of the mail server to be used

You can specify the FQDN only when using an Internet connection through the user port. If you specify an FQDN, confirm that a DNS server is specified in [Network] - [Network Interface] of the MMB Web-UI.

- Sender e-mail address (with permission to send external e-mails)
- Whether to enable the mail server for partitioned e-mail sending
- Confirm whether your mail server is enabled for partitioned e-mail sending.

To connect to the REMCS Center through the REMCS port, you first need to set the Maintenance Port in [Network] - [Network Interface] of the MMB Web-GUI. Before making the port settings, prepare such information as the IP address to be assigned, subnet mask, gateway address, and destination SMTP server address.

You can also set the IP address of the REMCS port by using the following CLI.

Set command: Sets the REMCS port.

```
set maintenance_ip <ip address> <netmask> <gateway address>
<SMTPaddress>
```

#### Note

You do not need to specify <gateway address> and <SMTP address> if you make point-to-point (P-P) REMCS connections. In this case, specify 0.0.0.0 for both <gateway address> and <SMTP address>.

Display command: Displays the REMCS port settings.

show maintenance\_ip

For details on the commands, see Chapter 2 MMB CLI (Command Line Interface) Operations in the *PRIMEQUEST 2000 Series Tool Reference* (C122-E177EN).

Note

Do not perform registration during the maintenance work.

## 3.2 **REMCS Center Registration**

This section describes how to register with the REMCS Center. Use the following registration procedure.

- 3.2.1 Starting REMCS
- 3.2.2 Setting the connection configuration
- 3.2.3 Setting up the environment
- 3.2.4 Setting the periodic connection schedule
- 3.2.5 Setting the customer information
- 3.2.6 Confirming the registration result
- 3.2.7 Checking the connection

## 3.2.1 Starting REMCS

To start REMCS, select the [Maintenance] - [REMCS] - [REMCS] menu in the MMB Web-UI.

If no registration has been made so far, the window shown in FIGURE 3.2 [Customer Information Registration Instructions] window appears.

If the registration has already been made, the window shown in FIGURE 3.2 [Customer Information Registration Instructions] window does not appear. Instead, the window shown in FIGURE 4.1 [REMCS initial] window appears.

For details on the procedure, see CHAPTER 4 REMCS Service Operations

| Connection type                                          | Environment                                                                                                    | Customer information                                                                                                    | Registration                                                                                           | Connection check                                                             |
|----------------------------------------------------------|----------------------------------------------------------------------------------------------------|----------------------------------------------------------------------------------------------------|----------------------------------------------------------------------------------------------------|------------------------------------------------------------------------------|
|                                                          |                                                                                                    |                                                                                                    |                                                                                                    | EXIT                                                                         |
|                                                          | Customer Inf                                                                                                    | formation Registr                                                                                                    | ation Instru                                                                                           | ctions                                                                       |
| Custon<br>aucome<br>This i<br>mainte<br>Moreor<br>If vol | er and Configurati<br>tically to the REM<br>nformation will be<br>mance of your syst<br>er, this informati<br>acree with the ab | on (Hardware and Softw<br>CS Center (Registratic<br>used solely and expre<br>em and will not be off<br>on will be sent in enc<br>ove terms, proceed by | are) information<br>n).<br>ssly for the sup<br>ered to any this<br>rypted form by t<br>clicking (Next) | n will be sent<br>pport and<br>rd party.<br>the REMCS Agent.<br>to register. |
|                                                          |                                                                                                    | Next                                                                                                    |                                                                                                    |                                                                              |
|                                                          |                                                                                                    |                                                                                                    |                                                                                                    |                                                                              |
|                                                          |                                                                                                    |                                                                                                    |                                                                                                    |                                                                              |
|                                                          |                                                                                                    |                                                                                                    |                                                                                                    |                                                                              |

FIGURE 3.2 [Customer Information Registration Instructions] window

1. Click the [Next] button.

The window for selecting the REMCS Center to connect to appears.

## 3.2.2 Setting the connection configuration

Select the REMCS Center to connect to in the window shown in FIGURE 3.3 [Selecting REMCS Center] window.

The REMCS Center you connect to differs according to the installation country. The initial value for Japan is usually [OSC]. Thus, simply confirm the value in this window.

If you have already confirmed the value, this window does not appear.

| FE operation<br>Detail environment settings<br><u>Selecting REMCS Center</u><br><u>Select language</u><br><u>Machine name display change</u><br>Deleting the personal information | Selecting REMCS Center                                        |
|----------------------------------------------------------------------------------------------------|---------------------------------------------------------------|
| EXIT                                                                                                    | REMCS Center Fujitsu America                                  |
|                                                                                                    | Setting Cancel                                                |
|                                                                                                    |                                                               |
|                                                                                                    |                                                               |
|                                                                                                    |                                                               |
|                                                                                                    |                                                               |
|                                                                                                    |                                                               |
|                                                                                                    |                                                               |
| MachineID 00-PQ1000-M0                                                                                                    | CD3AC111U-PO-1480935001 ACTIVE Internet Connection(Mail Only) |

#### FIGURE 3.3 [Selecting REMCS Center] window

#### 1. Click the [Next] button.

The REMCS Center to connect to is registered. Then, the [Initial Settings] window for setting up the environment appears.

## 3.2.3 Setting up the environment

Set up the environment from FIGURE 3.4 [Initial Settings] window. Specify the connection configuration you selected in 2.2 Connection Configuration for Connecting to the REMCS Center.

You can also set up the environment by importing the setting information (environment information such as the SMTP server address and sender e-mail address as well as customer information such as the customer name and administrator's e-mail address) of another machine or the setting information that was backed up and saved in your machine.

After setting the REMCS service, you can still change the connection type by clicking [Initial Settings] from the menu in the window shown in FIGURE 4.1 [REMCS initial] window.

| Connection type                          | Environment                                         | Customer information                                                | Registration                       | Connection check |
|------------------------------------------|-----------------------------------------------------|---------------------------------------------------------------------|------------------------------------|------------------|
|                                          |                                                     |                                                                     |                                    | EXIT             |
|                                          |                                                     | Initial Setting                                                     | 5                                  |                  |
|                                          | Import f                                            | rom the local files                                                 |                                    |                  |
|                                          | Connect<br><u>Replace</u>                           | tion type Internet Connection(N<br>ment of certificates             | fail Only) 🔽                       |                  |
| If you want<br>click [Impo<br>Otherwise, | to export the<br>rt from the loc<br>select Connecti | environment informatio<br>al files] link.<br>on type and then click | n and the custon<br>[Next] button. | wer information, |
| <u>u.</u>                                |                                                     | Next                                                                |                                    |                  |
|                                          |                                                     |                                                                     |                                    |                  |
|                                          |                                                     |                                                                     |                                    |                  |
|                                          |                                                     |                                                                     |                                    |                  |

#### FIGURE 3.4 [Initial Settings] window

## Newly setting up the environment

The procedure for newly setting up the environment is as follows.

- 1. Select the connection configuration from the following.
  - Internet Connection(Mail Only): The initial setting for the connection configuration
  - P-P Connection(ISDN: Mail Only): Connection via ISDN
  - P-P Connection (VPN: Mail Only): Connection via VPN
- 2. Click the [Next] button.

After the connection configuration is registered, the corresponding setting window appears.

The following procedure is for cases where the environment information already exists. If the following setting information exists in another machine or was previously backed up and saved in your machine, you can perform automatic registration by importing the information.

- Customer information: rm\_bkcus.def
- Environment information: rm\_bkenv.def

For details on the procedure when the environment information is already available, see 3.2.6 Confirming the registration result.

## When the connection type is [Internet Connection(Mail Only)]

If you selected [Internet Connection(Mail Only)] in the window shown in FIGURE 3.4 [Initial Settings] window, the window shown in FIGURE 3.5 [Internet(Mail Only) connection environment settings] window appears. Specify the information for sending e-mail via the Internet. After setting the REMCS service, you can still change the connection configuration by clicking [Initial

Settings] from the menu in the window shown in FIGURE 4.1 [REMCS initial] window.

|                           | inter net(wan Only) connection environment settings                                          |
|---------------------------|----------------------------------------------------------------------------------------------|
| an ann a                  |                                                                                              |
| SMIP Server               |                                                                                              |
| Authentication type       | No certification                                                                             |
| AUTH SMTP type            | Invalidity V (This entry is valid at setting [ Authentication tone] in [ ATTTH SMTP] )       |
| UserID                    | (This entry is valid excent setting [Authentication type] in [No Certification])             |
| Password                  | (This entry is valid event setting [Authentication type] in [No Certification])              |
| POP Server                | (This entry is valid at setting [Authentication type] in [2:0 Construction])                 |
| Large data transmission m | ethod Split large data into multiple E-mails                                                 |
| Split size                | 512 KB (This entry is valid except setting [Not split] in [Large data transmission method].) |
| Encryption type           | S/MIME                                                                                       |
|                           |                                                                                              |
|                           | Back Next Cancel                                                                             |
|                           |                                                                                              |
|                           |                                                                                              |
|                           |                                                                                              |
|                           | Back Next Cancel                                                                             |

#### FIGURE 3.5 [Internet(Mail Only) connection environment settings] window

#### 1. Enter the values for the following items.

TABLE 3.1 Input items for the [Internet(Mail Only) connection environment settings] window

| Item                  | Description                                                                                 |
|-----------------------|---------------------------------------------------------------------------------------------|
| SMTP Server           | Enter the SMTP server name or IP address in single-byte                                     |
|                       | alphanumeric characters and symbols.                                                        |
| Sender E-mail Address | Enter the sender e-mail address in single-byte alphanumeric                                 |
|                       | characters and symbols.                                                                     |
| Authentication type   | Select the authentication type from [No certification], [POP Before STMP], and [AUTH STMP]. |
| AUTH SMTP type        | Valid if you specified the authentication type [AUTH SMTP]. You can                         |
|                       | select from [AUTO (initial value)], [CRAM-MD5], [PLAIN], and [LOGIN].                       |
| UserID                | Enter the user ID for the authentication server in single-byte                              |
|                       | alphanumeric characters and symbols.                                                        |
| Password              | Enter the password for the authentication server in single-byte                             |
|                       | alphanumeric characters and symbols.                                                        |
| POP Server            | If you specified the authentication type [POP Before STMP], enter                           |
|                       | the POP server name or                                                                      |
|                       | IP address in single-byte alphanumeric characters and symbols.                              |
| Division method       | Select the division method from [No division], [Mail division], and [Event division].       |
|                       | The initial value at new installation is [Event division]. The initial                      |
|                       | value at the firmware update time is the setting before the firmware                        |
|                       | update.                                                                                     |
| Division Size         | Enter the partitioning size in the range of 10 to 100 Kbytes. The                           |
|                       | initial value is 64 Kbytes.                                                                 |
| Encryption type       | If the S/MIME format is not supported before the firmware update,                           |
|                       | the initial value is [Previous encryption]. The initial value at the                        |
|                       | firmware update time is the setting before the firmware update.                             |

#### 2. Click the [Next] button.

After the connection configuration is registered, the window shown in FIGURE 3.7 [Periodical Connection settings] window appears.

## When the connection configuration is [P-P Connection(ISDN: Mail Only)] or [P-P Connection(VPN:Mail Only)]

If you selected [P-P Connection(ISDN: Mail Only)] or [P-P Connection(VPN: Mail Only)] in the window shown in FIGURE 3.4 [Initial Settings] window, the window shown in FIGURE 3.6 [Point-to-Point Connection environment settings] window appears.

After setting the REMCS service, you can still change the connection information by clicking [Connection Environment] from the menu in the window shown in FIGURE 4.1 [REMCS initial] window.

| * Connection type                           | Environment        | Customer information             | Registration           | Connection check                 |
|---------------------------------------------|--------------------|----------------------------------|------------------------|----------------------------------|
|                                             |                    |                                  |                        | EXIT                             |
| <br>Po                                      | int-to-Poin        | t Connection env                 | ronment se             | tings                            |
|                                             |                    |                                  |                        |                                  |
| SMTP/PROXY Server                           |                    |                                  | 1                      |                                  |
| Sender E-mail Address                       | [                  |                                  | 1                      |                                  |
| Large data transmission metho<br>Solit size | d Split large data | into multiple E-mails            | - DT - D1 - D          | 1                                |
| Encryption type                             | S/MIME             | s (This entry is valid except se | trug [14 ot sbut] m [1 | arge data transmission methodj.) |
|                                             |                    |                                  |                        |                                  |
|                                             | Back               | Next                             | Cancel                 |                                  |
|                                             |                    |                                  |                        |                                  |
|                                             |                    |                                  |                        |                                  |
|                                             |                    |                                  |                        |                                  |
|                                             |                    |                                  |                        |                                  |
|                                             |                    |                                  |                        |                                  |
|                                             |                    |                                  |                        |                                  |
|                                             |                    |                                  |                        |                                  |

#### FIGURE 3.6 [Point-to-Point Connection environment settings] window

1. Enter the values for the following items.

TABLE 3.2 Input items for the [Point-to-Point Connection environment settings] window

| Item                  | Description                                                          |
|-----------------------|----------------------------------------------------------------------|
| SMTP/PROXY Server     | Enter the SMTP/PROXY server name or IP address in single-byte        |
|                       | alphanumeric characters and symbols.                                 |
| Sender E-mail Address | Enter the sender e-mail address in single-byte alphanumeric          |
|                       | characters and symbols.                                              |
| Division method       | Select the division method from [No division], [Mail division], and  |
|                       | [Event division]. The initial value is [Event division].             |
| Division Size         | Enter the partitioning size in the range of 10 to 100 Kbytes. The    |
|                       | initial value is 64 Kbytes.                                          |
| Encryption type       | If the S/MIME format is not supported before the firmware update,    |
|                       | the initial value is [Previous encryption]. The initial value at the |
|                       | firmware update time is the setting before the firmware update.      |

2. Click the [Next] button.

After the connection configuration is registered, the window shown in FIGURE 3.7 [Periodical Connection settings] window appears. Proceed to 3.2.4 Setting the periodic connection schedule.

## 3.2.4 Setting the periodic connection schedule

In the window shown in FIGURE 3.7 [Periodical Connection settings] window, specify the periodic connection schedule.

After starting the REMCS service, you can still change the periodic connection schedule by clicking [Periodical Connection] from the menu in the window shown in FIGURE 4.1 [REMCS initial] window.

|                                            | Environment Cu        | istomer information   | Registration           | Connection check                               |
|--------------------------------------------|-----------------------|-----------------------|------------------------|------------------------------------------------|
|                                            |                       |                       |                        | EXIT                                           |
|                                            | Periodic              | al Connectio          | n settings             |                                                |
| current schedule of Periodic Connection: 1 | 4:47 every week       | on Friday.            |                        |                                                |
| Period Every week                          | A day of the week Fri | (This entry is value) | lid at setting [Period | ] in [Every week].)                            |
| Operation time 14 hour 47 mir              | hour                  | min. (Periodical co   | onnection time is set  | at random from the range of [Operation time].) |
|                                            |                       |                       |                        |                                                |
|                                            | Back                  | Next                  | Cancel                 |                                                |

#### FIGURE 3.7 [Periodical Connection settings] window

1. Specify the values for the following items.

#### TABLE 3.3 Input items for the [Periodical Connection settings] window

| Item                | Description                                                             |
|---------------------|-------------------------------------------------------------------------|
| current schedule of | The initial values are [Every week] and [10:00] to [15:00]. Specify     |
| Periodic Connection | values if you need to change the setting.                               |
| Period              | Specify the setting from [Every day], [Every day (excluding Sunday)],   |
|                     | [Every day (excluding Saturday & Sunday)], and [Every week].            |
| A day of the week   | If you specified [Every week] for the period, you need to specify a day |
|                     | of the week (Sunday to Saturday).                                       |

2. Click the [Next] button.

After the periodic connection schedule is registered, the customer information window appears. Proceed to 3.2.5 Setting the customer information.

## 3.2.5 Setting the customer information

Enter the customer information in the window shown in FIGURE 3.8 [Customer Information] window. After starting the REMCS service, you can still change the customer information by clicking [Customer Information update] from the menu in the window shown in FIGURE 4.1 [REMCS initial] window.

| * Connection type * Environment   | Customer information Registration     | Connection check |
|-----------------------------------|---------------------------------------|------------------|
|                                   |                                       | EXIT             |
| C                                 | ustomer Information                   |                  |
| <u>U.</u>                         |                                       |                  |
|                                   | The asterisk "*" fields are required. |                  |
| Company Name *                    |                                       |                  |
| Department/Division               |                                       |                  |
| Address *                         |                                       |                  |
| Building                          |                                       |                  |
| Administrator Name *              |                                       |                  |
| E-mail Address *                  |                                       |                  |
| Zip/Postal Code                   | ex)012-3456                           |                  |
| Phone Number *                    | ex)012-345-6789                       |                  |
| Fax Number                        | ex)012-345-6789                       |                  |
| Machine Unique Name               | -0 184                                |                  |
| Country *                         | (ISO-3166 CODE(A2))                   |                  |
| Machine Installation Site         |                                       |                  |
| Machine Installation Building     |                                       |                  |
| FE's E-mail Address               |                                       |                  |
| Deleting the personal information | tion                                  |                  |
|                                   |                                       |                  |
| Back                              | Next                                  |                  |
| Datk                              | Cancer                                |                  |
|                                   |                                       |                  |

#### FIGURE 3.8 [Customer Information] window

You can use the following characters and symbols for input.

- E-mail addresses must include, but cannot begin or end with, an @ mark. Also, the character that follows the @ mark must not be a dot (.).
- E-mail addresses must not use the following symbols: ( ) <> ; : [ ] \.

The input items and values for the customer information are as follows.

| ABLE 3.4 Input items for | r the [Customer I | nformation] window |
|--------------------------|-------------------|--------------------|
|--------------------------|-------------------|--------------------|

| Input item                     | Maximum<br>number of<br>characters | Input    | Personal<br>information<br>(*1) | Description                                                                                                    |
|--------------------------------|------------------------------------|----------|---------------------------------|----------------------------------------------------------------------------------------------------|
| Company<br>Name                | 30                                 | Required | N/A                             | Enter the company name.                                                                                                    |
| Department/<br>Division        | 20                                 | Optional | N/A                             | Enter your department/division name.                                                                                                    |
| Address                        | 30                                 | Required | N/A                             | Enter the address.                                                                                                    |
| Administrator<br>Name          | 20                                 | Required | Applicable                      | Enter the server administrator name.                                                                                                    |
| Administrator<br>Email Address | 60                                 | Required | Applicable                      | Enter the server administrator's e-mail<br>address in single-byte alphanumeric<br>characters and symbols.<br>E-mail notifications of completed<br>registration or error occurrences are sent<br>to this e-mail address. |
| Zip/Postal<br>Code             | (*2)                               | Optional | N/A                             | Enter the zip/postal code for your<br>company address in single-byte numeric<br>characters and '-'.                                                                                                    |
| Phone<br>Number                | 20                                 | Required | Applicable                      | Enter the phone number in single-byte numeric characters/symbols and '-'.                                                                                                    |
| FAX Number                     | 20                                 | Optional | Applicable                      | Enter the FAX number in single-byte numeric characters/symbols and '-'.                                                                                                    |
| Machine<br>Unique Name         | 32                                 | Optional | N/A                             | Enter the unique name at your site in single-byte alphanumeric characters and symbols.                                                                                                    |
| Country                        | 2                                  | Required | N/A                             | Enter the installation country in alphabetic characters ("JP" for Japan; lower case characters are converted to upper case                                                                                              |

|                                       |           |          |            | characters).<br>Specify the country name with the code in<br>the A2 column of ISO-3166 Code Table<br>(two letters). For a country not specified in<br>the table, specify 99.                                                                                                    |
|---------------------------------------|-----------|----------|------------|----------------------------------------------------------------------------------------------------|
| Machine<br>Installation<br>Site       | 30        | Optional | N/A        | Enter the machine installation site (not required if it is the same as the [Address] value).                                                                                                    |
| Machine<br>Installation<br>Building   | 20        | Optional | N/A        | Enter the machine installation building<br>name (not required if it is the same as the<br>[Address] value).                                                                                                    |
| FE's E-mail<br>Address                | 60        | Optional | Applicable | Enter the e-mail address of the installer<br>(field engineer). E-mail notification of<br>completion of the connection check is<br>also sent to this email address.                                                                                                    |
| Delete the<br>personal<br>information | Check box | Optional | N/A        | Specify whether personal information<br>should be deleted. If checked, the values<br>entered for the items for which the<br>[Personal information] column in this table<br>indicates [Applicable] are not retained as<br>customer information for the MMB.<br>Checked: The values are deleted.<br>Not checked: The values are not deleted<br>(default). |

- \*1: Considered personal information to be protected. If the personal information is deleted from the window shown in FIGURE 5.7 [Deleting the personal information] window by the FE, the information is deleted from the MMB customer information.
- \*2: The number of characters in the zip/postal code depends on the country in which the PRIMEQUEST 2000 Series server is installed.
- 1. Enter the customer information.
- 2. Click the [Next] button.

After the customer information is registered, the window shown in FIGURE 3.9 [Customer Information Review] window appears.

#### FIGURE 3.9 [Customer Information Review] window

| * Connection type          | * Environment Customer info | rmation Registration      | Connection check               |
|----------------------------|-----------------------------|---------------------------|--------------------------------|
|                            |                             |                           | EXIT                           |
|                            | Customer Inform             | mation Review             |                                |
|                            | Please confirm the custor   | mer information is right. |                                |
|                            | Company Name                | * test                    |                                |
|                            | Department/Division         |                           |                                |
|                            | Address                     | * test                    |                                |
|                            | Building                    |                           |                                |
|                            | Administrator Name          | * test                    |                                |
|                            | E-mail Address              | * test@test               |                                |
|                            | Zip/Postal Code             |                           |                                |
|                            | Phone Number                | * 1111                    |                                |
|                            | Fax Number                  |                           |                                |
|                            | Machine Unique Nan          | ne                        |                                |
|                            | Country                     | * US                      |                                |
|                            | Machine Installation S      | Site                      |                                |
|                            | Machine Installation I      | Building                  |                                |
|                            | FE's E-mail Address         | 2                         |                                |
|                            |                             |                           |                                |
|                            | Back                        | Cancel                    |                                |
|                            |                             |                           |                                |
| MachineID 00-PO1000-MCD3A0 | C111U-PO-1480935001         | UNUSED                    | Internet Connection(Mail Only) |

3. Click the [Next] button.

After the customer information is registered, the window shown in FIGURE 3.10 [Information Transmit Agreement] window appears.

This window also appears when you click the [Auto Setting] button in the window for restoring setting information to perform automatic setting.

|           | * Connection type                                                                                                    | * Environment                                                                                                    | * Customer information                                                                                                    | Registration                                                                                                    | Connection check                                                                                 |
|-----------|----------------------------------------------------------------------------------------------------|----------------------------------------------------------------------------------------------------|----------------------------------------------------------------------------------------------------|----------------------------------------------------------------------------------------------------|--------------------------------------------------------------------------------------------------|
|           |                                                                                                    |                                                                                                    |                                                                                                    |                                                                                                    | EXIT                                                                                             |
|           |                                                                                                    |                                                                                                    |                                                                                                    |                                                                                                    |                                                                                                  |
|           |                                                                                                    | Inform                                                                                                    | nation Transmit A                                                                                                    | greement                                                                                                    |                                                                                                  |
|           | If you agree<br>By clicking (<br>Customer Info<br>the REMCS Cen<br>And, if a har<br>the REMCS Cen<br>This informat<br>your system a<br>Moreover, thi | with the follows<br>Agree] button, F<br>rmation and Mach<br>ter.<br>dware failure of<br>ter.<br>ion will be used<br>nd will not be of<br>s information wi | ing terms, click [Agree<br>Registration informatio<br>inte Information (Hardw<br>cours, machine informat<br>i solely and expressly<br>iffered to any third pa<br>ll be sent in encrypte | <pre>} button.<br/>n will be sent t<br/>are and Software<br/>ion will be sent<br/>for the support<br/>rty.<br/>d form by the RE</pre> | o the REMCS Center.<br>) will be sent to<br>automatically to<br>and maintenance of<br>MCS Agent. |
|           |                                                                                                    | Back                                                                                                    | Agree                                                                                                    | Cancel                                                                                                    |                                                                                                  |
| MachineID | 00-PQ1000-MCD3A                                                                                                    | С111U-РО-148093                                                                                                    | 5001                                                                                                    | UNUSED 1                                                                                                    | nternet Connection(Mail Only)                                                                    |

FIGURE 3.10 [Information Transmit Agreement] window

 Confirm the agreement and click the [Agree] button. After the customer information is registered, the window shown in FIGURE 3.11 [Registration result] window appears.

## 3.2.6 Confirming the registration result

When the registration is completed, the execution result is displayed in the window shown in FIGURE 3.11 [Registration result] window.

|        |                   |        | EVIT  |  |
|--------|-------------------|--------|-------|--|
| <br>   |                   |        | LOLI. |  |
| Regist | ration res        | alt    |       |  |
| Regist | ration completed. |        |       |  |
| Back   | Next              | Cancel |       |  |
|        |                   |        |       |  |
|        |                   |        |       |  |
|        |                   |        |       |  |
|        |                   |        |       |  |

#### FIGURE 3.11 [Registration result] window

1. Click the [Next] button to proceed to 3.2.7 Checking the connection.

## 3.2.7 Checking the connection

\_

1. The window shown in FIGURE 3.12 [Connection check] window appears. Confirm the setting of the email addresses that receive the result of the connection check.

FIGURE 3.12 [Connection check] window

|                                                                                                    |                                            |                                                                                                 | EXIT                                         |
|----------------------------------------------------------------------------------------------------|--------------------------------------------|-------------------------------------------------------------------------------------------------|----------------------------------------------|
|                                                                                                    | Connect                                    | tion check                                                                                      |                                              |
| Executes connect                                                                                            | ion check with the REMCS Center            | r. The transmission time is dep                                                                 | endent on network speed.                     |
| Notification of th<br>© Notificatio<br>Notification of th<br>© Notificatio<br>© Do not no<br>E-mail address | er result to the administrator. (tre<br>on | est@test)<br>Do not notify.<br>e of sending except for admi<br>Notification for cell phone (sin | inistrator, please check it)<br>ple format). |
|                                                                                                    | Back C                                     | heck Cancel                                                                                     |                                              |
| 9 101 10 101 107 108 10 10                                                                                  |                                            | 4                                                                                               |                                              |

Specify whether to report the result to the administrator. If the personal information is not deleted, the administrator's e-mail address you entered during the customer information setting is displayed.
- Notification of the result to the installer: Specify whether to report the result to the installer. If you select notification, set the installer's e-mail address in [E-mail address for receiving results].
- 2. Click the [Check] button to perform the connection check and display the window in FIGURE 3.13 [Result of connection check] window.

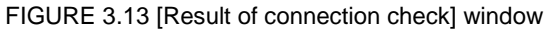

| * Conne           | ction type * Environment      | * Customer information                                            | * Registration    | * Connection check            |  |
|-------------------|-------------------------------|-------------------------------------------------------------------|-------------------|-------------------------------|--|
|                   |                               |                                                                   |                   | EXIT                          |  |
|                   |                               |                                                                   |                   |                               |  |
|                   | R                             | esult of connection                                               | ı check           |                               |  |
|                   | RMG_0058:                     | Connection check notification                                     | completed.        |                               |  |
|                   | After comple<br>a confirmatio | tion of a successful check with<br>n E-mail is sent to installer. | the REMCS Center, |                               |  |
|                   |                               | ОК                                                                |                   |                               |  |
|                   |                               |                                                                   |                   |                               |  |
|                   |                               |                                                                   |                   |                               |  |
|                   |                               |                                                                   |                   |                               |  |
|                   |                               |                                                                   |                   |                               |  |
|                   |                               |                                                                   |                   |                               |  |
| MachineID 00-PQ10 | 000-MCD3AC111U-PO-14809       | 35001                                                             | ACTIVE In         | nternet Connection(Mail Only) |  |

3. Click the [OK] button. After the connection check is completed, the window in FIGURE 4.1 [REMCS initial] window appears.

# 3.3 Importing the Registration Information

The window shown in FIGURE 3.14 [Importation of the REMCS settings] window appears when you click [Import from the local files] in the window shown in FIGURE 3.4 [Initial Settings] window. It imports the specified setting information files (the environment information file and customer information file) and performs automatic setting.

You can use the setting information files backed up in the same or different machine.

| Connection type In | vironment Customer information            | Registration Connection check |     |
|--------------------|-------------------------------------------|-------------------------------|-----|
|                    |                                           | E                             | XIT |
|                    | Transfer of the DEA                       | 100                           |     |
|                    | Importation of the REM                    | ics settings                  |     |
| Environ            | ment Information file                     | <b>#</b> 8                    |     |
| Custom             | er Information file                       | (*R.)                         |     |
|                    | Please enter the full path name of (Fmire | ument Information file]       |     |
|                    | Please enter the full path name of [Custo | mer Information file].        |     |
| Back               | Import                                    | Automatic registration        |     |
|                    |                                           |                               |     |
|                    |                                           |                               |     |
|                    |                                           |                               |     |
|                    |                                           |                               |     |
|                    |                                           |                               |     |
|                    |                                           |                               |     |
|                    |                                           |                               |     |
|                    |                                           |                               |     |
|                    |                                           |                               |     |

#### FIGURE 3.14 [Importation of the REMCS settings] window

- 1. In the PC or file server running the Web browser, specify the following files that were previously backed up and saved.
  - Environment information file: Browse an rm\_bkenv.def file.
  - Customer information file: Browse an rm\_bkcus.def file.
- 2. Click the [Import] button to import the settings information files.
- 3. Click the [Automatic registration] button.

The window shown in FIGURE 3.15 [After automatic registration, do you delete the personal information] window appears. After you specify the operation, the window shown in FIGURE 3.16 [Connection check information] window appears. Confirm the setting of the receivers of the connection result.

Note that if you click the [Delete] button in the window shown in FIGURE 3.15 [After automatic registration, do you delete the personal information] window, personal information is deleted after the automatic registration is completed.

FIGURE 3.15 [After automatic registration, do you delete the personal information] window

| After auton | natic registration, do y | you delete the personal information |
|-------------|--------------------------|-------------------------------------|
|             | Delete                   | Not delete                          |
|             |                          |                                     |

| Connection type                | Environment             | Customer information        | Registration          | Connection check         |
|--------------------------------|-------------------------|-----------------------------|-----------------------|--------------------------|
|                                |                         |                             |                       | EXIT                     |
|                                | Conn                    | ection check info           | ormation              |                          |
| Executes connect               | ion check after regist  | ration complete. The transn | ission time is depend | dent on network speed.   |
| Notification of the            | e result to the adm     | inistrator. (test@test)     |                       |                          |
| <ul> <li>Notificati</li> </ul> | on.                     | O Do not notify             |                       |                          |
| Notification of the            | e result to the inst    | aller. (In case of sending  | except for adminis    | trator, please check it) |
| O Notificati                   | on (normal format).     | O Notification f            | or cell phone (simple | format).                 |
| Do not no                      | bify.                   |                             |                       |                          |
| E-mail addres                  | s for receiving results | i.                          |                       |                          |
|                                |                         | Back. Next                  |                       |                          |
|                                |                         |                             |                       |                          |
|                                |                         |                             |                       |                          |
|                                |                         |                             |                       |                          |
|                                |                         |                             |                       |                          |
|                                |                         |                             |                       |                          |
|                                |                         |                             |                       |                          |

#### FIGURE 3.16 [Connection check information] window

- Notification of the result to the administrator Specify whether to report the result to the administrator. The administrator e-mail address in the imported customer information is displayed as your administrator e-mail address.
- Notification of the result to the installer
   Specify whether to report the result to the installer. If you select notification, set the installer's e-mail address in [E-mail address for receiving results].
- Click the [Next] button to set automatic registration. The window shown in FIGURE 3.17 [Information Transmit Agreement] (for automatic setting) window appears.

| FIGURE 3 17 I | Information | Transmit | Agreement  | l (for | automatic | setting) | window |
|---------------|-------------|----------|------------|--------|-----------|----------|--------|
|               | monnation   | rianonni | rigicomoni |        | automatic | Sound)   | window |

|   |                                                                                                    | Inform                                                                                                    | nation Transmit                                                                                                    | Agreement                                                                                                    |                                                                                                    |
|---|----------------------------------------------------------------------------------------------------|----------------------------------------------------------------------------------------------------|----------------------------------------------------------------------------------------------------|----------------------------------------------------------------------------------------------------|----------------------------------------------------------------------------------------------------|
|   | If you agree ><br>By clicking //<br>Customer Infor<br>the REMCS Cent<br>And, if a harc<br>the REMCS Cent<br>This informati<br>your system ar<br>Moreover, this | with the followi<br>ugree] button, R<br>mation and Mach<br>ler.<br>Ware failure oc<br>ler.<br>(on will be used<br>will not be o<br>information wi | ng terms, click (Agr<br>egistration information<br>ine Information (Harr<br>curs, machine informs<br>solely and express);<br>ffered to any third;<br>ll be sent in encrypt | e) button.<br>on will be sent<br>ware and Softwar<br>tion will be sen<br>of for the support<br>earty.<br>ed form by the R | to the RENCS Center.<br>(e) will be sent to<br>it automatically to<br>and maintenance of<br>EMCS Agent. |
| 1 |                                                                                                    | Back                                                                                                    | Agree                                                                                                    | Cancel                                                                                                    |                                                                                                    |
|   |                                                                                                    |                                                                                                    |                                                                                                    |                                                                                                    |                                                                                                    |

5. Confirm the agreement and click the [Agree] button. After the customer information is registered, the window shown in FIGURE 3.18 [Automatic registration state] window appears.

| <ul> <li>Connection type</li> </ul> | * Environment                      | * Customer information                                              | * Registration   | * Connection check |
|-------------------------------------|------------------------------------|---------------------------------------------------------------------|------------------|--------------------|
|                                     |                                    |                                                                     |                  | <u>EXIT</u>        |
|                                     | Au                                 | tomatic registrati                                                  | on state         |                    |
| RJ                                  | MG_0038: Automatic                 | c registration started.                                             |                  |                    |
|                                     | Registration con                   | npleted.                                                            |                  |                    |
|                                     | Sending connec                     | tion check notification complet                                     | ed.              |                    |
|                                     | After completion<br>a confirmation | on of a successful check with t<br>E-mail is sent to administrator. | ne REMCS Center, |                    |
| RI                                  | MG_0039: Automatic                 | e registration completed.                                           |                  |                    |
|                                     |                                    | ОК                                                                  |                  |                    |
|                                     |                                    |                                                                     |                  |                    |
|                                     |                                    |                                                                     |                  |                    |
|                                     |                                    |                                                                     |                  |                    |
|                                     |                                    |                                                                     |                  |                    |
|                                     |                                    |                                                                     |                  |                    |

FIGURE 3.18 [Automatic registration state] window

- 6. Click the [OK] button.
  - After the registration is completed, the window shown in FIGURE 4.1 [REMCS initial] window appears.

# 3.4 Replacing the S/MIME certificate during the initialization work

This section describes the procedure for replacing the certificate.

1. Click [Replacement of certificates] from FIGURE 3.4 [Initial Settings] window to display FIGURE 3.19 [Replacement of certificates] window (during initialization work).

FIGURE 3.19 [Replacement of certificates] window (during initialization work)

| Connection type                  | Environment                                          | Customer information                      | Registration           | Connection check               |  |
|----------------------------------|------------------------------------------------------|-------------------------------------------|------------------------|--------------------------------|--|
|                                  |                                                      |                                           |                        | EXIT                           |  |
|                                  | Repl                                                 | acement of cert                           | ificates               |                                |  |
|                                  | The certificates will be<br>To take the certificate, | replaced.<br>please specify the certifica | te,then click [Next] b | atton.                         |  |
|                                  | Filename of certificat                               | te                                        | 91                     | ā                              |  |
|                                  | - Please mp                                          | st [Filename of certificate]              | with the full path.    |                                |  |
|                                  |                                                      | Next Car                                  | ncel                   |                                |  |
|                                  |                                                      |                                           |                        |                                |  |
| MachineID 00-PQ1000-MCD3AC111-MR | -1480915001                                          |                                           | UNUSED                 | Internet Connection(Mail Only) |  |

2. Specify the certificate file and then click the [Next] button. FIGURE 3.20 [Confirmation of certificate] window (during initialization work).

| EXT                                                                                                    |  |
|----------------------------------------------------------------------------------------------------|--|
| Confirmation of certificate                                                                                                    |  |
| Please confirm the taken certificate. Please click [Next] button if the content is correct.<br>The certificates will be replaced.                                                                 |  |
| Isrued to : CN=REMCS project, O=Fujitru Limited, L=kawaraki, S=kanagawa, C=jp<br>Isrued by : CN=remcsproject, O=fujitru, L=kawaraki city, S=kanagawa, C=jp<br>Valid from 2007/04/18 to 2027/04/18 |  |
| Fungerprint : shal: F4C5F432 FF8D8F71 E74C4D9E E0B9A7B6 330AD308<br>md5: 0210EE4A 5E74E9B8 9FE5237B 39E7C25F<br>Pub&s key : RSA(1024 Bin)                                                         |  |
|                                                                                                    |  |
| reat: Cancer                                                                                                    |  |
|                                                                                                    |  |

#### FIGURE 3.20 [Confirmation of certificate] window (during initialization work)

- Click the [Next] button to output the following confirmation message.
   "The certificates will be replaced. Once the replacement of certificates proceeds, the report to the REMCS center will not be done until connected confirmation is completed. Are you sure?"
- 4. Click the [OK] button to return to FIGURE 3.4 [Initial Settings] window.

# CHAPTER 4 REMCS Service Operations

This chapter describes how to operate the REMCS service.

# 4.1 **REMCS** Operations Overview

When the REMCS Center registration is completed or cancelled, the window shown in FIGURE 4.1 [REMCS initial] window appears. This window also appears when you start REMCS through the MMB Web-UI after the confirmation of connection to the REMCS Center is completed.

Select the function to perform from the menu on the left side of the window shown in FIGURE 4.1 [REMCS initial] window.

TABLE 4.1 Items in the REMCS initial window shows the menu items in the REMCS initial window.

#### FIGURE 4.1 [REMCS initial] window

| Registration<br><u>Re-register</u><br><u>Cutomen Information update</u><br>Environment settings<br><u>Connection Environment</u><br><u>Periodical Connection</u><br><u>Export Settings</u><br><u>Connection type change</u><br><u>Display of certificates</u><br><u>Replacement of certificates</u><br><u>Replacement to the previous certificate</u><br><u>Connection check</u><br><u>Temporary Disconnection</u><br><u>Reconnection</u><br><u>Support Information</u><br><u>HW Config Info.</u><br><u>SW Config Info.</u><br><u>EXTT</u> | Ξ.                  | REMCS menu | : left frame.             |
|----------------------------------------------------------------------------------------------------|---------------------|------------|---------------------------|
| MachineID 00-PQ1000-MCD3                                                                                                    | AC111-MK-1480915001 | ACTIVE     | P-P Connection(Mail Only) |

#### TABLE 4.1 Items in the REMCS initial window

| Item                    | Description                                                           |
|-------------------------|-----------------------------------------------------------------------|
| Re-register             | Updates the registration information.                                 |
| Customer Information    | Confirms or changes the customer information.                         |
| update                  | For details, see 4.2.1 Customer Information update.                   |
| Connection Environment  | Displays or changes the connection information.                       |
| Periodical Connection   | Specifies or changes the periodic connection schedule.                |
| Export Settings         | Exports the setting information.                                      |
| Connection type change  | Specifies or changes the connection configuration.                    |
| Display of certificate  | Displays the certificate used for transmission in S/MIME format.      |
| Replacement of          | Replaces the certificate used for transmission in S/MIME format.      |
| certificates            |                                                                       |
| Replacement to the      | Replaces the certificate used for transmission in S/MIME format with  |
| previous certificate    | the one used earlier.                                                 |
|                         | If a certificate has not been replaced, this item cannot be selected. |
| Connection check        | Checks the connection to the REMCS Center.                            |
| Temporary Disconnection | Temporarily disconnects the system from the REMCS Center for cases    |
|                         | such as maintenance.                                                  |
| Reconnection            | Re-establishes the connection to the REMCS Center after temporary     |
|                         | disconnection.                                                        |
| HW Config. Info.        | Sends the hardware configuration information.                         |
| HW Config. Info.        | Sends the software configuration information.                         |
| Exit                    | Exits the REMCS operations and closes the browser window.             |

# 4.2 **REMCS Service Menu**

This section describes the REMCS service menu items.

## 4.2.1 Customer Information update

Use this menu item to confirm the customer information entered on registration or to change the information such as the administrator name or company address.

The procedure for displaying and confirming the customer information is as follows.

1. From the menu in the window shown in FIGURE 4.1 [REMCS initial] window, click [Customer Information update].

The [Customer Information] window appears.

2. If your purpose is confirmation only, click the [Cancel] button. If you want to update the information, change the relevant value and click the [Next] button.

The [Customer Information Review] window appears.

- 3. Confirm the information. If everything is correct, click the [Next] button. The FIGURE 3.10 [Information Transmit Agreement] window appears. If you find any wrong information and need to correct it, click the [Back] button to return to the [Customer Information Review] window.
- 4. After confirming that your environment is enabled for sending e-mails, click the [Agree] button. The entered information is automatically sent to the REMCS Center. When the e-mail transfer is completed, the [Registration result] window appears.
- 5. Click the [Next] button to return to the initial window.
  - The administrator's e-mail address entered in the [Customer Information] window receives an e-mail notification of completed registration.
  - Any updates to the user registration information before receiving the e-mail notification should be invalid. Be sure to update the information after receiving the e-mail notification of completed registration.

### 4.2.2 Re-register

You can use this menu item only when you have not yet registered customer information after updating it in the [Customer Information] window.

The procedure for re-registration is as follows.

- 1. From the menu in the window shown in FIGURE 4.1 [REMCS initial] window, click [Re-register]. The FIGURE 3.10 [Information Transmit Agreement] window appears.
- 2. After confirming that your environment is enabled for sending e-mails, click the [Agree] button. The entered information is automatically sent to the REMCS Center. When the e-mail transfer is completed, the [Registration result] window appears.
- 3. Click the [Next] button to return to the window shown in FIGURE 4.1 [REMCS initial] window.
  - The administrator's e-mail address entered in the [Customer Information] window receives an e-mail notification of completed registration.
  - Any updates to the user registration information before receiving the e-mail notification should be invalid. Be sure to update the information after receiving the e-mail notification of completed registration.

# 4.2.3 Connection Environment

Use this menu item to display the current connection information or to change the setting information such as the mail server setting.

The procedure for displaying and confirming the connection information is as follows.

- 1. From the menu in the window shown in FIGURE 4.1 [REMCS initial] window, click [Connection Environment].
  - If your environment is set for Internet Connection(Mail Only), the window shown in FIGURE 4.2 [Internet (Mail Only) connection environment settings] window appears.
  - If your environment is set for other connection types, the window shown in FIGURE 4.3 [Point-to-Point Connection environment settings] window appears. For details on how to operate the windows, see CHAPTER 3 REMCS Service Start Procedure.

| Customer Information update<br>Environment sterings<br>Connection Environment SMTP S<br>Periodical Connection Sorder I<br>Export Settings<br>Display of certificate<br>Replacement of certificates<br>Passwor | erver<br>E-mail Address<br>Cation type No certification V<br>MTP type Invalidity V (This entry is valid at setting [Authentication type] in [AUTH SMTP])                                                                                                    |
|----------------------------------------------------------------------------------------------------|----------------------------------------------------------------------------------------------------|
| Connection POP Sec<br>Connection Ackst Large da<br>Large da<br>Emporary Disconnection Split size<br>Reconnection + Set IP<br>MC config. Info.<br>SW Config. Info.                                             | (This entry is valid except setting [Authentication type] in [No Certification])         d       (This entry is valid except setting [Authentication type] in [No Certification])         rver       (This entry is valid except setting [Authentication type] in [No Certification])         tat transmission method       Split large data into multiple E-mails v         a       B12_KB (This entry is valid except setting [Not split] in [Large data transmission method])         v6 link-local address by connecting IPv6 address and network I/F with % in the case of using it for [SMTP Server] and [POP Server]         Next       Cencel |

FIGURE 4.2 [Internet (Mail Only) connection environment settings] window

FIGURE 4.3 [Point-to-Point Connection environment settings] window

| Registration<br>Re-register<br>Customer Information update                                                                                                    | Point-to-Point Connection environment settings                                                                                                    |
|----------------------------------------------------------------------------------------------------|----------------------------------------------------------------------------------------------------|
| Environment settings<br>Connection Environment<br>Periodical Connection<br>Exucort Settinas<br>Connection true change<br>Display of certificates<br>Replacement to the previous certificate<br>Connection check<br>Temporary Disconnection<br>Reconnection<br>Support Information<br>HW Config. Info.<br>SW Config. Info. | SMTP/PROXY Server<br>Sender E-mail Address<br>Large data transmission method<br>Split size<br>Split size<br>Set IPv6 link-local address by connecting IPv6 address and network I/F with % in the case of using it for [SMTP/PROXY Server].<br>Next<br>Cancel |
| MachineID                                                                                                    |                                                                                                    |

Confirm the information. If you want to correct or change the information, click the [Next] button. After the information is updated, the browser returns to the window shown in FIGURE 4.1 [REMCS initial] window. If your purpose is confirmation only, click the [Cancel] button to return to the window in FIGURE 4.1 [REMCS initial] window.

## 4.2.4 Periodical Connection

Use this menu item to display or change the periodic connection schedule.

1. From the menu in the window shown in FIGURE 4.1 [REMCS initial] window, click [Periodical Connection]. The window shown in FIGURE 4.4 [Periodical Connection settings] window appears. For details on how to operate the windows, see CHAPTER 3 REMCS Service Start Procedure.

| Re-register                                                                                                    | Periodical Connection settings                                                                                                    |
|----------------------------------------------------------------------------------------------------|----------------------------------------------------------------------------------------------------|
| Energoster<br>Contense: Information up-date<br>Environment settings<br>Connection Environment<br>Pariodical Connection<br>Easent Settings<br>Connection type changs<br>Connection type changs<br>Connection Contention<br>Enconection<br>Support Information<br>HWC Config. Info.<br>SW Config. Info. | cuarent schrédule of Periodic Connection: 14.47 every week&ndrsp.on Friday. Period. Every week A day of the week Fri  (This entry is valid at setting [Period] in [Every week]) Operation time 14 hour 47 min. hour mini. (Periodical connection time is set at random from the range of Operation end time is not entered, periodical connection time is set at operation start time. Next Cancel |
|                                                                                                    |                                                                                                    |

FIGURE 4.4 [Periodical Connection settings] window

2. After changing the periodic connection schedule, click the [Next] button. A connection check is performed to report the schedule to the REMCS Center. When the processing completes, you will be returned to FIGURE 4.1 [REMCS initial] window.

If your purpose is confirmation only, click the [Cancel] button. You will be returned to FIGURE 4.1 [REMCS initial] window.

The administrator's e-mail address entered in the [Customer Information] window receives an e-mail notification of completed connection check.

### 4.2.5 Export Settings

Use this menu item to save the customer information and environment setting information to local files. The exported setting information can be used in different servers to start the REMCS service regardless of the operating system.

1. From the menu in the window shown in FIGURE 4.1 [REMCS initial] window, click [Export Settings].The window shown in FIGURE 4.5 [Exportation of the REMCS settings] window appears.

2. Click [Environment information] or [Customer Information].

The dialog box for specifying the file name and the file store location. Specify the following files.

- Customer information: rm\_bkcus.def
- Environment information: rm\_bkenv.def
- 3. Click the [Cancel] button to return to the window shown in FIGURE 4.1 [REMCS initial] window.

| Registration Re-register Control of Control of Control | Exporte                 | tion of the DEMCS setting                    | N        |
|----------------------------------------------------------------------------------------------------|-------------------------|----------------------------------------------|----------|
| Environment settings                                                                                                    | Exporta                 | tion of the REMCS setting                    | 5        |
| Connection Environment<br>Periodical Connection<br>Export Settings<br>Connection type change                                                                                                    | The environment in      | formation and the customer information are e | sported. |
| Connection                                                                                                    | Environment information | Cuctomor information                         | Cancol   |
| Temporary Disconnection                                                                                                    |                         | Customer monitation                          | Galicer  |
| Reconnection                                                                                                    |                         |                                              |          |
| Support Information                                                                                                    |                         |                                              |          |
| HW Config. Info.                                                                                                    |                         |                                              |          |
| SW Config. Info.                                                                                                    |                         |                                              |          |
|                                                                                                    |                         |                                              |          |
|                                                                                                    |                         |                                              |          |
|                                                                                                    |                         |                                              |          |
|                                                                                                    |                         |                                              |          |

FIGURE 4.5 [Exportation of the REMCS settings] window

## 4.2.6 Connection type change

Use this menu item to change the current connection configuration to another configuration.

1. From the menu in the window shown in FIGURE 4.1 [REMCS initial] window, click [Connection type change].

The [Connection type change] window (shown in FIGURE 4.6 Window for changing the active connection configuration) appears.

2. After changing the connection configuration, click the [Next] button. The current setting information is discarded and the machine status becomes [Setting not completed].

You need to perform the service start procedure by specifying the connection information again according to 3.2.2 Setting the connection configuration.

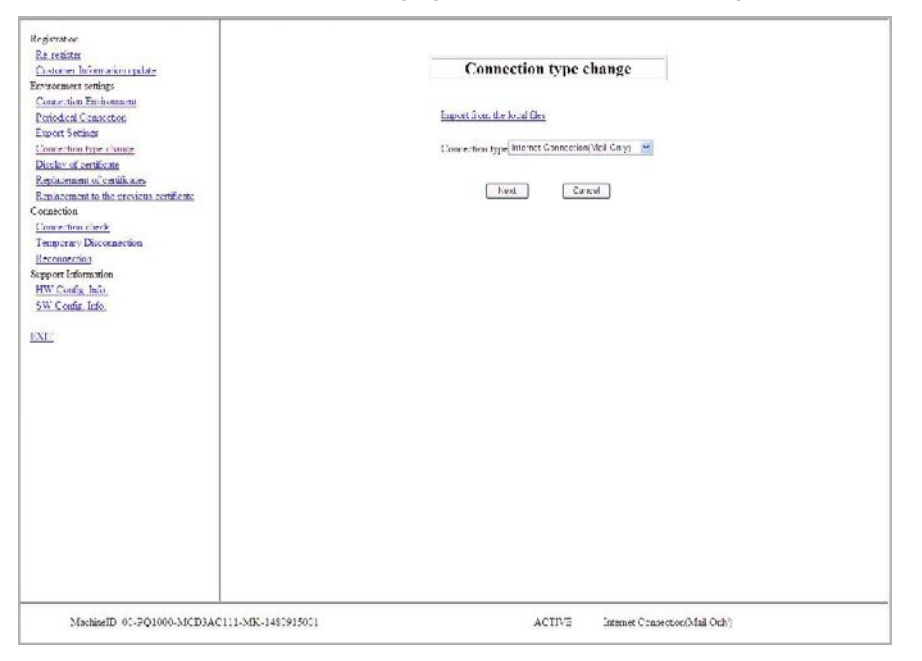

FIGURE 4.6 Window for changing the active connection configuration

# 4.2.7 Displaying the certificate

Use the following procedure to confirm the information of the certificate.

- 1. From the menu in the window shown in FIGURE 4.1 [REMCS initial] window, click [Display of certificate]. The window will appear according to following cases:
  - FIGURE 4.7 [Display of certificate] window (with certificate not replaced)
  - FIGURE 4.8 [Display of certificate] window (during use of certificate that has been replaced)
  - FIGURE 4.9 [Display of certificate] window (Certificate that has been displayed previous certificate)
  - Window displayed when the certificate has not been replaced

| Registration         Re-register         Customer Information update         Environment settings         Connection Environment         Periodical Connection         Export Settings         Connection type change         Display of certificate         Replacement of certificates         Replacement of the previous certificate         Connection check         Temporary Disconnection         Reconnection         Support Information         HW Config Info.         SW Config Info.         EXIT | <pre>&lt;&lt; Certificate under use &gt;&gt;</pre>       |
|----------------------------------------------------------------------------------------------------|----------------------------------------------------------|
| MachineID 00-PQ1000-MCD3A                                                                                                    | 2111-MK-1480915001 ACTIVE Internet Connection(Mail Only) |

FIGURE 4.7 [Display of certificate] window (with certificate not replaced)

- Certificate display when the certificate has been displayed (certificate in use) Select [Certificate under use] and then click the [Display] button.

FIGURE 4.8 [Display of certificate] window (during use of certificate that has been replaced)

| Registration<br><u>Re-register</u><br><u>Customer Information update</u><br>Environment settings<br><u>Connection Environment</u><br><u>Periodical Connection</u><br><u>Excort Settings</u><br><u>Connection type change</u><br><u>Display of certificates</u><br><u>Replacement of certificates</u><br><u>Replacement of the previous certificate</u><br><u>Connection check</u><br><u>Temporary Disconnection</u><br><u>Reconnection</u><br><u>Support Information</u><br><u>HW Config. Info.</u><br><u>SW Config. Info.</u><br><u>EXTT</u> | Security of certificate            Security of certificate         Security of certificate         Security of certificate         Security of certificate         Security of certificate         Security of certificate         Security of certificate         Security of certificate         Value from 2007/04/18         Security of certificate         Value from 2007/04/18         Security of certificate         Value from 2007/04/18         Security of certificate         Of certificate 2009/04/18         Security of certificate         Public key : RSA(1024 Bits)         Public key : RSA(1024 Bits)         Replacement day : 2011/12/02         Certificate under use         Display         End |  |
|----------------------------------------------------------------------------------------------------|----------------------------------------------------------------------------------------------------|--|
| MachineID 00-PQ1000-MCD3                                                                                                    | AC111-MK-1480915001 ACTIVE Internet Connection(Mail Only)                                                                                                    |  |

- Certificate display for certificate that has been replaced (previous certificate) Select [The previous certificate] and then click the [Display] button.

FIGURE 4.9 [Display of certificate] window (Certificate that has been displayed - previous certificate)

| Customer Information update                                                                                                    | Display of certificate                                                                                                    |
|----------------------------------------------------------------------------------------------------|----------------------------------------------------------------------------------------------------|
| Accessing<br>Connection Environment<br>Environment settings<br>Connection Environment<br>Periodical Connection<br>Exact Status<br>Connection type change<br>Display of certificate<br>Replacement of certificate<br>Explacement of the previous certificate<br>Connection check<br>Temporary Disconnection<br>Resonanction | Sispray of certificate >> Issued to : CN=remcs2048, O=Fujtru Limited, L=kawaraki, S=kanagawa, C=jp Isrued ty : CN=remcsproject, O=Eujtru, L=kawaraki city, S=kanagawa, C=jp Vald from 201008/19 to 2030008/19 Fingerprint : shal : 3B1D7477 2FA97CE6 B42FEFEB 57791F7C D2D17339 md5 : C7A563AB 70DF5609 C6414B43 4324A165 Public key : R5A(2048 Bite) Replacement day : - |
| HW Config Info.<br>SW Config Info.<br>EXIT                                                                                                    | C Certificate under use<br>C The previous certificate                                                                                                    |
|                                                                                                    | Drsplay End                                                                                                    |
|                                                                                                    |                                                                                                    |

2. To confirm and exit, click the [End] button. Click the [End] button to return to the window shown in FIGURE 4.1 [REMCS initial] window.

### 4.2.8 Replacing the certificate

Use the following procedure to replace the certificate you are currently using, with another certificate.

1. From the menu in the window shown in FIGURE 4.1 [REMCS initial] window, click [Replacement of certificates].

The window shown in FIGURE 4.10 [Replacement of certificates] window appears.

FIGURE 4.10 [Replacement of certificates] window

| Registration<br><u>Re-register</u><br><u>Customer Information update</u><br><u>Environment settings</u><br><u>Connection provisionment</u><br><u>Periodical Connection</u><br><u>Emont Settings</u><br><u>Connection type change</u><br><u>Display of certificate</u> | Replacement of certificates The certificates will be replaced. To take the certificate, please specify the certificate, then click [Next] button. |
|----------------------------------------------------------------------------------------------------|----------------------------------------------------------------------------------------------------|
| Replacement of certificates<br>Replacement to the previous certificate<br>Connection<br>Connection<br>Reconnection<br>Reconnection<br>Support Information<br>HW Config Info.<br>SW Config Info.                                                                       | Filename of certificate Filename of certificate]                                                                                                  |
| EXIT<br>MachineID 00-PQ1000-MCD3AC111-MK-1480915001                                                                                                    | ACTIVE Internet Connection(Mail Only)                                                                                                    |

2. Specify the certificate file and then click the [Next] button.

FIGURE 4.11 [Confirmation of certificate] window

| Customer Information update                                                                                                    | Confirmation of certificate                                                                                                    |
|----------------------------------------------------------------------------------------------------|----------------------------------------------------------------------------------------------------|
| Environment settings<br>Connection Environment<br>Periodical Connection<br>Export Settings<br>Connection type change                                                         | Please confirm the taken certificate Please click [Next] button if the content is correct.<br>The certificates will be replaced                                                                                                    |
| Display of certificate<br>Replacement of certificate<br>Replacement to the previous certificate<br>Jonacction<br>Connection check<br>Temocrary Disconnection<br>Reconnection | Isnued to : CN=REMCS project, O=Fujitnu Limited, L=kawasaki, S=kanagawa, C=jp<br>Isnued by : CN=remosproject, O=Fujitnu, L=kawasaki city, S=kanagawa, C=jp<br>Valid from 2007/04/18 to 2027/04/18<br>Fingerprint : nha 1; F4C5F452 FFBDSF71 E74C4D9E E0B9A7B6 330AD308<br>md5 : 0210EE4A SE74E9B8 9FE5237B 39E7C25F<br>Public key : RSA(1024 Bas) |
| osport Information<br>SW Config Info<br>SXIT                                                                                                    | Next Cancel                                                                                                    |
| Multister og borloge Mettersering M                                                                                                    |                                                                                                    |

- 3. Confirm the display contents and, if they are acceptable, click the [Next] button. If you do not intend to replace a certificate, click the [Cancel] button.
- 4. The following confirmation message is displayed."The certificates will be replaced. Once the replacement of certificates proceeds, the report to the REMCS center will not be done until connected confirmation is completed. Are you sure?"

If this is acceptable, click the [OK] button.

5. The machine status display becomes [UNUSED] and the [Connection check] window appears. Upon confirmation, [ACTIVE] becomes effective.

### 4.2.9 Restoring a certificate

Use the following procedure to return to the previous certificate from the replacement certificate.

1. From the menu in the window shown in FIGURE 4.1 [REMCS initial] window, click [Replacement to the previous certificate].

The window shown in FIGURE 4.12 [Replacement to the previous certificate] window appears.

FIGURE 4.12 [Replacement to the previous certificate] window

| Registration<br>Re-register<br>Customer Information update<br>Environment settings<br>Connection Environment<br>Envort Settings<br>Connection true change<br>Diplay of certificates<br>Replacement to the previous certificate<br>Connection<br>Connection<br>Connection<br>Connection<br>Connection<br>Connection<br>Connection<br>Connection<br>Support Information<br>HW Config. Info.<br>SW Config. Info.<br>EXIT | Replacement to the previous state.<br>Flease confirm the content of the certificate, and check [Next] button if you are sure.         << Restored certificate >>         Issued to : CN=remers2048, O=Fujitsu Limited, L=kaawasaki, S=kanagawa, C=jp<br>Issued by : CN=remers2048, O=Fujitsu, L=kaawasaki, city, S=kanagawa, C=jp<br>Valid from 2010/08/19 to 2030/08/19         Fingeryrint : sha1: 3B1D7477 2EA97CE6 B422FBF8B 57791F7C D2D17339<br>md5 : C7A563AB 70DF5609 C6414B43 4324A165         Public kery : E.SA(2048 Bin)         Next       Cancel |  |
|----------------------------------------------------------------------------------------------------|----------------------------------------------------------------------------------------------------|--|
| MachineID 00-PQ1000-MCD3AC111-M                                                                                                    | dK-1480915001 ACTIVE Internet Connection(Mail Only)                                                                                                    |  |

- 2. Confirm the content of the <<Restored certificate>> and then click the [Next] button. If you do not wish to restore the certificate, click the [Cancel] button.
- 3. The following confirmation message appears. "The certificates will be replaced. Once the replacement of certificates proceeds, the report to the REMCS center will not be done until connected confirmation is completed. Are you sure?" If this is acceptable, click the [OK] button.
- 4. The machine status becomes [UNUSED], and the [Connection check] window appears. Upon confirmation, [ACTIVE] becomes effective.

# 4.2.10 Connection check

Use this menu item to check the connection to the REMCS Center.

1. From the menu in the window shown in FIGURE 4.1 [REMCS initial] window, click the [Connection check] button.

The [Connection check] window (the window shown in FIGURE 4.13 [Connection check] window (without personal information deleted) or FIGURE 4.14 [Connection check] window (with personal information deleted) appears.

2. Confirm the setting of the receivers of the connection results and click the [Check] button.

FIGURE 4.13 [Connection check] window (without personal information deleted)

| Re-register<br>Customer Information update                                                                                                    | Connection check                                                                                                    |
|----------------------------------------------------------------------------------------------------|----------------------------------------------------------------------------------------------------|
| Invisionent senings<br>Connection Environment<br>Ensisterat Connection<br>Expert Astmags<br>Connection Type change<br>Connection<br>Connection Letsis | Essentes connection check with the REMCS Center. The transmission time is dependent on network speed.           Notification of the result to the administrator, (asa@xxx)                Notification.                                                                           |
| Imperez Disconnection<br>Resenancilon<br>Support Information<br>HW. Config. Info.<br>SW. Config. Info.                                                | Notification of the result to the installer. (In case of sending except for administrator, please check it) <ul> <li>Notification (normal format).</li> <li>Notification for cell phone (simple format).</li> <li>De not notify.</li> </ul> E-mail address for excersing results. |
|                                                                                                    | Check Cancel                                                                                                    |
|                                                                                                    |                                                                                                    |

| Registration<br>Re-register<br>Customer Information update                                                                                                    | Connection check                                                                                                    |
|----------------------------------------------------------------------------------------------------|----------------------------------------------------------------------------------------------------|
| Environment settings<br>Connection Environment<br>Periodical Connection                                                                                                    | Executes connection check with the REMCS Center. The transmission time is dependent on network speed.                                                                                                    |
| Export Settings<br>Connection type change<br>Connection check<br>Temporary Disconnection<br>Reconnection<br>Support Information<br>HW Config Info.<br>SW Config Info.<br>EXIT | Notification of the result to the administrator. <ul> <li>Notification.</li> <li>Do not notify.</li> </ul> Administrator E-mail address           * The result is notified to the registered administrator E-mail address<br>when "Notification" is selected without specified the address.           Notification of the result to the installer. (In case of sending except for administrator, please check it)           Notification (normal format).         Notification for cell phone (simple format).           Ø Do not notify.           E-mail address for receiving results.           Check         Cancel |
| MachineID 00-PQ1000-MCD3AC                                                                                                    | 111U-PO-1480935001 ACTIVE Internet Connection(Mail Only)                                                                                                    |

FIGURE 4.14 [Connection check] window (with personal information deleted)

3. The window shown in FIGURE 4.15 [Result of connection check] window appears. Click the [OK] button. You will be returned to the window shown in FIGURE 4.1 [REMCS initial] window.

| Registration                |                                                              |
|-----------------------------|--------------------------------------------------------------|
| Re-register                 |                                                              |
| Customer Information update | Result of connection check                                   |
| Environment settings        |                                                              |
| Connection Environment      |                                                              |
| Periodical Connection       | RMG_0058: Connection check notification completed.           |
| Export Settings             | After completion of a supported shade with the REMOS Contra  |
| Connection type change      | a confirmation E-mail is sent to administrator               |
| Connection                  |                                                              |
| Connection check            |                                                              |
| Temporary Disconnection     |                                                              |
| Reconnection                | OK                                                           |
| Support Information         |                                                              |
| HW Config. Info.            |                                                              |
| SW Config. Info.            |                                                              |
| MULTINE.                    |                                                              |
| EXIT                        |                                                              |
|                             |                                                              |
|                             |                                                              |
|                             |                                                              |
|                             |                                                              |
|                             |                                                              |
|                             |                                                              |
|                             |                                                              |
|                             |                                                              |
|                             |                                                              |
|                             |                                                              |
|                             |                                                              |
|                             |                                                              |
|                             |                                                              |
| MachineID 00-PQ1000-MC      | D3AC111U-PO-1480935001 ACTIVE Internet Connection(Mail Only) |
|                             |                                                              |

#### FIGURE 4.15 [Result of connection check] window

The e-mail addresses displayed in the [Connection check] window as the receivers of the connection results receive an e-mail notification of the completed connection check.

# **4.2.11 Temporary Disconnection**

Use this menu item to temporarily disconnect from the REMCS Center.

- It disconnects the server from the REMCS Center when the server is stopped for maintenance or holidays and cannot establish periodic connections.
- While being disconnected from the REMCS Center, the system does not communicate with the REMCS Center at all.
- To restart the system operation after being disconnected from the REMCS Center, you need to perform [Reconnection].
- 1. From the menu in the window shown in FIGURE 4.1 [REMCS initial] window, click [Temporary Disconnection].

The window shown in FIGURE 4.16 [Temporary Disconnection] window appears.

2. Click the [Disconnect] button. A confirmation dialog box appears and a notification of the temporary disconnection is sent to the REMCS Center.

After processing completes, a pop-up window appears with the results. Then, the window shown in FIGURE 4.1 [REMCS initial] window appears.

| Registration<br>Re-register<br>Curstomer Information update<br>Environment settings<br>Connection Environment<br>Periodical Connection<br>Export Settings<br>Connection type change<br>Connection<br>Connection<br>Connection<br>Connection<br>Reconnection<br>Support Information<br>HW Config. Info.<br>SW Config. Info.<br>EXIT |                 | Temporary Disc<br>Disconnect with the REMCS<br>Disconnect | Onnection<br>Center temporary.<br>Cancel |
|----------------------------------------------------------------------------------------------------|-----------------|-----------------------------------------------------------|------------------------------------------|
| MachineID 00-PQ1000-MCD3AC111                                                                                                    | J-PO-1480935001 | ACTIVE                                                    | Internet Connection(Mail Only)           |

### FIGURE 4.16 [Temporary Disconnection] window

## 4.2.12 Reconnection

Use this menu item to re-establish the connection with the REMCS Center after a temporary disconnection. If the server operating status has been shown as [DISCONNECT], it becomes [ACTIVE].

- 1. If the status has been in [MAINTAIN/DISCONNECT], it becomes [MAINTAIN]. From the menu in the window shown in FIGURE 4.1 [REMCS initial] window, click [Reconnection] to display the window shown in FIGURE 4.17 [Reconnection] window.
- Click the [Reconnect] button. A confirmation dialog box appears. Send the notification of reconnection to the REMCS Center. After processing completes, a pop-up window appears with the results. Then, the window shown in FIGURE 4.1 [REMCS initial] window appears.

| Registration<br>Re-register<br>Customer Information update                                                                                                    | Reconnection                                                        |
|----------------------------------------------------------------------------------------------------|---------------------------------------------------------------------|
| Environment settings<br>Connection Environment<br>Periodical Connection<br>Export Settings<br>Connection type change<br>Connection<br>Connection check<br>Temportry Disconnection<br>Reconnection<br>Support Information | Reconnect with the REMCS Center.           Reconnect         Cancel |
| HW Coefig. Info.<br>SW Coefig. Info.<br>EXIT                                                                                                    |                                                                     |
| MachinelD 00-PO1000-MCD3AC111U-PO-1480935001                                                                                                    | TEMPORARY DISCONNECT Internet Connection(Mail Only)                 |

#### FIGURE 4.17 [Reconnection] window

### 4.2.13 HW Config. Info.

Use this menu item to send the hardware configuration information of the server to the REMCS Center. From the menu in the window shown in FIGURE 4.1 [REMCS initial] window, click [HW Config. Info.] to display the window shown in FIGURE 4.18 [Sending Hardware Configuration Information] window.

1. Click the [Send] button.

A confirmation dialog box appears. Send the hardware configuration information to the REMCS Center. After processing completes, a pop-up window appears with the results. Then, the window shown in FIGURE 4.1 [REMCS initial] window appears.

FIGURE 4.18 [Sending Hardware Configuration Information] window

| Registration Receptister Customer Information update Environment settings                                                                                                    | Sending Hardware Configuration Information                        |
|----------------------------------------------------------------------------------------------------|-------------------------------------------------------------------|
| Connection Environment<br>Printial Connection<br>Equation Setting<br>Connection type change<br>Connection<br>Connection<br>Environment<br>Environment<br>Support Information<br>Support Information<br>SW, Centing, Info. | Hard= are Coeffiguration Information is sent to the REMCS Center. |
| SW-Config.Infe.                                                                                                    |                                                                   |
|                                                                                                    |                                                                   |
| MachineID 00-PQ1000-MCD3AC111U-PO-148093500                                                                                                    | ACTIVE Internet Connection(Mail Only)                             |

### 4.2.14 SW Config. Info.

Use this menu item to send the software configuration information of the server to the REMCS Center. From the menu in the window shown in FIGURE 4.1 [REMCS initial] window, click [SW Config. Info.] to display the window shown in FIGURE 4.19 [Sending Software Configuration Information] window.

1. Click the [Send] button.

A confirmation dialog box appears. Send the software configuration information to the REMCS Center. After processing completes, a pop-up window appears with the results. Then, the window shown in FIGURE 4.1 [REMCS initial] window appears.

FIGURE 4.19 [Sending Software Configuration Information] window

| Registration<br>Resregister<br>Customer Information update                                                                                                    | Sending Software Configuration Information                      |
|----------------------------------------------------------------------------------------------------|-----------------------------------------------------------------|
| Connection Transforment<br>Periodical Connection<br>Expendistring<br>Connection type: change<br>Connection<br>Connection check<br>Temporary Disconnection<br>Researchetion | Software Configuration Information is sent to the REMCS Center. |
| sdepen daga Jaho<br>1900 Condig Jaho<br>1900 Condig Jaho<br>1900 Condig Jaho                                                                                               |                                                                 |
|                                                                                                    |                                                                 |
|                                                                                                    |                                                                 |
| MachinelD 00-PQ1000-MCD3AC111U-PO-1480933001                                                                                                    | ACTIVE Internet Connection(Mail Only)                           |

#### Remarks

It may take some time before the software configuration information of the partition takes effect. Therefore, the latest information may not be displayed immediately after the software replacement.

# CHAPTER 5 CHAPTER 5 REMCS Service Detail Settings

This chapter describes the detail settings of the REMCS service.

# 5.1 Overview of REMCS Service Detail Settings

REMCS Service Detail Settings are used to make detailed settings such as the transmission retry count and timeout triggers for avoiding transmission problems. They are also used to change the REMCS Center to connect to, switch the machine name to be displayed, and for other purposes.

Normally, these settings need not be used. Use them when so instructed by a field engineer or the support center.

To start the window to be used for the REMCS service detail settings, select [Maintenance] - [REMCS] - [Detail Setup] from the MMB Web-UI.

The initial window shown in FIGURE 5.1 FE operation initial window appears.

| electing REMCS Center                                            | REMCS FE menu                                            |  |
|------------------------------------------------------------------|----------------------------------------------------------|--|
| elect language                                                   |                                                          |  |
| Machine name display change<br>Deleting the personal information | Please select REMCS FE operation link on the left frame. |  |
| Display of SSL Certificate                                       |                                                          |  |
| KIT .                                                            |                                                          |  |
|                                                                  |                                                          |  |
|                                                                  |                                                          |  |
|                                                                  |                                                          |  |
|                                                                  |                                                          |  |
|                                                                  |                                                          |  |
|                                                                  |                                                          |  |
|                                                                  |                                                          |  |
|                                                                  |                                                          |  |
|                                                                  |                                                          |  |
|                                                                  |                                                          |  |
|                                                                  |                                                          |  |
|                                                                  |                                                          |  |
|                                                                  |                                                          |  |

#### FIGURE 5.1 FE operation initial window

TABLE 5.1 Items of the FE operation initial window

| Item                        | Description                                                                                                    |
|-----------------------------|----------------------------------------------------------------------------------------------------|
| Detail environment settings | Change the timeout triggers, the retry count, etc., that are applicable when the Internet is used.                                                                                                    |
| Selecting REMCS Center      | Changes the REMCS Center to connect to.                                                                                                    |
| Select language             | Switches the displayed language between Japanese and English.                                                                                                    |
| Machine name display        | Specifies whether to use the machine ID or a unique name as the                                                                                                    |
| change                      | machine name displayed by the Web-GUI.                                                                                                    |
| Deleting the personal       | Deletes the personal information included in the customer                                                                                                    |
| information                 | information.                                                                                                    |
| Display of SSL Certificate  | SSL certificate acquired by SMTP server will be displayed when<br>sending is done on SMTPoverSSL (*1). If SSL certificate does not<br>exist, following message will appear:<br>"RMG_0229: TBD"<br>*1: When STAPTILS or SSL (TLS is collected as type of eneryption |
|                             | connection on [Environment settings] window                                                                                                    |

# 5.2 Detail Environment Settings

This item is used to change the communication environment settings for Internet use. The displayed window contents depend on the authentication type of the connection configuration as shown in FIGURE 5.2 [Environment settings] window in case of internet connection (only mail) and FIGURE 5.3 [Environment settings] window in case of P-P connection.

Take adequate care when making the setting. Otherwise it may become impossible to send events to the REMCS Center if an incorrect setting is made.

FIGURE 5.2 [Environment settings] window in case of internet connection (only mail)

| Detail environment settings                                                                                                    |                                                                                                    | Environment settings                                                                                                    |
|----------------------------------------------------------------------------------------------------|----------------------------------------------------------------------------------------------------|----------------------------------------------------------------------------------------------------|
| electing REMCS Center<br>elect language<br>lachine name display change<br>eleting the personal information<br>isolary of SSL Certificate<br>II | E-Mail settings<br>Timeout<br>SMTP Server<br>Type of encrypted connection<br>Authentication settings<br>Authentication type<br>AUTH SMTP type | 80                                                                                                    |
|                                                                                                    | UserID<br>Password                                                                                                    | (This entry is valid at setting [Authentication type] in [AUTH SMTP]) (This entry is valid except setting [Authentication type] in [No Certification]) |
|                                                                                                    | POP Server<br>wait time after POP authentication                                                                                              | Por Before SMIP for LAuthentication type/                                                                                                    |
|                                                                                                    | Connection control<br>IP version priority<br>Others                                                                                           | Pri v                                                                                                    |
|                                                                                                    | Sender E-mail Address<br>Large data transmission method<br>Split size                                                                         | Split large data into multiple E-mails or 512 . (EOThis entry is valid export setting [Not split] in [Large data transmission method])                 |
|                                                                                                    | * Set IPv6 link-local address by conn                                                                                                    | ecting IPv6 address and network I/F with % in the case of using it for [SMITP Server] and [POP Server]                                                 |
|                                                                                                    |                                                                                                    | Setting Cancel                                                                                                    |

TABLE 5.2 Items in the [Environment settings] window in case of internet connection (only mail)

| Input item                                                                                       | Maximum<br>number of<br>digits | Input    | Description                                                                                                    |  |
|--------------------------------------------------------------------------------------------------|--------------------------------|----------|----------------------------------------------------------------------------------------------------|--|
| E-Mail settings                                                                                  | -                              |          |                                                                                                    |  |
| Timeout                                                                                          | 4                              | Required | Enter the timeout trigger for E-Mail (seconds)<br>in single-byte numeric characters.<br>Range: 60 to 3600                                           |  |
| Retry Count                                                                                      | 2                              | Required | Enter the retry count for E-Mail in single-byte numeric characters.                                                                                 |  |
| Retry interval                                                                                   | 3                              | Required | Enter the retry interval for E-Mail in single-<br>byte numeric characters.<br>Range: 1 to 600                                                       |  |
| SMTP server                                                                                      | 128                            | Required | Enter the name of SMTP server or IP<br>address in single-byte numeric character and<br>alphabets                                                    |  |
| PORT No.                                                                                         | 5                              | Required | Enter the port number of the SMTP server in<br>single-byte numeric characters.<br>Initial value: 25 (Well Known Port is used.)<br>Range: 1 to 65535 |  |
| Type of encrypted<br>connection                                                                  | -                              | Required | Select type of encrypted connection of SMTP<br>over SSL from 'None' (default), 'STARTTLS'<br>and 'SSL/TLS'                                          |  |
| Authentication settings                                                                          |                                |          |                                                                                                    |  |
| Authentication type                                                                              | -                              | Required | Select authentication type from 'None',<br>'AUTO' (default), 'POP before SMTP', 'AUTH<br>SMTP'.                                                     |  |
| AUTH SMTP type<br>(This entry is valid at<br>setting [Authentication<br>type] in [AUTH<br>SMTP]) | -                              | Required | Select SMTP authentication from 'Auto'<br>(default), 'CRAM-MD5', 'PLAIN', 'LOGIN'.                                                                  |  |

| User ID                            | 64               | Required (*1)   | Enter user ID of authentication server in single-byte numeric number and alphabets                                                                                                   |
|------------------------------------|------------------|-----------------|----------------------------------------------------------------------------------------------------|
| Password                           | 64               | Required (*1)   | Enter password of authentication server in single-byte numeric number and alphabets. Entered values are all displayed as *.                                                          |
| POP settings (When yo              | u specify [POP B | efore SMTP] for | [Authentication type])                                                                                                    |
| POP server                         | 128              | Required (*2)   | Enter the name of POP server or IP address<br>in single-byte numeric number and<br>alphabets.                                                                                        |
| Port No.                           | 5                | Required        | Enter the port number of the POP3<br>authentication server in single-byte numeric<br>characters.<br>Initial value: 110 (Well Known Port is used.)<br>Range: 1 to 65535               |
| wait time after POP authentication | 4                | Required        | Enter the wait time from POP3 authentication<br>to the start of mail sending (milliseconds) in<br>single-byte numeric characters.<br>Recommended value: 1000 ms<br>Range: 0 to 30000 |
| Connection control                 | •                | •               |                                                                                                    |
| IP version priority                | -                | Required        | Select the priority of IP version from 'none',<br>'IPv4 (default)' and 'IPv6'                                                                                                    |
| Others                             |                  |                 |                                                                                                    |
| Sender E-mail<br>Address           | 128              | Required        | Enter the e-mail address of originator in<br>single-byte numeric characters and<br>alphabets.                                                                                        |
| Large data<br>transmission method  | -                | Required        | Select dividing method from 'none', 'event dividing' (default).                                                                                                    |
| Split size                         | 3                | Required (*3)   | Enter dividing size in single-byte numeric<br>characters.<br>- mail<br>Default: 64 KB<br>Range: 10 to 100 KB<br>- event<br>Default: 512 KB<br>Range: 64 to 512 KB                    |

\*1: It is required if you select item except for 'None' in authentication type.
\*2: It is required if you select item except for 'POP Before SMTP' in authentication type.
\*3: It is required if you select item except for 'None' in dividing method.

| FE operation<br><u>Detail environment settings</u><br><u>Selecting REMCS Center</u><br><u>Select Inguage</u><br><u>Machine nume</u> display change<br><u>Deleting the personal information</u><br><u>Display of SSL Certificate</u><br><u>EXIT</u> | E-Mail settings<br>Timeout<br>SMTP/PROXY Server<br>Type of encrypted connection<br>Connection control<br>IP version priority<br>Others<br>Sender E-mail Address<br>Large data transmission method<br>Split size<br>* Set IPv6 link-local address by co | Environment settings |
|----------------------------------------------------------------------------------------------------|----------------------------------------------------------------------------------------------------|----------------------|
| MachineID                                                                                                    |                                                                                                    |                      |

FIGURE 5.3 [Environment settings] window in case of P-P connection

TABLE 5.3 Items in the [Environment settings] window in case of P-P connection

| Input item                        | Maximum<br>number of<br>digits | Input         | Description                                                                                                    |
|-----------------------------------|--------------------------------|---------------|----------------------------------------------------------------------------------------------------|
| E-Mail settings                   |                                |               |                                                                                                    |
| Timeout                           | 4                              | Required      | Enter the timeout trigger for E-Mail (seconds)<br>in single-byte numeric characters.<br>Range: 60 to 3600                                                         |
| Retry Count                       | 2                              | Required      | Enter the retry count for E-Mail in single-byte numeric characters.                                                                                               |
| Retry interval                    | 3                              | Required      | Enter the retry interval for E-Mail in single-<br>byte numeric characters.<br>Range: 1 to 600                                                                     |
| SMTP/PROXY server                 | 128                            | Required      | Enter the name of SMTP/PROXY server or<br>IP address in single-byte numeric character<br>and alphabets                                                            |
| PORT No.                          | 5                              | Required      | Enter the port number of the SMTP server in<br>single-byte numeric characters.<br>Initial value: 25 (Well Known Port is used.)<br>Range: 1 to 65535               |
| Type of encrypted<br>connection   | -                              | Required      | Select type of encrypted connection of SMTP<br>over SSL from 'none' (default), 'STARTTLS'<br>and 'SSL/TLS'                                                        |
| Connection control                | •                              | •             |                                                                                                    |
| IP version priority               | -                              | Required      | Select the priority of IP version from 'none',<br>'IPv4 (default)' and 'IPv6'                                                                                     |
| Others                            |                                |               |                                                                                                    |
| Sender E-Mail<br>Address          | 128                            | Required      | Enter the e-mail address of originator in<br>single-byte numeric characters and<br>alphabets.                                                                     |
| Large data<br>transmission method | -                              | Required      | Select dividing method from 'none', 'event dividing' (default).                                                                                                   |
| Split size                        | 3                              | Required (*1) | Enter dividing size in single-byte numeric<br>characters.<br>- mail<br>Default: 64 KB<br>Range: 10 to 100 KB<br>- event<br>Default: 512 KB<br>Range: 64 to 512 KB |

\*1: It is required if you select item except for 'none' in dividing method.

- From the initial window menu of the FE operation, select [Detail environment settings]. Depending on the current setting conditions, FIGURE 5.2 [Environment settings] window in case of internet connection (only mail) or FIGURE 5.3 [Environment settings] window in case of P-P connection appears.
- 2. Click the [Setting] button.

When a confirmation dialog box appears, register the setting.

After the processing, the result is displayed in a pop-up window, and the initial window is displayed again.

During operation, maintenance or stopping connection, [Confirming connection] window will appear.

# 5.3 Selecting REMCS Center

This item is used to change the REMCS Center to connect to.

- 1. From the initial window menu of the FE operation, select [Selecting REMCS Center] to display FIGURE 5.4 [Selecting REMCS Center] window.
- 2. Select the REMCS center to connect to. It cannot be input directly. Select one from the provided list of REMCS Centers. The initial value is the current center name.
- 3. Click the [Setting] button. A confirmation dialog box appears. Register the setting.

After the processing, the result is reported in a pop-up window, and the initial window is displayed again.

#### FIGURE 5.4 [Selecting REMCS Center] window

| FE operation<br>Detail environment settings<br>Selecting REMCS Center<br>Select Innzuage               | Selecting REMCS Center |
|----------------------------------------------------------------------------------------------------|------------------------|
| Machine name display change<br>Deleting the personal information<br>Display of SSL Certificate<br>EXIT | REMCS Center Australia |
|                                                                                                    | Setting Cancel         |
|                                                                                                    |                        |
|                                                                                                    |                        |
| MachineID                                                                                              |                        |

# 5.4 Select Language

This item is used for switching the displayed language between Japanese and English.

- 1. From the initial window menu of the FE operation, select [Select language] to display FIGURE 5.5 [Select language (Japanese or English)] window.
- 2. Select [Japanese] or [English]. The initial value is the current setting value.
- 3. Click the [Setting] button.

When a confirmation dialog box appears, register the setting.

After the processing, the result is reported in a pop-up window, and the initial window is displayed again.

| FE operation<br>Detail environment settings<br>Selecting REMCS Center<br>Select Inguage<br>Machine name disolay chance | Select language(Japanese or English) |  |
|----------------------------------------------------------------------------------------------------|--------------------------------------|--|
| Deleting the personal information                                                                                      | ⊙ Japanese                           |  |
| Display of SSL Certificate                                                                                             | ③ English                            |  |
| EXIT                                                                                                    |                                      |  |
|                                                                                                    | Setting Cancel                       |  |
|                                                                                                    |                                      |  |
|                                                                                                    |                                      |  |
|                                                                                                    |                                      |  |
|                                                                                                    |                                      |  |
|                                                                                                    |                                      |  |
|                                                                                                    |                                      |  |
|                                                                                                    |                                      |  |
|                                                                                                    |                                      |  |
|                                                                                                    |                                      |  |
|                                                                                                    |                                      |  |
|                                                                                                    |                                      |  |
| Mada                                                                                                    |                                      |  |

FIGURE 5.5 [Select language (Japanese or English)] window

# 5.5 Machine Name Display Change

This item is used for switching the machine name to be displayed by the GUI between the machine ID or machine unique name, which has been specified in the [Customer Information] window.

- 1. From the initial window menu of the FE operation, select [Machine name display change] to display FIGURE 5.6 [Select to Display Machine ID or Machine Unique Name] window.
- 2. Specify the machine name to be displayed in the state display frame. The initial value is the current setting value.
- 3. Click the [Setting] button.

When a confirmation dialog box appears, register the setting.

After the processing, the result is reported in a pop-up window, and the initial window is displayed again.

| E operation<br>Detail environment settings                                                                        |                                                     |
|----------------------------------------------------------------------------------------------------|-----------------------------------------------------|
| Selecting REMCS Center                                                                                            | Select to Display Machine ID or Machine Unique Name |
| Select language<br>Machine name display change<br>Deleting the personal information<br>Display of SSL Certificate | © Machine ID<br>⊖ Machine Unique Name               |
| XIT                                                                                                    |                                                     |
|                                                                                                    | Setting Cancel                                      |
|                                                                                                    |                                                     |
|                                                                                                    |                                                     |
|                                                                                                    |                                                     |
|                                                                                                    |                                                     |
|                                                                                                    |                                                     |
|                                                                                                    |                                                     |
|                                                                                                    |                                                     |
|                                                                                                    |                                                     |
|                                                                                                    |                                                     |
|                                                                                                    |                                                     |

#### FIGURE 5.6 [Select to Display Machine ID or Machine Unique Name] window

# 5.6 Deleting the Personal Information

This item is used for deleting the personal information included in the customer information after registration.

- 1. From the initial window menu of the FE operation, select [Deleting the personal information] to display FIGURE 5.7 [Deleting the personal information] window.
- 2. When the [Delete] button is clicked, a confirmation dialog box appears. After the processing, the result is reported in a pop-up window.

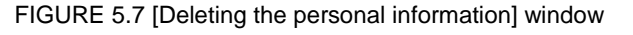

# 5.7 Display of certificate

This item is used for displaying and confirming SSL certificate.

- 1. From the initial window menu of the FE operation, select [Display of certificate] to display エラー! 参照元 が見つかりません。.
- 2. Click [End] button.

FIGURE 5.8 [Display of certificate] window (SSL)

| FE operation                      | Display of certificate                                                               |
|-----------------------------------|--------------------------------------------------------------------------------------|
| Detail environment settings       | Issued to : CN=tlsauth.rmc cs.fujitsu, C=jp, O=Fujitsu, L=Kawasaki, S=Kanagawa, C=JP |
| Selecting REMCS Center            | Issued by : CN=REMCS, O=fujitsu, L=kawasaki city, S=kanagawa, C=jp                   |
| Select language                   | Vald from 2013/03/29 to 2041/05/28                                                   |
| Machine name display change       | Fingerprint : sha1 : EDIF75AA 9C847E90 9E783224 C98AFEF7 970CD046                    |
| Deleting the personal information | md5 : 33833472 7A09C8F8 157792EA 4E606B2D                                            |
| Display of SSL Certificate        | Public key : RSA(2048 Bits)                                                          |
| EXIT                              | End                                                                                  |
| MachineID                         |                                                                                      |

# CHAPTER 6 REMCS Messages

This chapter describes the major error messages that are displayed in the windows.

# 6.1 Messages in REMCS Windows

This section describes the messages displayed in the REMCS windows. In the messages, xxx represents a character string such as a returned value that should be replaced when printed out.

| Message code | Message                             | Action                                                                                                    |
|--------------|-------------------------------------|----------------------------------------------------------------------------------------------------|
| RMG_0150     | Failed to read setting file. (xxx)  | If the error still occurs when                                                                                                    |
| RMG_1121     | This session was disconnected.(xxx) | you retry the operation, exit<br>and restart the REMCS<br>window and try again. If the<br>problem is not solved,<br>contact the support center. |
| RMG_1123     | This session was disconnected.      | If operations need to be<br>performed in the REMCS<br>window, restart the REMCS<br>window.                                                      |
| RMG_1125     | Session timeout.                    |                                                                                                    |
| RMG_1135     | This session was disconnected.      |                                                                                                    |

| Message code | Message                                      | Action                                                 |
|--------------|----------------------------------------------|--------------------------------------------------------|
| RMG_0001     | Failed to get Machine status. (xxx)          | If the error still occurs when                         |
| RMG_0002     | Failed to make frame screen data. (xxx)      | you retry the operation, exit                          |
| RMG_0007     | Failed to get Machine ID(xxx)                | and restart the REMCS                                  |
|              |                                              | window and try again. If the                           |
|              |                                              | problem is not solved,                                 |
| DM0.0040     | Oberene lan mana ta English                  | contact the support center.                            |
| RMG_0012     | Change language to English.                  | None.                                                  |
| RMG_0018     | Failed to get registration data(xxx)         | If the error still occurs when                         |
| RMG_0041     | Failed to setting Machine status.(xxx)       | you retry the operation, exit                          |
| RMG_0164     | Failed to change language to Japanese.(xxx)  | and restart the REMCS                                  |
| RMG_0165     | Failed to change language to English.(xxx)   | window and try again. If the                           |
|              |                                              | problem is not solved,                                 |
|              |                                              | contact the support center.                            |
| RMG_0166     | Change language to Japanese completed.       | Proceed with registration.                             |
| RMG_0167     | Changing language to English completed.      |                                                        |
| RMG_0172     | Failed to get Destination information. (xxx) | If the error still occurs when                         |
|              |                                              | you retry the operation, exit<br>and restart the REMCS |
|              |                                              | window and try again If the                            |
|              |                                              | problem is not solved,                                 |
|              |                                              | contact the support center.                            |
| RMG_0188     | The setting file error was detected and      | Perform registration.                                  |
|              | initialized it.                              |                                                        |
| RMG_0193     | The REMCS frame is not displayed, because    | If the error still occurs when                         |
|              | the                                          | you retry the operation, exit                          |
|              | REMCS module is not available.               | and restart the REMCS                                  |
|              |                                              | window and try again. If the                           |
|              |                                              | problem is not solved,                                 |
|              |                                              | contact the support center.                            |

#### TABLE 6.2 Messages at GUI startup

#### TABLE 6.3 Messages in the menu frame

| Message code | Message                                 | Action                         |
|--------------|-----------------------------------------|--------------------------------|
| RMG_0001     | Failed to get Machine status. (xxx)     | If the error still occurs when |
| RMG_0002     | Failed to make frame screen data. (xxx) | you retry the operation, exit  |
| RMG_0004     | Invalid CGI parameter specified.        | and restart the REMCS          |
|              |                                         | window and try again. If the   |

|          |                                   | problem is not solved, contact the support center.                                                                                                    |
|----------|-----------------------------------|----------------------------------------------------------------------------------------------------|
| RMG_0005 | Frame data make completed.        | None.                                                                                                    |
| RMG_0006 | Failed to get connect mode. (xxx) | If the error still occurs when<br>you retry the operation, exit<br>and restart the REMCS<br>window and try again. If the<br>problem is not solved,<br>contact the support center. |
| RMG_0035 | REMCS menu close. Are you sure?   | Click the [OK] or [Cancel] button.                                                                                                    |

### TABLE 6.4 Messages in the state display frame

| Message code | Message                                  | Action                         |
|--------------|------------------------------------------|--------------------------------|
| RMG_0001     | Failed to get Machine status. (xxx)      | If the error still occurs when |
| RMG_0002     | Failed to make frame screen data.(xxx)   | you retry the operation, exit  |
| RMG_0004     | Invalid CGI parameter specified.         | and restart the REMCS          |
| RMG_0006     | Failed to get connect mode. (xxx)        | window and try again. If the   |
| RMG_0065     | Failed to get customer information.(xxx) | problem is not solved,         |

TABLE 6.5 Messages in the setting progress display window

| Message code | Message                                | Action                                                                                                    |
|--------------|----------------------------------------|----------------------------------------------------------------------------------------------------|
| RMG_0001     | Failed to get Machine status. (xxx)    | If the error still occurs when                                                                                 |
| RMG_0002     | Failed to make frame screen data.(xxx) | you retry the operation, exit                                                                                  |
| RMG_0004     | Invalid CGI parameter specified.       | and restart the REMCS<br>window and try again. If the<br>problem is not solved,<br>contact the support center. |
| RMG_0035     | REMCS menu close. Are you sure?        | Click the [OK] or [Cancel] button.                                                                             |

### TABLE 6.6 Messages in the [Customer Information] window

| Message code | Message                                                       | Action                                                                                                    |
|--------------|---------------------------------------------------------------|----------------------------------------------------------------------------------------------------|
| RMG_0002     | Failed to make frame screen data.(xxx)                        | If the error still occurs when                                                                                                    |
| RMG_0004     | Invalid CGI parameter specified.                              | you retry the operation, exit<br>and restart the REMCS<br>window and try again. If the<br>problem is not solved,<br>contact the support center.                                            |
| RMG_0010     | Customer Information Registration frame<br>display completed. | None.                                                                                                    |
| RMG_0018     | Failed to get registration data(xxx)                          | If the error still occurs when<br>you<br>retry the operation, exit and<br>restart the REMCS window<br>and<br>try again. If the problem is<br>not<br>solved, contact the support<br>center. |

### TABLE 6.7 Messages in the initial window

| Message code | Message                                 | Action                                                                                                    |
|--------------|-----------------------------------------|----------------------------------------------------------------------------------------------------|
| RMG_0002     | Failed to make frame screen data. (xxx) | If the error still occurs when                                                                                                    |
| RMG_0004     | Invalid CGI parameter specified.        | you retry the operation, exit<br>and restart the REMCS<br>window and try again. If the<br>problem is not solved,<br>contact the support center. |
| RMG_0008     | Initial frame display completed.        | None.                                                                                                    |

| Message code | Message                                   | Action                                                                                                    |
|--------------|-------------------------------------------|----------------------------------------------------------------------------------------------------|
| RMG_0001     | Failed to get Machine status. (xxx)       | If the error still occurs when                                                                                                    |
| RMG_0002     | Failed to make frame screen data. (xxx)   | you retry the operation, exit                                                                                                    |
| RMG_0004     | Invalid CGI parameter specified.          | and restart the REMCS                                                                                                    |
| RMG_0006     | Failed to get connect mode. (xxx)         | window and try again. If the<br>problem is not solved,<br>contact the support center.                                                                                             |
| RMG_0011     | Initial Settings frame display completed. | None.                                                                                                    |
| RMG_0025     | Failed to set connection mode. (xxx)      | If the error still occurs when<br>you retry the operation, exit<br>and restart the REMCS<br>window and try again. If the<br>problem is not solved,<br>contact the support center. |
| RMG_0026     | Changed connection mode to xxx.           | None.                                                                                                    |
| RMG_0027     | Failed to change Machine status. (xxx)    | If the error still occurs when<br>you retry the operation, exit<br>and restart the REMCS<br>window and try again. If the<br>problem is not solved,<br>contact the support center. |

| TABLE 6.8 Massages in the Initial Settings wind |   |
|-------------------------------------------------|---|
|                                                 | W |

| Message code | Message                                           | Action                         |
|--------------|---------------------------------------------------|--------------------------------|
| RMG_0002     | Failed to make frame screen data. (xxx)           | If the error still occurs when |
| RMG_0004     | Invalid CGI parameter specified.                  | you retry the operation, exit  |
|              |                                                   | and restart the REMCS          |
|              |                                                   | window and try again. If the   |
|              |                                                   | problem is not solved,         |
|              |                                                   | contact the support center.    |
| RMG_0015     | Invalid entry.                                    | Correct the entered value.     |
| RMG_0027     | Failed to change Machine status. (xxx)            | If the error still occurs when |
|              |                                                   | you retry the operation, exit  |
|              |                                                   | and restart the REMCS          |
|              |                                                   | window and try again. If the   |
|              |                                                   | problem is not solved,         |
|              |                                                   | contact the support center.    |
| RMG_0032     | The specified file can not be imported.           | Specify a valid file.          |
| RMG_0033     | Invalid directory name specified.                 | Specify a valid directory      |
|              |                                                   | name.                          |
| RMG_0036     | Required entry.                                   | Enter a valid value.           |
| RMG_0096     | The specified file includes an unsupported        | Specify a file with the same   |
|              | connection type. The environment information      | connection type.               |
|              | cannot be imported.                               |                                |
| RMG_0118     | Failed to import the environment information      | If the error still occurs when |
|              | and the customer information.(xxx)                | you retry the operation, exit  |
|              |                                                   | and restart the REMCS          |
|              |                                                   | window and try again. If the   |
|              |                                                   | problem is not solved,         |
|              |                                                   | contact the support center.    |
| RMG_0142     | The file doesn't exist in the selected directory. | Specify the directory in       |
|              |                                                   | which the file is located.     |
| RMG_0143     | Invalid REMCS environment information file.       | Specify a valid file and try   |
| RMG_0144     | Invalid customer information file.                | again.                         |
| RMG_0194     | Automatic registration failed, because there      | Check the customer             |
|              | was no required entry in the Customer             | information file contents,     |
|              | information file.                                 | correct the error, and then    |
|              |                                                   | try again.                     |
| RMG_0196     | Failed to delete personal information.(xxx)       | If the error still occurs when |
|              |                                                   | you retry the operation, exit  |
|              |                                                   | and restart the REMCS          |
|              |                                                   | window and try again. If the   |

| TABLE 6.0 Massages in the | Importation of the | DEMCC acttings   | 1 window |
|---------------------------|--------------------|------------------|----------|
| TADLE 0.9 Messages in the | importation of the | REIVICS settings | I window |

|          |                                             | problem is not solved, contact the support center. |
|----------|---------------------------------------------|----------------------------------------------------|
| RMG_0210 | Personal information deletion frame display | None.                                              |
|          | has been completed.                         |                                                    |

### TABLE 6.10 Messages in the [Customer Information Review] window

| Message code | Message                                                     | Action                                                                                                    |
|--------------|-------------------------------------------------------------|----------------------------------------------------------------------------------------------------|
| RMG_0002     | Failed to make frame screen data. (xxx)                     | If the error still occurs when                                                                                 |
| RMG_0004     | Invalid CGI parameter specified.                            | you retry the operation, exit                                                                                  |
| RMG_0150     | Failed to read setting file.(xxx)                           | and restart the REMCS<br>window and try again. If the<br>problem is not solved,<br>contact the support center. |
| RMG_0215     | This certificate cannot be verified up to a CA certificate. | None.                                                                                                    |

| Message code | Message                                  | Action                                                                                                    |
|--------------|------------------------------------------|----------------------------------------------------------------------------------------------------|
| RMG_0002     | Failed to make frame screen data. (xxx)  | If the error still occurs when                                                                                                    |
| RMG_0004     | Invalid CGI parameter specified.         | you retry the operation, exit<br>and restart the REMCS<br>window and try again. If the<br>problem is not solved,<br>contact the support center.                                   |
| RMG_0038     | Automatic registration started.          | None.                                                                                                    |
| RMG_0039     | Automatic registration completed.        |                                                                                                    |
| RMG_0040     | Automatic registration failed. (xxx:xxx) | If the error still occurs when<br>you retry the operation, exit<br>and restart the REMCS<br>window and try again. If the<br>problem is not solved,<br>contact the support center. |

TABLE 6.12 Messages in the [Internet (Mail Only) connection environment settings] window

| Message code | Message                                                                   | Action                                                                                                    |
|--------------|---------------------------------------------------------------------------|----------------------------------------------------------------------------------------------------|
| RMG_0001     | Failed to get Machine status. (xxx)                                       | If the error still occurs when                                                                                                    |
| RMG_0002     | Failed to make frame screen data.(xxx)                                    | you retry the operation, exit                                                                                                    |
| RMG_0004     | Invalid CGI parameter specified                                           | and restart the REMCS                                                                                                    |
| RMG_0006     | Failed to get connect mode. (xxx)                                         | window and try again. If the                                                                                                    |
|              |                                                                           | problem is not solved,                                                                                                    |
| BMC 0015     | Involid ontry                                                             | Correct the entered value                                                                                                    |
| RIMG_0015    | Invalid entry.                                                            | Correct the entered value.                                                                                                    |
| RMG_0016     | Input value is out of range.                                              |                                                                                                    |
| RMG_0018     | Failed to get registration data (xxx)                                     | If the error still occurs when<br>you retry the operation, exit<br>and restart the REMCS<br>window and try again. If the<br>problem is not solved,<br>contact the support center. |
| RMG_0030     | Specify [UserID]/[Password]/[POP Server] all when you specify POP server. | Correct the specified POP server information.                                                                                                    |
| RMG_0031     | Specify [UserID]/[Password] all when you specify AUTH SMTP.               | Correct the specified AUTH SMTP information.                                                                                                    |
| RMG_0036     | Required entry.                                                           | Enter a valid value.                                                                                                    |
| RMG_0037     | Execute registration of REMCS environment                                 | Click the [OK] or [Cancel]                                                                                                    |
|              | data.                                                                     | button.                                                                                                    |
|              | Are you sure?                                                             |                                                                                                    |
| RMG_0041     | Failed to setting Machine status.(xxx)                                    | If the error still occurs when                                                                                                    |
|              |                                                                           | you retry the operation, exit                                                                                                    |
|              |                                                                           | and restart the REMCS                                                                                                    |
|              |                                                                           | window and try again. If the                                                                                                    |
|              |                                                                           | problem is not solved,                                                                                                    |
|              |                                                                           | contact the support center.                                                                                                    |

| <b>D1</b> (0, 00, (0) |                                                 | 1                              |
|-----------------------|-------------------------------------------------|--------------------------------|
| RMG_0042              | Internet(Mail Only) connection environment      | None.                          |
| <b>DMO</b> 0040       |                                                 |                                |
| RMG_0043              | Failed to set REMCS environment (Internet       | Confirm the FQDN or IP         |
|                       | connection(Mail only)). (xxx)                   | address of the specified       |
|                       |                                                 | SMTP server.                   |
|                       |                                                 | Also check whether the         |
|                       |                                                 | network status is normal.      |
| RMG_0044              | Registration of REMCS environment data          | None.                          |
|                       | (Internet connection(Mail only)) completed.     |                                |
| RMG_0056              | Failed in the connection check notification.    | Check whether the network      |
|                       | (xxx)                                           | status is normal.              |
| RMG 0095              | Connection type mismatch.                       | If the error still occurs when |
| _                     | 51                                              | you retry the operation, exit  |
|                       |                                                 | and restart the REMCS          |
|                       |                                                 | window and try again. If the   |
|                       |                                                 | problem is not solved          |
|                       |                                                 | contact the support center     |
| PMC 0191              | Involid E mail address specified                | Enter a valid value            |
| RMG_0181              | Trivaliu E-mail address specified.              |                                |
| RMG_0189              | Execute registration of REIVICS environment     | Click the [OK] or [Cancel]     |
|                       | data.After this operation, all events are not   | button.                        |
|                       | sent to the REMCS Center until connection       |                                |
|                       | check is completed.                             |                                |
|                       | \nAre you sure?                                 |                                |
| RMG_0207              | Invalid value in [Split size].Please specify it | Enter a valid value.           |
|                       | within the range of 10-100.                     |                                |
| RMG_0208              | Invalid value in [Split size].Please specify it | ]                              |
|                       | within the range of 64-512.                     |                                |

TABLE 6.13 Messages in the [Point-to-Point Connection environment settings] window

| Message code | Message                                      | Action                         |
|--------------|----------------------------------------------|--------------------------------|
| RMG_0001     | Failed to get Machine status. (xxx)          | If the error still occurs when |
| RMG_0002     | Failed to make frame screen data. (xxx)      | you retry the operation, exit  |
| RMG_0004     | Invalid CGI parameter specified.             | and restart the REMCS          |
| RMG_0006     | Failed to get connect mode. (xxx)            | window and try again. If the   |
|              |                                              | problem is not solved,         |
|              |                                              | contact the support center.    |
| RMG_0015     | Invalid entry.                               | Correct the entered value.     |
| RMG_0018     | Failed to get registration data.(xxx)        | If the error still occurs when |
|              |                                              | you retry the operation, exit  |
|              |                                              | and restart the REMUS          |
|              |                                              | problem is not solved          |
|              |                                              | contact the support center     |
| RMG 0028     | Input all entries.                           | Fill in any blank entries.     |
| RMG 0037     | Execute registration of REMCS environment    | Click the [OK] or [Cancel]     |
|              | data.                                        | button.                        |
|              | Are you sure?                                |                                |
| RMG_0041     | Failed to setting Machine status.(xxx)       | If the error still occurs when |
|              |                                              | you retry the operation, exit  |
|              |                                              | and restart the REMCS          |
|              |                                              | window and try again. If the   |
|              |                                              | problem is not solved,         |
|              |                                              | contact the support center.    |
| RMG_0056     | Failed in the connection check notification. | Check whether the network      |
| DMC 0070     | (XXX)                                        | status is normal.              |
| RMG_0079     | frame diaplay completed                      | None.                          |
| PMC 0080     | Failed to set REMCS environment/Point_to-    | Confirm the EODN or IP         |
| 11MG_0000    | Point) (vvv)                                 | address of the specified       |
|              |                                              | SMTP server                    |
|              |                                              | Also check whether the         |
|              |                                              | network status is normal.      |
| RMG_0081     | Registration of REMCS environment data       | None.                          |
|              | (Point-to-Point) completed.                  |                                |

| RMG_0095 | Connection type mismatch.                                                                                                    | If the error still occurs when<br>you retry the operation, exit<br>and restart the REMCS<br>window and try again. If the<br>problem is not solved,<br>contact the support center. |
|----------|----------------------------------------------------------------------------------------------------|----------------------------------------------------------------------------------------------------|
| RMG_0181 | Invalid E-mail address specified.                                                                                                    | Enter a valid value.                                                                                                    |
| RMG_0189 | Execute registration of REMCS environment<br>data.After this operation, all events are not<br>sent to the REMCS Center until connection<br>check is completed.<br>\nAre you sure? | Click the [OK] or [Cancel]<br>button.                                                                                                    |
| RMG_0207 | Invalid value in [Split size].Please specify it within the range of 10-100.                                                                                                    | Enter a valid value.                                                                                                    |
| RMG_0208 | Invalid value in [Split size].Please specify it within the range of 64-512.                                                                                                    |                                                                                                    |

TABLE 6.14 Messages in the [Periodical Connection settings] window

| Message code | Message                                       | Action                         |
|--------------|-----------------------------------------------|--------------------------------|
| RMG_0001     | Failed to get Machine status. (xxx)           | If the error still occurs when |
| RMG_0002     | Failed to make frame screen data. (xxx)       | you retry the operation, exit  |
| RMG_0004     | Invalid CGI parameter specified.              | and restart the REMCS          |
| RMG_0006     | Failed to get connect mode. (xxx)             | window and try again. If the   |
|              |                                               | problem is not solved,         |
|              |                                               | contact the support center.    |
| RMG_0015     | Invalid entry.                                | Correct the entered value.     |
| RMG_0016     | Input value is out of range.                  |                                |
| RMG_0018     | Failed to get registration data.(xxx)         | If the error still occurs when |
| RMG_0027     | Failed to change Machine status. (xxx)        | you retry the operation, exit  |
|              |                                               | and restart the REMCS          |
|              |                                               | window and try again. If the   |
|              |                                               | problem is not solved,         |
| PMC 0036     | Required entry                                | Enter a valid value            |
| RMG_0048     | Invalid and time                              | Confirm the start time and     |
| 11110_00+0   |                                               | set a valid end time           |
| RMG 0049     | Execute registration of periodical connection | Click the [OK] or [Cancel]     |
|              | schedule. Are vou sure?                       | button.                        |
| RMG 0050     | Periodical Connection setting frame display   | None.                          |
| _            | completed.                                    |                                |
| RMG_0051     | Failed to register the periodical connection  | Check whether the network      |
|              | schedule. (xxx)                               | status is normal.              |
| RMG_0052     | Failed to set the periodical connection       | If the error still occurs when |
|              | schedule. (xxx)                               | you retry the operation, exit  |
|              |                                               | and restart the REMCS          |
|              |                                               | window and try again. If the   |
|              |                                               | problem is not solved,         |
|              | Desistration of the newindical connection     | contact the support center.    |
| RMG_0054     | Registration of the periodical connection     | None.                          |
|              | schedule                                      |                                |
| PMC 0056     | Eailed in the connection check                | Chack whathar the natwork      |
|              | notification (xxx)                            | status is normal               |
| RMG 0186     | Failed to send notice of changing agent       |                                |
|              | information.                                  |                                |
| RMG_0187     | Failed to send agent information.             | 1                              |

| TABLE 6.15 Messages in the [Customer Informatic | on] window |
|-------------------------------------------------|------------|
|-------------------------------------------------|------------|

| Message code | Message                                 | Action                         |
|--------------|-----------------------------------------|--------------------------------|
| RMG_0001     | Failed to get Machine status. (xxx)     | If the error still occurs when |
| RMG_0002     | Failed to make frame screen data. (xxx) | you retry the operation, exit  |
| RMG_0004     | Invalid CGI parameter specified.        | and restart the REMCS          |

| RMG_0006   | Failed to get connect mode. (xxx)             | window and try again. If the   |
|------------|-----------------------------------------------|--------------------------------|
|            |                                               | problem is not solved,         |
|            |                                               | contact the support center.    |
| RMG_0015   | Invalid entry.                                | Correct the entered value.     |
| RMG_0018   | Failed to get registration data. (xxx)        | If the error still occurs when |
|            |                                               | you retry the operation, exit  |
|            |                                               | and restart the REMCS          |
|            |                                               | window and try again. If the   |
|            |                                               | problem is not solved,         |
|            |                                               | contact the support center.    |
| RMG_0029   | Invalid length.                               | Enter a valid length.          |
| RMG_0036   | Required entry.                               | Enter a valid value.           |
| RMG_0065   | Failed to get customer information.(xxx)      | If the error still occurs when |
|            |                                               | you retry the operation, exit  |
|            |                                               | and restart the REMCS          |
|            |                                               | window and try again. If the   |
|            |                                               | problem is not solved,         |
| DMO 0000   |                                               | contact the support center.    |
| RMG_0066   | Customer Information setting frame display    | None.                          |
| DMO 0000   | completed.                                    |                                |
| RMG_0068   | Invalid character specified in [Company       | Confirm the valid characters   |
| DMC 0060   | Invalid abaractor aposition in                | and correct the entry.         |
| RIVIG_0069 | Invalid character specified in                |                                |
| DMC 0070   | [Department/Division].                        | 4                              |
| RIVIG_0070 | Invalid character specified in [Address].     | 4                              |
| RIVIG_0071 | Invalid character specified in [Administrator | 4                              |
| RING_0072  |                                               |                                |
| PMC 0072   | Invalid character specified in Machine        | -                              |
|            | Installation Site                             |                                |
| RMG 0074   | Invalid character specified in [Machine       | -                              |
| 11110_0074 | Installation Building                         |                                |
| RMG 0075   | Characters that cannot be specified are       | 1                              |
| 100_0010   | included in the [Company Name(kana)] of       |                                |
|            | customer information.                         |                                |
| RMG 0076   | Characters that cannot be specified are       | 1                              |
|            | included in the [Administrator Name(kana)] of |                                |
|            | customer information.                         |                                |
| RMG_0181   | Invalid E-mail address specified.             | Enter a valid value.           |

TABLE 6.16 Message in the [Customer Information Review] window

| RMG_0001 Fai<br>RMG_0002 Fai<br>RMG_0004 Inva<br>RMG_0041 Fai | iled to get Machine status. (xxx)<br>iled to make frame screen data. (xxx)<br>'alid CGI parameter specified.<br>iled to setting Machine status.(xxx) | If the error still occurs when<br>you retry the operation, exit<br>and restart the REMCS<br>window and try again. If the<br>problem is not solved,                                                                                                    |
|---------------------------------------------------------------|----------------------------------------------------------------------------------------------------|----------------------------------------------------------------------------------------------------|
| RMG_0002 Fai<br>RMG_0004 Inva<br>RMG_0041 Fail                | iled to make frame screen data. (xxx)<br>ralid CGI parameter specified.<br>iled to setting Machine status.(xxx)                                      | you retry the operation, exit<br>and restart the REMCS<br>window and try again. If the<br>problem is not solved,                                                                                                    |
| RMG_0004 Inva<br>RMG_0041 Fail                                | alid CGI parameter specified.<br>iled to setting Machine status.(xxx)                                                                                | and restart the REMCS<br>window and try again. If the<br>problem is not solved,                                                                                                    |
| RMG_0041 Fail                                                 | iled to setting Machine status.(xxx)                                                                                                    | window and try again. If the problem is not solved,                                                                                                    |
|                                                               |                                                                                                    | contact the support center.                                                                                                    |
| RMG_0067 Cus<br>con                                           | stomer Information frame display mpleted.                                                                                                    | None.                                                                                                    |
| RMG_0077 Fail                                                 | iled to register customer information. (xxx)                                                                                                    | Confirm that HOSTNAME is<br>specified in the MMB<br>Network Interface setting. If<br>the error still occurs when<br>you retry the operation, exit<br>and restart the REMCS<br>window and try again. If the<br>problem is not solved,<br>contact the support center. |
| RMG_0078 Cus                                                  | stomer information registration completed.                                                                                                    | None.                                                                                                    |

TABLE 6.17 Message in the [Information Transmit Agreement] window

| Message code | Message | Action |
|--------------|---------|--------|

| RMG_0001 | Failed to get Machine status. (xxx)          | If the error still occurs when |
|----------|----------------------------------------------|--------------------------------|
| RMG_0002 | Failed to make frame screen data. (xxx)      | you retry the operation, exit  |
| RMG_0004 | Invalid CGI parameter specified.             | and restart the REMCS          |
| RMG_0006 | Failed to get connect mode. (xxx)            | window and try again. If the   |
| RMG_0041 | Failed to setting Machine status.(xxx)       | problem is not solved,         |
|          |                                              | contact the support center.    |
| RMG_0056 | Failed in the connection check notification. | Check whether the network      |
|          | (xxx)                                        | status is normal.              |
| RMG_0082 | Registration started.                        | None.                          |
| RMG_0083 | Update registration started.                 |                                |
| RMG_0084 | Agreement of sending information frame       |                                |
|          | display completed.                           |                                |
| RMG_0085 | Registration failed. (xxx)                   | If the error still occurs when |
|          |                                              | you retry the operation, exit  |
|          |                                              | and restart the REMCS          |
|          |                                              | window and try again. If the   |
|          |                                              | problem is not solved,         |
|          |                                              | contact the support center.    |
| RMG_0086 | Executed registration.                       | None.                          |
| RMG_0088 | Update registration failed.(xxx)             | If the error still occurs when |
|          |                                              | you retry the operation, exit  |
|          |                                              | and restart the REMCS          |
|          |                                              | window and try again. If the   |
|          |                                              | problem is not solved,         |
|          |                                              | contact the support center.    |
| RMG_0089 | Executed update registration.                | None.                          |
| RMG_0128 | Execute registration.                        |                                |

TABLE 6.18 Messages in the [Registration result] window

| Message code | Message                                      | Action                                                                                                    |
|--------------|----------------------------------------------|----------------------------------------------------------------------------------------------------|
| RMG_0001     | Failed to get Machine status.(xxx)           | If the error still occurs when                                                                                 |
| RMG_0002     | Failed to make frame screen data.(xxx)       | you retry the operation, exit                                                                                  |
| RMG_0004     | Invalid CGI parameter specified.             | and restart the REMCS<br>window and try again. If the<br>problem is not solved,<br>contact the support center. |
| RMG_0082     | Registration started. None.                  | None.                                                                                                    |
| RMG_0083     | Update registration started.                 |                                                                                                    |
| RMG_0085     | Registration failed.(xxx)                    | Check whether the network status is normal.                                                                    |
| RMG_0086     | Executed registration.                       | None.                                                                                                    |
| RMG_0087     | Registration result frame display completed. |                                                                                                    |
| RMG_0088     | Update registration failed.(xxx)             | Check whether the network status is normal.                                                                    |
| RMG_0089     | Executed update registration.                | None.                                                                                                    |

TABLE 6.19 Messages in the [Exportation of the REMCS settings] window

| Message code | Message                                                                                                    | Action                                                                                                    |
|--------------|----------------------------------------------------------------------------------------------------|----------------------------------------------------------------------------------------------------|
| RMG_0002     | Failed to make frame screen data. (xxx)                                                                         | If the error still occurs when                                                                                 |
| RMG_0004     | Invalid CGI parameter specified.                                                                                | you retry the operation, exit                                                                                  |
| RMG_0015     | Invalid entry.                                                                                                  | and restart the REMCS<br>window and try again. If the<br>problem is not solved,<br>contact the support center. |
| RMG_0033     | Invalid directory name specified.                                                                               | Enter a valid directory.                                                                                       |
| RMG_0036     | Required entry.                                                                                                 | Enter data for the item.                                                                                       |
| RMG_0120     | The frame display of the exportation of the environment information and the customer information has completed. | None.                                                                                                    |
| RMG_0121     | Failed to export the environment information.(xxx)                                                              | If the error still occurs when you retry the operation, exit                                                   |
| RMG_0122     | Failed to export the customer<br>information.(xxx)                                                              | and restart the REMCS window and try again. If the                                                             |
|          |                                                                | problem is not solved, contact the support center. |
|----------|----------------------------------------------------------------|----------------------------------------------------|
| RMG_0123 | Exportation of the environment information has been completed. | None.                                              |
| RMG_0124 | Exportation of the customer information has been completed.    |                                                    |
| RMG_0125 | Export customer information to a file.                         | Click the [OK] or [Cancel]                         |
| RMG_0126 | Export the environment information to a file.                  | button                                             |
| -        | Close this screen after you finish export.                     | Close the screen after<br>finishing export.        |

TABLE 6.20 Messages in the [Connection check] window or [Connection check information] window

| Message code | Message                                             | Action                                                                                                    |
|--------------|-----------------------------------------------------|----------------------------------------------------------------------------------------------------|
| RMG_0001     | Failed to get Machine status. (xxx)                 | If the error still occurs when                                                                                                    |
| RMG_0002     | Invalid CGI parameter specified.                    | you retry the operation, exit                                                                                                    |
| RMG_0004     | Failed to make frame screen data. (xxx)             | and restart the REMCS<br>window and try again. If the<br>problem is not solved,<br>contact the support center.                                                                    |
| RMG_0015     | Invalid CGI parameter specified.                    | Correct the entered value.                                                                                                    |
| RMG_0041     | Failed to setting Machine status.(xxx)              | If the error still occurs when<br>you retry the operation, exit<br>and restart the REMCS<br>window and try again. If the<br>problem is not solved,<br>contact the support center. |
| RMG_0053     | Execute the connection check. Are you sure?         | Click the [OK] or [Cancel] button                                                                                                    |
| RMG_0055     | Connection check frame display completed.           |                                                                                                    |
| RMG_0056     | Failed in the connection check notification. (xxx)  |                                                                                                    |
| RMG_0058     | Connection check notification completed.            | None.                                                                                                    |
| RMG_0181     | Invalid E-mail address specified.                   | Enter a valid value.                                                                                                    |
| RMG_0182     | Enter E-mail address of administrator or installer. | Specify a valid value.                                                                                                    |
| RMG_0183     | Specify [E-mail address for receiving results.].    | Enter a valid value.                                                                                                    |

#### TABLE 6.21 Messages in the [Result of connection check] window

| Message code | Message                                   | Action                         |
|--------------|-------------------------------------------|--------------------------------|
| RMG_0002     | Failed to make frame screen data. (xxx)   | If the error still occurs when |
| RMG_0004     | Invalid CGI parameter specified.          | you retry the operation, exit  |
| RMG_0041     | Failed to setting Machine status. (xxx)   | and restart the REMCS          |
|              |                                           | window and try again. If the   |
|              |                                           | problem is not solved,         |
|              |                                           | contact the support center.    |
| RMG_0056     | Failed in the connection check            | Check whether the network      |
|              | notification.(xxx)                        | status is normal.              |
| RMG_0058     | Connection check notification completed.  | None.                          |
|              | None.                                     |                                |
| RMG_0185     | Connection check frame display completed. |                                |

TABLE 6.22 Messages in the [Temporary Disconnection] window or [Reconnection] window

| Message code | Message                                                               | Action                                                                          |
|--------------|-----------------------------------------------------------------------|---------------------------------------------------------------------------------|
| RMG_0001     | Failed to get Machine status. (xxx)                                   | If the error still occurs when                                                  |
| RMG_0002     | Failed to make frame screen data. (xxx)                               | you retry the operation, exit                                                   |
| RMG_0004     | Invalid CGI parameter specified.                                      | and restart the REMCS                                                           |
| RMG_0041     | Failed to setting Machine status.(xxx)                                | window and try again. If the problem is not solved, contact the support center. |
| RMG_0059     | Execute temporary disconnection to the<br>REMCS Center. Are you sure? | Click the [OK] or [Cancel] button.                                              |
| RMG_0060     | Reconnection to the REMCS Center                                      | None.                                                                           |

|            | completed.                                |                             |
|------------|-------------------------------------------|-----------------------------|
| DMC 0001   | Temporary disconnection to the REMCS      |                             |
| RIVIG_0001 | Center completed.                         |                             |
| BMC 0062   | Temporary disconnection frame display     |                             |
| RIVIG_0062 | completed.                                |                             |
| RMG_0063   | Reconnection frame display completed.     |                             |
| BMC 0064   | Execute reconnection to the REMCS Center. | Click the [OK] or [Cancel]  |
| RIVIG_0064 | Are you sure?                             | button.                     |
| BMC 0002   | Registration has not executed, Setup is   | Retry after registration is |
| KIVIG_0092 | incomplete.                               | complete.                   |

TABLE 6.23 Message in the [Sending Hardware Configuration Information] window

| Message code | Message                                                                                                    | Action                                                                                                    |
|--------------|----------------------------------------------------------------------------------------------------|----------------------------------------------------------------------------------------------------|
| RMG_0002     | Failed to make frame screen data. (xxx)                                                                      | If the error still occurs when                                                                                                    |
| RMG_0004     | Invalid CGI parameter specified.                                                                             | you retry the operation, exit<br>and restart the REMCS<br>window and try again. If the<br>problem is not solved,<br>contact the support center. |
| RMG_0130     | Sending Hardware Configuration Information<br>frame display completed.                                       | None.                                                                                                    |
| RMG_0132     | Sending hardware configuration information completed.                                                        |                                                                                                    |
| RMG_0133     | Failed to send hardware configuration information. (xxx)                                                     | Check whether the network status is normal.                                                                                                    |
| RMG_0136     | Send hardware configuration information to the REMCS Center.                                                 | Click the [OK] or [Cancel] button.                                                                                                    |
| RMG_0138     | Execute hardware configuration information<br>sending. Confirm sending result on event log<br>display frame. | Confirm sending result on event log display frame.                                                                                              |
| RMG_0140     | Hardware configuration information sending started.                                                          | None.                                                                                                    |

TABLE 6.24 Message in the [Sending Software Configuration Information] window

| Message code | Message                                                                                                | Action                                                                                                    |
|--------------|----------------------------------------------------------------------------------------------------|----------------------------------------------------------------------------------------------------|
| RMG_0002     | Failed to make frame screen data. (xxx)                                                                | If the error still occurs when                                                                                                    |
| RMG_0004     | Invalid CGI parameter specified.                                                                       | you retry the operation, exit<br>and restart the REMCS<br>window and try again. If the<br>problem is not solved,<br>contact the support center. |
| RMG_0131     | Sending Software Configuration Information frame display completed.                                    | None.                                                                                                    |
| RMG_0134     | Sending software configuration information completed.                                                  |                                                                                                    |
| RMG_0135     | Failed to send software configuration information. (xxx)                                               | Check whether the network status is normal.                                                                                                    |
| RMG_0137     | Send software configuration information to the REMCS Center.                                           | Click the [OK] or [Cancel] button.                                                                                                    |
| RMG_0139     | Execute software configuration information sending. Confirm sending result on event log display frame. | Confirm sending result on event log display frame.                                                                                              |
| RMG_0141     | Software configuration information sending started.                                                    | None.                                                                                                    |

### TABLE 6.25 Messages in the CE initial frame

| Message code | Message                                 | Action                                                                                                    |
|--------------|-----------------------------------------|----------------------------------------------------------------------------------------------------|
| RMG_0002     | Failed to make frame screen data. (xxx) | If the error still occurs when                                                                                                    |
| RMG_0004     | Invalid CGI parameter specified.        | you retry the operation, exit<br>and restart the REMCS<br>window and try again. If the<br>problem is not solved,<br>contact the support center. |

| RMG_0009 | FE initial frame display completed. | None. |
|----------|-------------------------------------|-------|

| Message code | Message                                                                                                  | Action                                                                                                    |
|--------------|----------------------------------------------------------------------------------------------------|----------------------------------------------------------------------------------------------------|
| DMC 0001     | Failed to get Machine status.(xxx)                                                                       | If the error still occurs when                                                                                                    |
| RMG_0001     | \n(MachineID=xxxxx)                                                                                      | you retry the operation, exit                                                                                                    |
| RMG_0002     | Failed to make frame screen data. (xxx)                                                                  | and restart the REMCS                                                                                                    |
| RMG_0004     | Invalid CGI parameter specified.                                                                         | window and try again. If the problem is not solved, contact the support center.                                                                                                   |
| RMG_0015     | Invalid entry.                                                                                           | Correct the entered value.                                                                                                    |
| RMG_0016     | Input value is out of range.                                                                             |                                                                                                    |
| RMG_0018     | Failed to get registration data.(xxx)                                                                    | If the error still occurs when<br>you retry the operation, exit<br>and restart the REMCS<br>window and try again. If the<br>problem is not solved,<br>contact the support center. |
| RMG_0019     | Settings of detail environment frame display completed.                                                  | None.                                                                                                    |
| RMG_0021     | Failed to register REMCS environment data.(xxx)                                                          | If the error still occurs when<br>you retry the operation, exit<br>and restart the REMCS<br>window and try again. If the<br>problem is not solved,<br>contact the support center. |
| RMG_0022     | Registration of REMCS environment data<br>completed. None.                                               | None.                                                                                                    |
| RMG_0023     | REMCS environment data registration completed.                                                           |                                                                                                    |
| RMG_0036     | Required entry. Enter a valid value.                                                                     | Enter a valid value.                                                                                                    |
| RMG_0037     | Execute registration of REMCS environment data. Are you sure?                                            | Click the [OK] or [Cancel] button.                                                                                                    |
| RMG_0189     | All events are not sent to the REMCS Center<br>until environment setting is completed . Are<br>you sure? |                                                                                                    |

### TABLE 6.26 Messages in the [Environment settings] window

### TABLE 6.27 Messages in the [Selecting REMCS Center] window

| Message code | Message                                                      | Action                                                                                                    |
|--------------|--------------------------------------------------------------|----------------------------------------------------------------------------------------------------|
| RMG_0002     | Failed to make frame screen data. (xxx)                      | If the error still occurs when                                                                                                    |
| RMG_0004     | Invalid CGI parameter specified.                             | you retry the operation, exit                                                                                                    |
| RMG_0018     | Failed to get registration data. (xxx)                       | and restart the REMCS                                                                                                    |
| RMG_0027     | Failed to change Machine status.                             | window and try again. If the                                                                                                    |
| RMG_0097     | Failed to read connection point list file. (xxx)             | problem is not solved, contact the support center.                                                                                                    |
| RMG_0098     | Select REMCS Center frame display completed. None.           | None.                                                                                                    |
| RMG_0099     | Failed to change the REMCS Center. (xxx)                     | If the error still occurs when<br>you retry the operation, exit<br>and restart the REMCS<br>window and try again. If the<br>problem is not solved,<br>contact the support center. |
| RMG_0100     | The Connected REMCS Center change completed. None.           | None.                                                                                                    |
| RMG_0101     | Change the REMCS Center address completed.                   |                                                                                                    |
| RMG_0102     | Change the REMCS Center address. Execute registration again. | Perform registration.                                                                                                    |
| RMG_0103     | Change the REMCS Center address. Are you sure?               | Click the [OK] or [Cancel] button.                                                                                                    |
| RMG_0150     | Failed to read setting file. (xxx)                           | If the error still occurs when                                                                                                    |
| RMG_0172     | Failed to get Destination information. (xxx)                 | you retry the operation, exit                                                                                                    |

| and rostart the PEMCS        |
|------------------------------|
| and restant the REMOS        |
| window and try again. If the |
| problem is not solved,       |
| contact the support center.  |

### TABLE 6.28 Messages in the [Select language(Japanese or English)] window

| Message code | Message                                                                                      | Action                                                                                                    |
|--------------|----------------------------------------------------------------------------------------------|----------------------------------------------------------------------------------------------------|
| RMG_0002     | Failed to make frame screen data. (xxx)                                                      | If the error still occurs when                                                                                                    |
| RMG_0004     | Invalid CGI parameter specified.                                                             | you retry the operation, exit                                                                                                    |
| RMG_0041     | Failed to setting Machine status.(xxx)                                                       | and restart the REMCS<br>window and try again. If the<br>problem is not solved,<br>contact the support center.                                  |
| RMG_0162     | Select language(Japanese or English) frame display completed.                                | None.                                                                                                    |
| RMG_0163     | Change language. After this operation, you have to execute registration again. Are you sure? | Click the [OK] or [Cancel] button.                                                                                                    |
| RMG_0164     | Failed to change language to Japanese.(xxx)                                                  | If the error still occurs when                                                                                                    |
| RMG_0165     | Failed to change language to English.(xxx)                                                   | you retry the operation, exit<br>and restart the REMCS<br>window and try again. If the<br>problem is not solved,<br>contact the support center. |
| RMG_0166     | Change language to Japanese completed.                                                       | Proceed with registration.                                                                                                    |
| RMG_0167     | Changing language to English completed.                                                      |                                                                                                    |
| RMG_0190     | Change language.Are you sure?                                                                | Click the [OK] or [Cancel] button.                                                                                                    |

TABLE 6.29 Messages in the [Select to Display Machine ID or Machine Unique Name] window

| Message code | Message                                              | Action                                                                                                    |
|--------------|------------------------------------------------------|----------------------------------------------------------------------------------------------------|
| RMG_0002     | Failed to make frame screen data. (xxx)              | If the error still occurs when                                                                                                    |
| RMG_0004     | Invalid CGI parameter specified.                     | you retry the operation, exit<br>and restart the REMCS<br>window and try again. If the<br>problem is not solved,<br>contact the support center. |
| RMG_0104     | Change machine name. Are you sure?                   | Click the [OK] or [Cancel] button.                                                                                                    |
| RMG_0105     | Machine name display change frame display completed. | None.                                                                                                    |
| RMG_0106     | Changing machine name display completed.             |                                                                                                    |

TABLE 6.30 Messages in the processing progress display window

| Message code | Message                                 | Action                                                                                                    |
|--------------|-----------------------------------------|----------------------------------------------------------------------------------------------------|
| RMG_0002     | Failed to make frame screen data. (xxx) | If the error still occurs when                                                                                                    |
| RMG_0004     | Invalid CGI parameter specified.        | you retry the operation, exit<br>and restart the REMCS<br>window and try again. If the<br>problem is not solved,<br>contact the support center. |

TABLE 6.31 Messages in the [Deleting the personal information] window

| Message code | Message                                        | Action                                                                                                    |
|--------------|------------------------------------------------|----------------------------------------------------------------------------------------------------|
| RMG_0002     | Failed to make frame screen data. (xxx)        | If the error still occurs when                                                                                                    |
| RMG_0004     | Invalid CGI parameter specified.               | you retry the operation, exit<br>and restart the REMCS<br>window and try again. If the<br>problem is not solved,<br>contact the support center. |
| RMG_0195     | Personal information is deleted. Are you sure? | Click the [OK] or [Cancel] button.                                                                                                    |

| RMG_0196 | Failed to delete personal information.(xxx)                     | If the error still occurs when<br>you retry the operation, exit<br>and restart the REMCS<br>window and try again. If the<br>problem is not solved,<br>contact the support center. |
|----------|-----------------------------------------------------------------|----------------------------------------------------------------------------------------------------|
| RMG_0209 | Deleting the personal information is completed.                 | None.                                                                                                    |
| RMG_0210 | Personal information deletion frame display has been completed. |                                                                                                    |

| Message code | Message                                                                                 | Action                                                                                                    |
|--------------|-----------------------------------------------------------------------------------------|----------------------------------------------------------------------------------------------------|
| RMG_0002     | Failed to make frame screen data. (xxx)                                                 | If the error still occurs when                                                                                                    |
| RMG_0004     | Invalid CGI parameter specified.                                                        | you retry the operation, exit<br>and restart the REMCS<br>window and try again. If the<br>problem is not solved,<br>contact the support center.                                   |
| RMG_0033     | Invalid directory name specified.                                                       | Enter a valid directory.                                                                                                    |
| RMG_0036     | Required entry.                                                                         | Enter data for the item.                                                                                                    |
| RMG_0142     | The file doesn't exist in the selected directory.                                       | Check the entered directory<br>name and file name, and<br>enter them correctly.                                                                                                   |
| RMG_0211     | The specified file cannot be upload.                                                    | Enter a valid file name.                                                                                                    |
| RMG_0212     | Failed to upload the certificates.(xxx)                                                 | If the error still occurs when<br>you retry the operation, exit<br>and restart the REMCS<br>window and try again. If the<br>problem is not solved,<br>contact the support center. |
| RMG_0213     | Upload of the certificates has been completed.                                          | None.                                                                                                    |
| RMG_0214     | The frame display of the permutation of the certificates completed.                     |                                                                                                    |
| RMG_0215     | This certificate cannot be verified up to a CA certificate.                             | Confirm that the specified<br>certificate is valid.                                                                                                    |
| RMG_0224     | This certificate is the same as the one used now. The certificate need not be imported. | Confirm the file to be imported.                                                                                                    |

### TABLE 6.32 Messages in the [Replacement of certificates] window

### TABLE 6.33 Messages in the [Confirmation of certificate] window

| Message code | Message                                                                                                    | Action                                                                                            |
|--------------|----------------------------------------------------------------------------------------------------|---------------------------------------------------------------------------------------------------|
| RMG_0001     | Failed to get Machine status.(xxx)                                                                                                    | If the error still occurs when                                                                    |
| RMG_0002     | Failed to make frame screen data. (xxx)                                                                                                    | you retry the operation, exit                                                                     |
| RMG_0004     | Invalid CGI parameter specified.                                                                                                    | and restart the REMCS                                                                             |
| RMG_0041     | Failed to setting Machine status.(xxx)                                                                                                    | window and try again. If the<br>problem is not solved,<br>contact the support center.             |
| RMG_0216     | The certificates will be replaced. Once the replacement of certificates proceeds, the report to the REMCS center will not be done until connected confirmation is completed. Are you sure? | Click the [OK] or [Cancel]<br>button.                                                             |
| RMG_0217     | The frame display of confirmation of the certificate has been completed.                                                                                                    | None.                                                                                             |
| RMG_0218     | Failed to replace the certificate. Try to replace the certificate again. (xxx)                                                                                                    | Replace the certificate<br>again. If the problem is not<br>solved, contact the support<br>center. |
| RMG_0219     | Replacing the certificate has been completed.                                                                                                    | None.                                                                                             |

| Message code | Message                                                                                                    | Action                                                                                                    |
|--------------|----------------------------------------------------------------------------------------------------|----------------------------------------------------------------------------------------------------|
| RMG_0001     | Failed to get Machine status.(xxx)                                                                                                    | If the error still occurs when                                                                                                    |
| RMG_0002     | Failed to make frame screen data. (xxx)                                                                                                    | you retry the operation, exit                                                                                                    |
| RMG_0004     | Invalid CGI parameter specified.                                                                                                    | and restart the REMCS                                                                                                    |
| RMG_0041     | Failed to setting Machine status.(xxx)                                                                                                    | window and try again. If the<br>problem is not solved,<br>contact the support center.                                                                                             |
| RMG_0216     | The certificates will be replaced. Once the replacement of certificates proceeds, the report to the REMCS center will not be done until connected confirmation is completed. Are you sure? | Click the [OK] or [Cancel] button.                                                                                                    |
| RMG_0220     | The frame display of the previous certificate restoration has been completed.                                                                                                    | None.                                                                                                    |
| RMG_0221     | Failed to restore to the previous certificate.<br>(xxx)                                                                                                    | If the error still occurs when<br>you retry the operation, exit<br>and restart the REMCS<br>window and try again. If the<br>problem is not solved,<br>contact the support center. |
| RMG_0222     | The restoration to the previous certificate has been completed.                                                                                                    | None.                                                                                                    |

TABLE 6.34 Messages in the [Replacement to the previous certificate] window

TABLE 6.35 Messages in the [Display of certificate] window

| Message code | Message                                                  | Action                                                                                                    |
|--------------|----------------------------------------------------------|----------------------------------------------------------------------------------------------------|
| RMG_0002     | Failed to make frame screen data. (xxx)                  | If the error still occurs when                                                                                                    |
| RMG_0004     | Invalid CGI parameter specified.                         | you retry the operation, exit<br>and restart the REMCS<br>window and try again. If the<br>problem is not solved,<br>contact the support center. |
| RMG_0223     | The frame display of the certificate has been completed. | None.                                                                                                    |

## 6.2 Communication Error Messages (SMTP Communication)

The following list shows the error messages displayed in the windows when communication errors occur. The communication error messages also indicate the action to be taken. Handle errors by referring to this information. If the problem is not solved even if action is taken, contact the support center. In messages, RL indicates the return value of the REMCS library, and ML indicates the return value of the email sending part.

| Message code | Message                                                               |
|--------------|-----------------------------------------------------------------------|
| RMG_2000     | (SMTP)There is no valid E-Mail address.                               |
|              | The E-Mail address is not set up correctly.                           |
|              | RL:xxx,ML:xxx                                                         |
| RMG_2001     | (SMTP)Insufficient memory to run this operation.                      |
|              | Please quit unnecessary applications, and try again.                  |
|              | RL:xxx,ML:xxx                                                         |
| RMG_2002     | (SMTP)File access error. There is no file. Please confirm             |
|              | following check.                                                      |
|              | <ul> <li>Please check whether /var capacity is sufficient.</li> </ul> |
|              | RL:xxx,ML:xxx                                                         |
| RMG_2003     | (SMTP)Communication timeout error was detected.                       |
|              | Please try again after several minutes.                               |
|              | When you do not solve the trouble, please check the network           |
|              | between the mail(SMTP) server, and check whether the SMTP             |
|              | server is running.                                                    |
|              | RL:xxx,ML:xxx                                                         |
| RMG_2004     | (SMTP)An error was detected by the specified mail(SMTP)               |

TABLE 6.36 List of communication error messages (SMTP communication)

|            | server.<br>Please improve environment with reference to the following                                                     |
|------------|----------------------------------------------------------------------------------------------------|
|            | (Message from the SMTP server)                                                                                            |
|            | RL:xxx.ML:xxx                                                                                                    |
| RMG_2005   | (SMTP)Unable to connect the specified mail(SMTP) Server.<br>Error was detected during communication to the specified mail |
|            | (SMTP) server.<br>The following causes can be considered.                                                                 |
|            | - The SMTP server name is wrong.<br>- When the DNS server is used, the DNS server is not running.                         |
|            | - The problem of the network between mail (SMTP) server.<br>(Message from the SMTP server)                                |
|            | xxxxxxxxxxxxxxxxxx<br>RL:xxx,ML:xxx                                                                                       |
| RMG_2006   | (SMTP)Unable to connect the specified mail(SMTP) Server.<br>The following causes can be considered.                       |
|            | - The SMTP server name is wrong.                                                                                          |
|            | - When the DNS server is used, the DNS server is not running.                                                             |
|            | - The problem of the network between mail (SMTP) server.                                                                  |
|            |                                                                                                    |
|            | RL:xxx,ML:xxx\n                                                                                                    |
| RMG_2007   | (SMTP)An error was detected between the mail(POP3) server.                                                                |
|            | POP before SMTPauthentication failed.                                                                                     |
|            | The following causes can be considered.                                                                                   |
|            | - The POP3 server name is wrong.                                                                                          |
|            | - User name is wrong.                                                                                                    |
|            | - Fasswulls wildlig.<br>(Message from the POP3 server)                                                                    |
|            |                                                                                                    |
|            | RL:xxx,ML:xxx                                                                                                    |
| RMG_2008   | (SMTP)An error was detected between the mail(POP3) server.<br>An error was detected during communication to the specified |
|            | The following causes can be considered.                                                                                   |
|            | - The POP3 server name is wrong.                                                                                          |
|            | - When the DNS server is used, the DNS server is not running.                                                             |
|            | - The problem of the network between POP3 server.                                                                         |
|            | (Message from the POP3 server)                                                                                            |
|            | RL:xxx ML:xxx                                                                                                    |
| RMG 2009   | (SMTP)The error was detected between the mail(POP3) server.                                                               |
|            | The timeout error occurred in communication with a POP3 server.                                                           |
|            | - The problem of the network between POP3server.                                                                          |
|            | - POP3 server is not running.                                                                                             |
| PMG 2010   | KL:XXX,ML:XXX<br>(SMTP) An error was detected during communication to the                                                 |
| RIVIG_2010 | specified mail(POP3) server                                                                                               |
|            | The POP3 server name is wrong, or the POP3 server is not                                                                  |
|            | running.                                                                                                    |
|            | - The POP3 server name is wrong                                                                                           |
|            | - When the DNS server is used, the DNS server is not running.                                                             |
|            | - The problem of the network between POP3 server.                                                                         |
|            | (Message from the POP3 server)                                                                                            |
|            |                                                                                                    |
| PMG 2011   | NLXXX,IVILXXX (SMTD)The error was detected during communication to the                                                    |
|            | specified mail(SMTP) server                                                                                               |
|            | Authentication failed on SMTP server.                                                                                     |
|            | The user name or password is wrong, so it cannot authenticate                                                             |
| <u>1</u>   |                                                                                                    |

|          | on SMTP server.                                                                                                |
|----------|----------------------------------------------------------------------------------------------------|
|          | (Message from the POP3 server)                                                                                 |
|          | XXXXXXXXXXXXXXXXXXXXXXXXXXXXXXXXXXXXXXX                                                                        |
|          | RL:xxx,ML:xxx                                                                                                  |
| RMG_2012 | (SMTP)An error was detected during communication to the specified mail(SMTP) server.                           |
|          | The specified SMTP server does not support SMTP AUTH. Or the SMTP server does not support specified auth type. |
|          | The following causes can be considered.                                                                        |
|          | - Specified SMTP server is wrong.                                                                              |
|          | - Specified auth type is wrong.                                                                                |
|          | (Message from the SMTP server)                                                                                 |
|          | XXXXXXXXXXXXXXXXXXXXXXXXXXXXXXXXXXXXXXX                                                                        |
|          | RL:xxx,ML:xxx                                                                                                  |

### 6.3 Other Error Messages

If an error message not listed above is displayed, exit and restart the REMCS window and try again. If the problem is not solved, contact the support center.

# CHAPTER 7 MMB Log Collection

This chapter describes MMB log collection.

### 7.1 MMB Log Collection

If a problem such as being unable to send e-mail messages to the REMCS Center occurs, the MMB operation log may need to be used as troubleshooting information. Following the instructions from the support center, select [System] - [System Event Log] from the MMB Web-UI menu to download the log kept by the MMB. For details of the operation, see Section 1.2.2 [System Event Log] window in the *PRIMEQUEST 2000 Series Tool Reference* (C122-E177EN). Hand over the downloaded log to a field engineer.

# CHAPTER 8 Notes on Using REMCS GUI

This chapter describes the notes on using the REMCS GUI.

### 8.1 Notes on Using REMCS GUI

The REMCS GUI is displayed in a separate window when the REMCS menu is selected from the MMB Web UI.

At this time, if a security software product with a firewall function has been installed on the personal computer or the like used to run the Web browser, it may block cookies or other information from the site being browsed depending on the default settings. Such products include Symantec Client Firewall and Norton Internet Security manufactured by Symantec Corporation. In this case, a message window displaying [This session was disconnected.] appears, and the REMCS window is not displayed. The setting must be changed so that cookies or other information from the browsed sites are not blocked.

The setting procedure for cases where Symantec Client Firewall is used is provided below. For details on other software products, see the manuals and the HELP menu for each product.

- 1. Run Symantec Client Firewall to display its window.
- 2. Select [Privacy control], and then click the [Setting] button.
- 3. When the [Privacy control] window appears, click the [Custom level] button.
- 4. When the [Customizing privacy setting] window appears, select [None: Permits cookies] for [Cookie block] and uncheck [Enable browser privacy]. Then click the [OK] button.

5. When the [Privacy control] window is displayed again, click the [OK] button to complete the setting.

After the REMCS GUI is displayed, the connection is canceled if no input occurs within the time specified for [Timeout] of [Web (HTTP/HTTPS)]. [Web (HTTP/HTTPS)] is accessed by selecting [Network] - [Network Protocols] in the [MMB Web-UI] window.

Only one user can use the REMCS GUI concurrently. If any other user is already logged in, the following window appears:

#### TABLE 8.1 REMCS message window

| Opening date. 2010/04/30 15:15<br>Last access date. 2010/04/30 15:15<br>Compulsory REMCS menu opening Close | Now another user is logged in. Cannot use REMCS menu until this user logout. |       |
|----------------------------------------------------------------------------------------------------|------------------------------------------------------------------------------|-------|
| Last access date. 2010/04/30 15:15 Compulsory REMCS menu opening Close                                      | Opening date. 2010/04/30 15:15                                               |       |
| Compulsory REMCS menu opening Close                                                                         | Last access date. 2010/04/30 15:15                                           |       |
| Compulsory REMCS menu opening Close                                                                         |                                                                              |       |
|                                                                                                    | Compulsory REMCS menu opening                                                | Close |
|                                                                                                    |                                                                              |       |
|                                                                                                    |                                                                              |       |
|                                                                                                    |                                                                              |       |

Clicking the [Compulsory REMCS menu opening] button logs you in by forcibly logging out the current login user.

Click the [Close] button to close the window.

If the time zone setting has been changed from the [MMB Web-UI] window, perform the following operation to update the REMCS Center information:

- Execute the periodic connection schedule settings.
  - The periodic connection schedule of REMCS is interpreted with the time zone currently set.

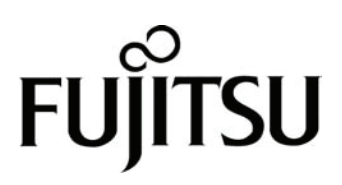

Download from Www.Somanuals.com. All Manuals Search And Download.

Free Manuals Download Website <u>http://myh66.com</u> <u>http://usermanuals.us</u> <u>http://www.somanuals.com</u> <u>http://www.4manuals.cc</u> <u>http://www.4manuals.cc</u> <u>http://www.4manuals.cc</u> <u>http://www.4manuals.com</u> <u>http://www.404manual.com</u> <u>http://www.luxmanual.com</u> <u>http://aubethermostatmanual.com</u> Golf course search by state

http://golfingnear.com Email search by domain

http://emailbydomain.com Auto manuals search

http://auto.somanuals.com TV manuals search

http://tv.somanuals.com